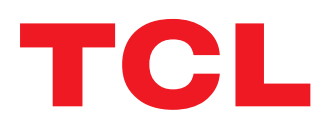

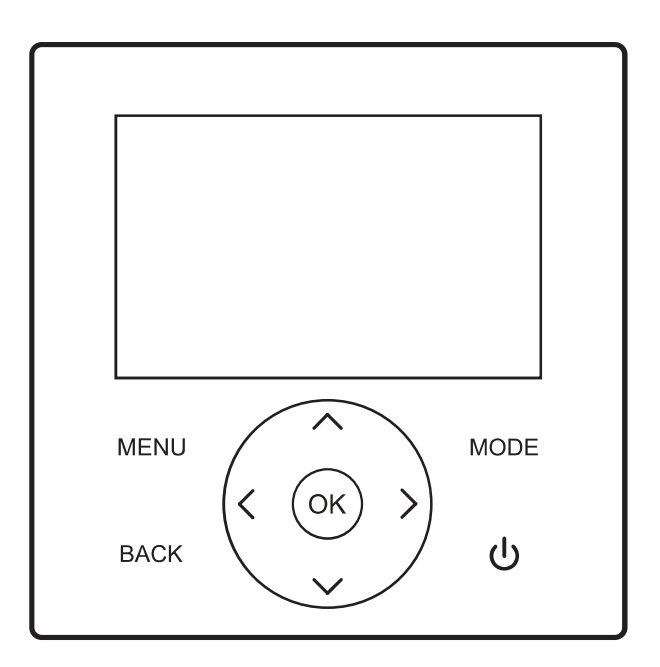

# TCL 8 - 16 kW Monoblok

# Instrukcja obsługi

sterownik termiczny przewodowy

Bardzo dziękujemy za zakup naszego produktu. Przed użyciem urządzenia prosimy o dokładne przeczytanie niniejszej instrukcji i zachowanie jej dla celów przyszłego użytkowania. Niniejsza instrukcja zawiera szczegółowy opis środków ostrożności, na które należy zwrócić uwagę podczas eksploatacji. W celu zapewnienia prawidłowej obsługi sterownika przewodowego należy dokładnie zapoznać się z niniejszą instrukcją przed rozpoczęciem użytkowania urządzenia. Dla celów łatwiejszego korzystania z urządzenia w przyszłości należy zachować niniejszą instrukcję po jej przeczytaniu.

# **SPIS TREŚCI**

| I. Wstęp do obsługi sterownika przewodowego                                   | ·· 1       |
|-------------------------------------------------------------------------------|------------|
| 1. Zakres zastosowania                                                        | 1          |
| 2. vvygląd sterownika przewodowego                                            | 1          |
| 3. Opis przyciskow                                                            | 1          |
| 4. Strona głowna na wyswietiaczu                                              | 1          |
| 5. Objasnienie ikon                                                           | 2          |
| <ol> <li>Połączenie sterownika przewodowego z jednostką wewnętrzną</li> </ol> | 3          |
| II. Objaśnienie wyświetlanych pozycji                                         | 3          |
| 1. Stan początkowy                                                            | 3          |
| 2. Stan Drzęczyka                                                             | 3          |
| 3. Podswietlany wyswietlacz                                                   | 4          |
| 4. wyswietianie strony głównej                                                | 4          |
| III. Objaśnienie przycisków                                                   | 5          |
| 1. Przycisk trybu [MODE]                                                      | 5          |
| 2. Przyciski [UP], [DOWN], [LEFT], [RIGHT]                                    | 5          |
| 3. Przycisk [ON/OFF]                                                          | 6          |
| 4. Przycisk [BACK]                                                            | 6          |
| 5. Przycisk [MENU]                                                            | 6          |
| IV. Objaśnienie menu                                                          | 6          |
| 1. Wyświetlanie menu głównego                                                 | 6          |
| 2. Wyświetlanie trybu pracy                                                   | 6          |
| 3. Ustawienia stref                                                           | 6          |
|                                                                               | 8          |
| 5. Blokada rodzicielska                                                       |            |
| 6. Opcje                                                                      | 9          |
| 7. Ustawienie daty, godziny i narmonogramu czasu pracy                        | 10         |
| 8. Uslawienia                                                                 | 11         |
| 9. Zapytanie o parametry                                                      | 13         |
| 10. Zapytalile o biędy                                                        | 13         |
| 12 Zapytanje o wersje programu                                                | ۱۵<br>۱۸   |
| 13. Sterowanie termostatem                                                    | 14         |
| V. European pomocniczo                                                        | 11         |
| 1. Blokada rodzicielska                                                       | · 14<br>11 |
| <ol> <li>2 Funkcia podwójnego sterownika przewodowego</li> </ol>              | 14<br>11   |
|                                                                               |            |
| VI. Załączniki                                                                | 15         |
| 1. Zapytanie o parametry                                                      | 15         |
| 2. Ustawianie parametrow                                                      | 16         |
| 3. Przywracanie domysinych ustawien fabrycznych                               | 26         |
| 4. Zapytanie o diędy                                                          | 26         |
| <ol> <li>LISLA DIĘUOW</li></ol>                                               | 21         |

### 1. Zakres zastosowania

Urządzenie to sterownik przewodowy do obsługi funkcji CCHD (Combined Cooling, Heating and DHW czyli mieszany tryb chłodzenia, ogrzewania i C.W.U) mający zastosowanie do modeli obsługujących funkcje CCHD.

## 2. Wygląd sterownika przewodowego

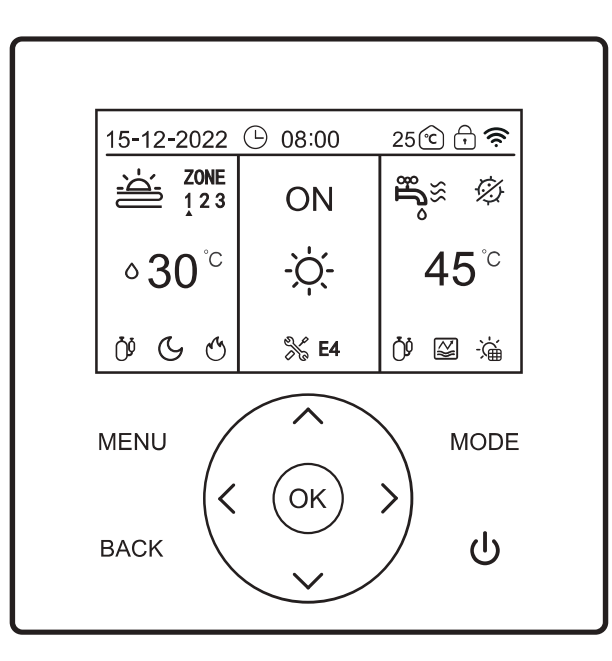

## 3. Opis przycisków

| Nazwa | Przycisk | Przycisk     | Przycisk | Przycisk | Przycisk w | Przycisk w | Przycisk w | Przycisk w | Przycisk      |
|-------|----------|--------------|----------|----------|------------|------------|------------|------------|---------------|
|       | MENU     | Włącz/Wyłącz | powrotu  | trybu    | górę       | dół        | lewo       | prawo      | potwierdzenia |
| Ikona | MENU     | ባ            | BACK     | MODE     | ^          | v          | <          | >          | OK            |

## 4. Strona główna na wyświetlaczu

| 15-12-2022         | 9 08:00 | 25 🖸 🖯 🔶        |
|--------------------|---------|-----------------|
| STREFA<br>123      | WŁ      | ಕ್ಕ್≋ ∅         |
| ∘ 30 <sup>°c</sup> | -ờ      | 45 <sup>°</sup> |
| 0000               | % E4    | 09 🖾 墑          |

## 5. Objaśnienie ikon

| Lp. | Lokalizacja na<br>wyświetlaczu | Opis               |                                                       | Objaśnienie funkcji                                                                                                  |
|-----|--------------------------------|--------------------|-------------------------------------------------------|----------------------------------------------------------------------------------------------------|
| 1   |                                | 15-12-2022         | Data                                                  | Oznacza datę w formacie DDMMRRRR, wyświetlaną<br>domyślnie.                                                          |
| 2   |                                | 08:00              | Godzina                                               | Oznacza czas 24-godzinnego zegara, wyświetlany<br>domyślnie.                                                         |
| 3   |                                | Ŀ                  | Dzienny<br>harmonogram                                | Ikona ta będzie wyświetlana, gdy funkcja Dziennego<br>harmonogramu jest włączona.                                    |
| 4   | Górne ikony                    | 7                  | Tygodniowy<br>harmonogram                             | Ikona ta będzie wyświetlana, gdy funkcja Tygodniowego harmonogramu jest włączona.                                    |
| 5   |                                | C                  | Temperatura<br>otoczenia w<br>pomieszczeniu           | Oznacza temperaturę otoczenia w pomieszczeniu,<br>wyświetlaną domyślnie.                                             |
| 6   |                                | Â                  | Blokada<br>rodzicielska                               | Ta ikona będzie wyświetlana, gdy blokada<br>zabezpieczająca przed dziećmi jest włączona.                             |
| 7   |                                | (ŕ                 | Wi-Fi                                                 | Ta ikona zostanie wyświetlona po udanym<br>połączeniu z siecią Wi-Fi.                                                |
| 8   |                                | -ờ́-               | Tryb grzania<br>[HEAT]                                | W trybie ogrzewania [HEAT] można włączyć system<br>ogrzewania podłogowego lub grzejnikowego.                         |
| 9   |                                | ***                | Tryb chłodzenia<br>[COOL]                             | W trybie chłodzenia [COOL] można włączyć klimakonwektor lub system chłodzenia podłogowego.                           |
| 10  |                                | $\bigcirc$         | Tryb<br>automatyczny<br>[AUTO]                        | W trybie automatycznym [AUTO] tryb pracy zostanie<br>wybrany automatycznie w zależności od temperatury<br>otoczenia. |
| 11  |                                | OFF                | Wyłączanie                                            | W stanie wyłączenia zasilania wyświetlony zostanie napis<br>"OFF".                                                   |
| 12  |                                | ON                 | Włączanie                                             | W stanie włączenia zasilania wyświetlony zostanie napis "ON".                                                        |
| 13  |                                | 2                  | System ogrzewania/<br>chłodzenia<br>podłogowego (OFF) | Oznacza, że system ogrzewania podłogowego jest<br>wyłączony <b>.</b>                                                 |
| 14  |                                | <u>بطًن</u>        | System<br>ogrzewania<br>podłogowego (ON)              | W trybie ogrzewania, ta ikona będzie wyświetlana w<br>zależności od ustawienia funkcji.                              |
| 15  |                                | <u>**</u>          | System chłodzenia<br>podłogowego (ON)                 | W trybie chłodzenia, ta ikona będzie wyświetlana w<br>zależności od ustawienia funkcji.                              |
| 16  | -                              | 1000               | System<br>ogrzewania<br>grzejnikowego<br>(OFF)        | Oznacza, że system ogrzewania grzejnikowego jest<br>wyłączony.                                                       |
| 17  | Środkowe ikony                 | 'n≋                | System<br>ogrzewania<br>grzejnikowego<br>(ON)         | W trybie ogrzewania, ta ikona będzie wyświetlana w<br>zależności od ustawienia funkcji.                              |
| 18  |                                | S                  | Klimakonwektor<br>(OFF)                               | Oznacza, że klimakonwektor jest wyłączony.                                                                           |
| 19  |                                | (K)                | Klimakonwektor<br>(ON)                                | Oznacza, że klimakonwektor jest włączony.                                                                            |
| 20  |                                | ⊕ 17° <sup>℃</sup> | Ustawienie<br>temperatury<br>otoczenia                | Ustawienie temperatury otoczenia                                                                                     |
| 21  |                                | ∘30 <sup>°¢</sup>  | Ustawienie<br>temperatury<br>wody                     | Ustawienie temperatury wody                                                                                          |
| 22  |                                | ĥ                  | CWU (OFF)                                             | Funkcja CWU jest wyłączona.                                                                                          |
| 23  |                                | چې                 | CWU (ON)                                              | Funkcja CWU jest włączona.                                                                                           |
| 24  |                                | 亭                  | Panel solarny                                         | Oznacza, że funkcja paneli solarnych jest włączona.                                                                  |
| 25  |                                | 宓                  | Dezynfekcja                                           | Oznacza, że funkcja dezynfekcji CWU jest włączona.                                                                   |
| 26  |                                | 45°°               | Temperatura<br>CWU                                    | Oznacza temperaturę CWU na wylocie, wyświetlaną<br>domyślnie.                                                        |
| 27  |                                | ×                  | Awaria                                                | W przypadku awarii wyświetlona zostanie zarówno ta<br>ikona, jak i kod usterki.                                      |
| 28  | Dolne ikony                    | 0º                 | Sprężarka                                             | Ta ikona będzie wyświetlana po uruchomieniu sprężarki.                                                               |
| 29  |                                | Ø                  | Pompa wody                                            | Ta ikona będzie wyświetlana po uruchomieniu pompy<br>wody.                                                           |

| Lp. | Lokalizacja na<br>wyświetlaczu | Opis         | Objaśnienie funkcji                               |                                                                                                    |  |  |
|-----|--------------------------------|--------------|---------------------------------------------------|----------------------------------------------------------------------------------------------------|--|--|
| 30  |                                | $\bigotimes$ | Grzałka<br>elektryczna                            | Ta ikona będzie wyświetlana po uruchomieniu grzałki<br>elektrycznej.                                                                                            |  |  |
| 31  |                                | *            | Ochrona przed<br>zamarzaniem                      | Ta ikona będzie wyświetlana po uruchomieniu<br>funkcji ochrony przed zamarzaniem.                                                                               |  |  |
| 32  |                                | (}           | Tryb odmrażania                                   | Ta ikona będzie wyświetlana, gdy urządzenie jest w trybie odmrażania [DEFROST].                                                                                 |  |  |
| 33  |                                |              | Tryb Wakacje w<br>domu                            | Ta ikona zostanie wyświetlona po włączeniu trybu<br>Wakacje w domu [Holiday Home].                                                                              |  |  |
| 34  |                                |              | Tryb Wakacje<br>poza domem                        | Ta ikona zostanie wyświetlona po włączeniu trybu<br>Wakacje poza domem [Holiday Away].                                                                          |  |  |
| 35  |                                |              | Darmowa energia                                   |                                                                                                    |  |  |
| 36  | Dolne ikony                    | Þ            | Niska taryfa                                      | lkony wyświetlają obecne zużycie energii elektrycznej                                                                                                    |  |  |
| 37  |                                | £            | Wysoka taryfa                                     |                                                                                                    |  |  |
| 38  |                                | Ś            | Pomocnicze źródło<br>ciepła                       | Funkcja jest oparta na sygnałach z Dry contactu; ta<br>ikona jest wyświetlana, gdy otrzymuje sygnał (na<br>przykład, gdy piec gazowy działa w celu ogrzewania). |  |  |
| 39  |                                | G            | Tryb cichy<br>[SILENT]                            | Ta ikona będzie wyświetlana, gdy tryb cichy jest<br>włączony.                                                                                                   |  |  |
| 40  |                                | E            | Tryb ekologiczny<br>[ECO]                         | Ta ikona będzie wyświetlana, gdy tryb ECO jest<br>włączony.                                                                                                    |  |  |
| 41  |                                |              | Włączona grzałka<br>elektryczna<br>zbiornika wody | Ta ikona zostanie wyświetlona, gdy włączona jest<br>grzałka elektryczna zbiornika wody (pomocnicze źródło<br>ciepła).                                           |  |  |

Uwagi:

Gdy wyświetlana jest ikona, oznacza to, że odpowiednia funkcja/system/urządzenie jest włączone i odwrotnie;

Funkcje w trybie chłodzenia: klimakonwektor jest włączany i wyłączany; system chłodzenia podłogowego jest włączany i wyłączany; Funkcje w trybie ogrzewania: klimakonwektor/system ogrzewania podłogowego/system ogrzewania grzejnikowego jest włączany i wyłączany; Funkcje w trybie automatycznym: automatyczny wybór trybu pracy w zależności od temperatury otoczenia.

#### 6. Połączenie sterownika przewodowego z jednostką wewnętrzną

#### 6.1. Sterowanie jeden do jednego

#### 6.2. Sterowanie dwa do jednego

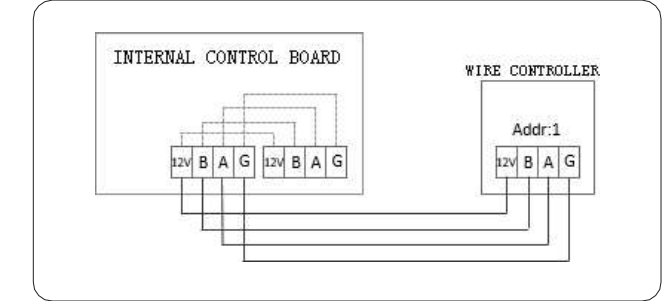

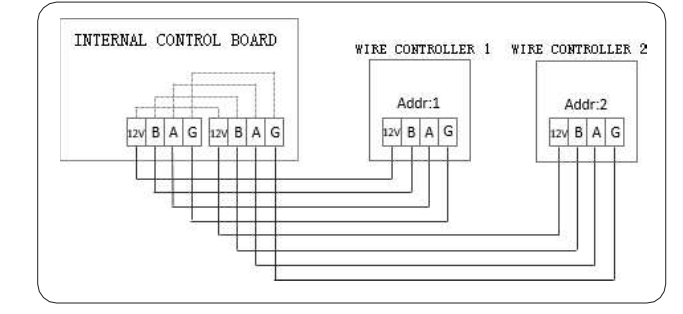

## II. Objaśnienie wyświetlanych pozycji

#### 1. Stan początkowy

Po włączeniu zasilania sterownika przewodowego na jego ekranie pojawi się napis "loading, please wait" (ładowanie, proszę czekać); po zakończeniu procesu ładowania sterownik automatycznie przejdzie do strony ogólnej.

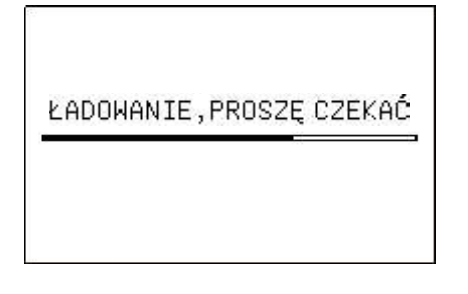

#### 2. Stan brzęczyka

W stanie domyślnym: po naciśnięciu przycisku brzęczyk wydaje krótki sygnał dźwiękowy. Dźwięk brzęczyka można wyłączyć w ustawieniach.

## 3. Podświetlany wyświetlacz (10stopniowa skala jasności podświetlenia)

1) W momencie wygaszenia podświetlenia, jeśli zostanie naciśnięty jakikolwiek przycisk, podświetlenie zmieni się ze stanu wygaszenia do stanu maksymalnej jasności, a system nie zareaguje na tę operację.

2) Ostatnie naciśnięcie przycisku rozpoczyna odmierzanie czasu, jeśli przycisk nie zostanie naciśnięty przez 15 sekund, podświetlenie stopniowo zmieni się z poziomu maksymalnej jasności do poziomu połowy maksymalnej jasności.

3) Kolejne odmierzanie czasu rozpoczyna się od zmiany podświetlenia do poziomu połowy maksymalnej jasności; jeśli przycisk nie zostanie naciśnięty przez 105 sekund, podświetlenie będzie stopniowo zmieniać się z poziomu połowy maksymalnej jasności do wygaszenia; jeśli jednak przycisk zostanie naciśnięty w tym czasie, podświetlenie natychmiast zmieni się na maksymalną jasność i odmierzanie czasu rozpocznie się ponownie.

4) Gdy podświetlenie jest na poziomie maksymalnej jasności lub połowy maksymalnej jasności, przyciski są w stanie aktywnym i system zareaguje na każdą operację.

## 4. Wyświetlanie strony głównej

Ikony wyświetlane na stronie głównej: klimakonwektor/system ogrzewania podłogowego/system chłodzenia podłogowego/system ogrzewania grzejnikowego włączenie/wyłączenie, temperatura zadana, temperatura CWU, tryb, główne zasilanie włączone/ wyłączone, ikony funkcji (data, godzina, stan timera, temperatura wewnętrzna, blokada rodzicielska, stan Wi-Fi), ikona usterki + kod usterki, stan pracy (sprężarka, pompa wodna, pomocnicza grzałka elektryczna), funkcja przeciwzamrożeniowa, tryb wakacyjny itp.

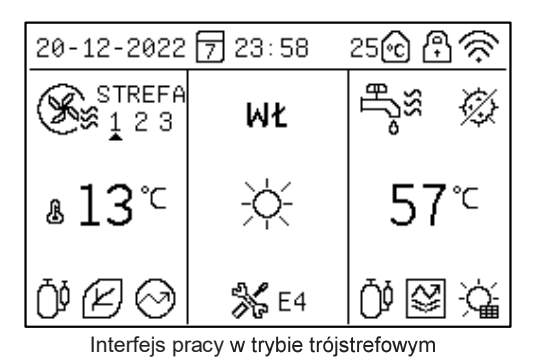

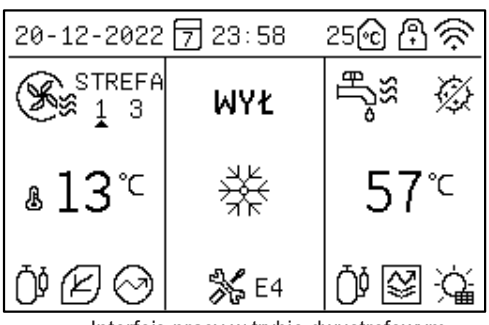

Interfejs pracy w trybie dwustrefowym

| 20-12-2022 万 23:58 🛛 25🔂 🕀 🔅 |             |                                                                    |  |  |
|------------------------------|-------------|--------------------------------------------------------------------|--|--|
| <b>X</b>                     | WYŁ         | щ.<br>Sise<br>Sise<br>Sise<br>Sise<br>Sise<br>Sise<br>Sise<br>Sise |  |  |
| &13°⊂                        | **          | 57℃                                                                |  |  |
| Ŏ₿Ø                          | <b>%</b> E4 | 0087                                                               |  |  |

Interfejs pracy w trybie jednostrefowym

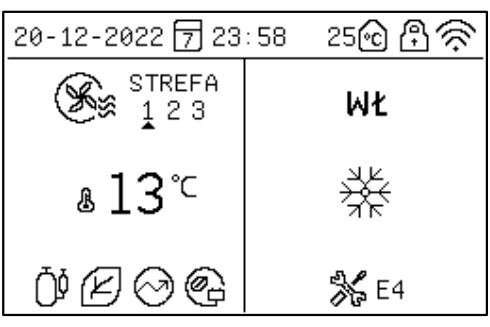

Interfejs pracy przy wyłączonym trybie CWU

| 20-12-2022 万 23 | :58 25🖸 🖰 🔶                                    |
|-----------------|------------------------------------------------|
| WŁ              | e<br>Se se se se se se se se se se se se se se |
| Ш°              | 57℃                                            |
| <b>%</b> E4     | 0183                                           |

Interfejs pracy w trybie ogrzewania wody

Objaśnienie pozycji wyświetlacza: Normalnie, jeśli nie wybrano żadnego stanu, wyświetli się temperatura zadana dla klimakonwektora/systemu ogrzewania podłogowego i temperatura wyjściowa CWU. Gdy wyświetlany jest status urządzenia (czyli żadna strefa temperaturowa nie jest sterowana), rzeczywiste przykłady wyświetlania są następujące:

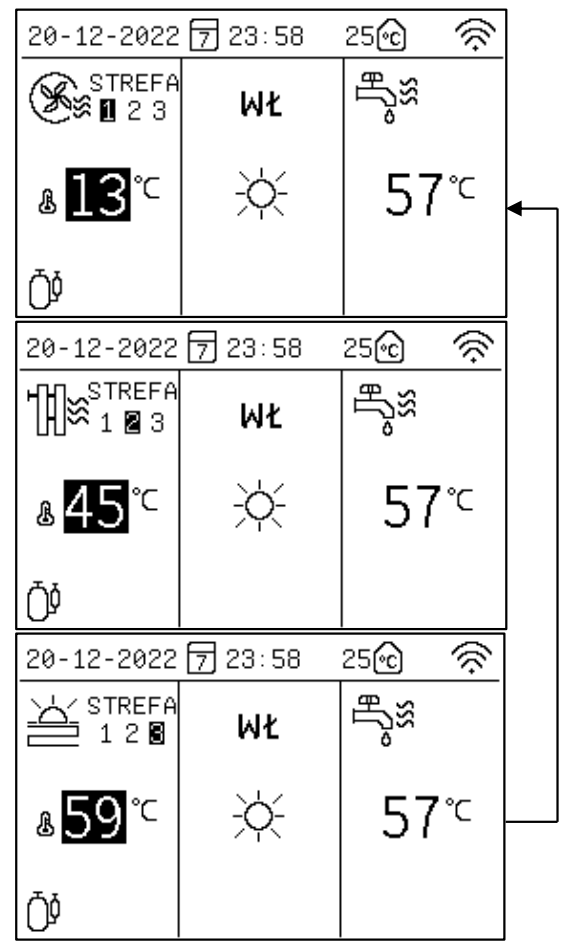

Uwaga: Co 5 sekund wyświetlany jest status i zadana temperatura następnej strefy.

# III. Objaśnienie przycisków

## 1. Przycisk trybu [MODE]

Przy pierwszym włączeniu zasilania sterownika przewodowego, tryb grzania jest domyślnie wyłączony.

Na stronie głównej, po szybkim naciśnięciu przycisku trybu [MODE], strefa z ikonami trybu przełączy się na następny tryb. Sekwencja przełączania:

| -ờ   | ₩    | $\bigcirc$ |
|------|------|------------|
| HEAT | COOL | AUTO       |

## 2. Przyciski [∧], [∨], [<], [>]

Na stronie głównej można wybrać strefy temperaturowe wymagające regulacji, naciskając przycisk [<] lub [>], a następnie ustawić temperaturę naciskając [^] lub [V].

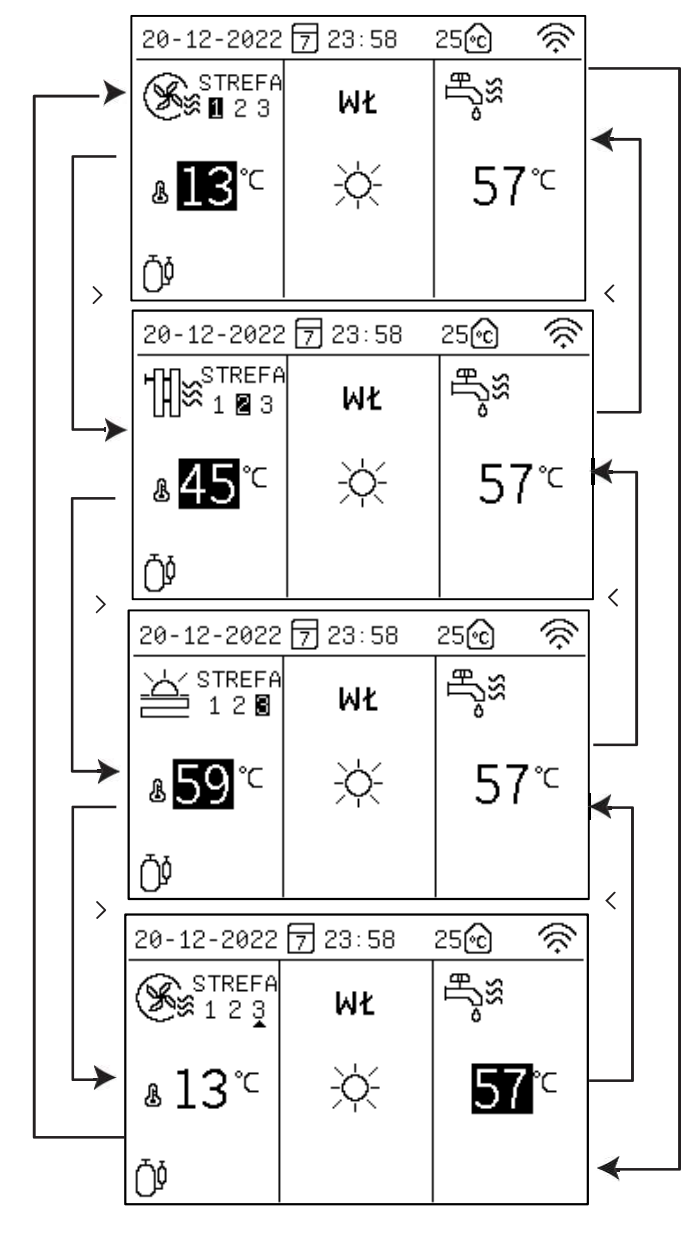

Strefa temperatury po lewej stronie to strefa temperatury klimakonwektorów/ogrzewania podłogowego/chłodzenia podłogowego, natomiast strefa po prawej stronie to strefa temperatury CWU.

#### Powolna regulacja (szybkie naciśnięcie przycisku):

Po naciśnięciu raz przycisku [/] ustawiona wartość temperatury będzie migać z częstotliwością 1Hz, a ustawiona temperatura wzrośnie o 1°C. Po naciśnięciu raz przycisku [V] ustawiona wartość temperatury będzie

migać z częstotliwością 1Hz, a ustawiona temperatura zmaleje o 1°C.

#### Szybka regulacja

Po dłuższym przytrzymaniu przycisku [/] przez ponad 0,6s, wartość ustawionej temperatury będzie zawsze świecić, a ustawiona temperatura będzie stopniowo wzrastać o 1°C szybko i automatycznie; po zwolnieniu przycisku, wartość ustawionej temperatury będzie migać z częstotliwością 1Hz, a ustawiona temperatura zatrzyma automatyczny wzrost progresywny.

Po dłuższym przytrzymaniu przycisku [V] przez ponad 0,6s, wartość ustawionej temperatury będzie zawsze świecić, a ustawiona temperatura będzie stopniowo zmniejszać się o 1°C, szybko i automatycznie; po zwolnieniu przycisku wartość ustawionej temperatury będzie migać z częstotliwością 1Hz, a ustawiona temperatura zatrzyma automatyczne stopniowe zmniejszanie.

Uwaga: ustawione wartości temperatury klimakonwektora, chłodzenia podłogowego, ogrzewania podłogowego i ogrzewania grzejnikowego są archiwizowane niezależnie; gdy urządzenie wejdzie w dane tryby następnym razem, wyświetli ostatnio ustawione wartości temperatury w odpowiednich trybach.

| Truch           | Pracujaca                         | 0                                 | с                                 | ٥F                                |                                   |
|-----------------|-----------------------------------|-----------------------------------|-----------------------------------|-----------------------------------|-----------------------------------|
| тур             | strefa                            | Zadany<br>zakres                  | Wartość<br>początkowa             | Zadany<br>zakres                  | Wartość<br>początkowa             |
| Auto            | Auto<br>chłodzenie/<br>ogrzewanie | Auto<br>chłodzenie/<br>ogrzewanie | Auto<br>chłodzenie/<br>ogrzewanie | Auto<br>chłodzenie/<br>ogrzewanie | Auto<br>chłodzenie/<br>ogrzewanie |
| Chłodzenie      | Klimakon-<br>wektor               | 5~20                              | 10                                | 41 ~ 68                           | 45                                |
|                 | Chłodzenie<br>podłogowe           | 18 ~ 25                           | 18                                | 65 ~ 77                           | 65                                |
|                 | Klimakon-<br>wektor               | 25 ~ 65                           | 45                                | 77 ~ 149                          | 113                               |
| Ogrzewanie      | Ogrzewanie<br>grzejnikowe         | 25 ~ 65                           | 55                                | 77 ~ 149                          | 131                               |
|                 | Ogrzewanie<br>podłogowe           | 25 ~ 45                           | 35                                | 77 ~ 113                          | 95                                |
| Grzanie<br>wody | /                                 | 20 ~ 60                           | 45                                | 60 ~ 140                          | 122                               |

#### Zakres regulacji temperatury wody

Zakres regulacji temperatury pomieszczenia:

| Truch           | Pracujaca                         | °C                                |                                   | °F                                |                                   |
|-----------------|-----------------------------------|-----------------------------------|-----------------------------------|-----------------------------------|-----------------------------------|
| Тгур            | strefa                            | Zadany<br>zakres                  | Wartość<br>początkowa             | Zadany<br>zakres                  | Wartość<br>początkowa             |
| Auto            | Auto<br>chłodzenie/<br>ogrzewanie | Auto<br>chłodzenie/<br>ogrzewanie | Auto<br>chłodzenie/<br>ogrzewanie | Auto<br>chłodzenie/<br>ogrzewanie | Auto<br>chłodzenie/<br>ogrzewanie |
| Chladzonia      | Klimakon-<br>wektor               | 16 ~ 31                           | 26                                | 61 ~ 88                           | 79                                |
| Chłodzenie      | Chłodzenie<br>podłogowe           | 16 ~ 31                           | 26                                | 61 ~ 88                           | 79                                |
|                 | Klimakon-<br>wektor               | 16 ~31                            | 20                                | 61 ~ 88                           | 68                                |
| Ogrzewanie      | Ogrzewanie<br>grzejnikowe         | 16 ~ 31                           | 20                                | 61 ~ 88                           | 68                                |
|                 | Ogrzewanie<br>podłogowe           | 16 ~ 31                           | 20                                | 61 ~ 88                           | 68                                |
| Grzanie<br>wody | /                                 | 20 ~ 60                           | 45                                | 61 ~ 88                           | 122                               |

## 3. Przycisk [ON/OFF]

Na stronie głównej nacisnąć przycisk [<] lub [>], aby wejść do ustawienia strefy temperatury, a następnie naciśnij przycisk [<code>U</code>], aby rozpocząć pracę.

Na stronie ustawień strefy, w stanie wyłączenia strefy, szybkie naciśnięcie przycisku [ $\circlearrowright$ ] spowoduje włączenie strefy.

Na stronie ustawień strefy, w stanie włączenia strefy, szybkie naciśnięcie przycisku [ 0 ] spowoduje wyłączenie strefy.

## 4. Przycisk [BACK]

Szybkie naciśnięcie przycisku [BACK] spowoduje powrót do poprzedniego menu.

## 5. Przycisk [MENU]

Na stronie głównej szybkie naciśnięcie przycisku [MENU] spowoduje wejście na stronę menu głównego.

# IV. Objaśnienie menu

| 1. Wyswietlanie menu głownego |
|-------------------------------|
| MENU 1/2                      |
| TRYB PRACY                    |
| USTAWIENIE STREFY             |
| USTAWIENIE CWU                |
| BLOKADA FUNKCJI               |
| OPCJA                         |
| USTAWIENIE CZASU I TIMERA     |
| OK AV NRÓĆ                    |
| MENU 2/2                      |
| KONFIGURACJA PARAMETRÓW       |
| PRZEGLĄD PARAMETRÓW           |
| HISTORIA BŁĘDÓW               |
| RESETWIFI                     |
| WERSJA OPROGRAMOWANIA         |
|                               |
| OK AV WRÓĆ                    |

Odpowiednie menu można wybrać, naciskając przycisk [^] lub [v], a następnie wejść do menu, naciskając przycisk [OK].

## 2. Wyświetlanie trybu pracy

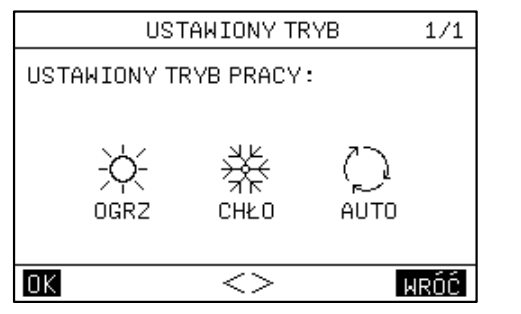

Dostępne są trzy tryby, a mianowicie "HEAT", "COOL" i "AUTO" – "OGRZ", "CHŁO" I "AUTO". Tryby można wybrać, naciskając przycisk [<] lub [>]. Potwierdź wybór naciskając przycisk [OK] lub przycisk [MENU] i [ 位], a następnie wróć do strony głównej, naciskając przycisk [BACK]

lub [ (山 ].

W trybie ogrzewania [HEAT] wyświetlacz wygląda następująco:

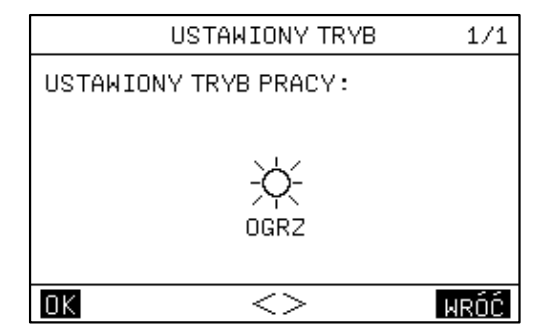

W trybie chłodzenia [COOL] wyświetlacz wygląda następująco

| USTAWIONY TRYB        | 1/1  |
|-----------------------|------|
| USTAWIONY TRYB PRACY: |      |
|                       |      |
| <del>У</del> К<br>ЧК  |      |
| ארה`<br>כאירם         |      |
| 0/120                 |      |
| <u>ok</u>             | WRÓĆ |

### 3. Ustawienia stref

3.1. Gdy strefa jest wykorzystywana jako strefa klimakonwektora, na ekranie pojawi się:

| STREFA 1-USTAW. KLIM    | AKON. 1/1 |
|-------------------------|-----------|
| 1.STAN BIEŻĄCY          | WYŁ       |
| 2.TYP TEMP.             | TEMP WODY |
| 3.USTAWIENIE TEMP. WODY | 35Ĉ       |
| 4.USTAWIENIE TEMP. POK. | 35Ĉ       |
| 5.ZEWN. GRZ. ELEKTR.    | WYŁ       |
|                         |           |
| $OK$ $\land \lor <>$    | WRÓĆ      |

Ustawienie strefy klimakonwektora obejmuje głównie ustawienie włączenia/wyłączenia klimakonwektora oraz ustawienie wartości temperatury.

W strefie klimakonwektora można ustawić i wykorzystać ustawioną temperaturę do sterowania temperaturą wewnętrzną; jeśli wybierzesz funkcję temperatury wody [WATER TEMP], temperaturą wewnętrzną będzie temperatura po stronie wody; jeśli wybierzesz temperaturę otoczenia [AMBIENT TEMP], temperaturą wewnętrzną będzie temperatura otoczenia wewnątrz budynku; zarówno ustawiona temperatura po stronie wody, jak i ustawiona temperatura otoczenia są temperaturami wyłączenia strefy klimakonwektorów przy założeniu osiągnięcia ustawionych wartości temperatur.

Gdy ustawiona jest pomocnicza grzałka elektryczna w strefie klimakonwektora, po włączeniu strefy klimakonwektora, pomocnicza grzałka elektryczna zostanie obowiązkowo włączona.

## 3.2. Gdy strefa jest wykorzystywana jako strefa systemu ogrzewania podłogowego, na ekranie pojawi się:

| STREFA 2-USTAW.OGRZ.    | PODŁ.1/2  |
|-------------------------|-----------|
| 1.STAN BIEŻĄCY          | WYŁ       |
| 2.TYP TEMP.             | TEMP WODY |
| 3.USTAWIENIE TEMP. WODY | 35Ĉ       |
| 4.USTAWIENIE TEMP. POK. | 35Ĉ       |
| 5.ZEWN. GRZ. ELEKTR.    | WYŁ       |
|                         |           |
|                         | WRŃĆ      |

Ustawienie strefy systemu ogrzewania podłogowego obejmuje głównie ustawienie włączenia/wyłączenia systemu ogrzewania podłogowego oraz wartości temperatury. W strefie systemu ogrzewania podłogowego można ustawić i wykorzystać ustawioną temperaturę do sterowania temperaturą wewnętrzną: jeśli wybierzesz temperaturę wody [WATER TEMP], temperaturą wewnętrzną będzie temperatura po stronie wody; wybierając temperaturę otoczenia [AMBIENT TEMP], temperaturą wewnętrzną będzie temperatura otoczenia wewnątrz budynku; zarówno ustawiona temperatura po stronie wody, jak i ustawiona temperatura otoczenia są temperaturami wyłączenia systemu ogrzewania podłogowego przy założeniu osiągnięcia ustawionych wartości temperatur. Gdy opcja pomocniczej grzałki elektrycznej [AUXILIARY ELECTRIC HEATING] jest włączona, po włączeniu strefy ogrzewania podłogowego, pomocnicza grzałka elektryczna zostanie właczona.

## 3.3. Gdy strefa jest używana jako strefa systemu chłodzenia podłogowego, na stronie pojawi się następująca treść:

| STREFA 2-USTAW.CHŁOD    | .PODŁ.1/1 |
|-------------------------|-----------|
| 1.STAN BIEŻĄCY          | WYŁ       |
| 2.TYP TEMP.             | TEMP WODY |
| 3.USTAWIENIE TEMP. WODY | 35Ĉ       |
| 4.USTAWIENIE TEMP. POK. | 35Ĉ       |
|                         |           |
|                         |           |
| OK AV<>                 | WRÓĆ      |

Ustawienie strefy systemu chłodzenia podłogowego obejmuje głównie ustawienie włączenia/wyłączenia systemu chłodzenia podłogowego oraz ustawienie wartości temperatury.

W strefie systemu chłodzenia podłogowego można ustawić i wykorzystać ustawioną temperaturę do sterowania temperaturą wewnętrzną; jeśli wybierzesz temperaturę wody [WATER TEMP], temperaturą wewnętrzną będzie temperatura po stronie wody; jeśli wybierzesz temperaturę otoczenia [AMBIENT TEMP], temperaturą wewnętrzną będzie temperatura otoczenia wewnątrz budynku; zarówno ustawiona temperatura po stronie wody, jak i ustawiona temperatura otoczenia są temperaturami wyłączenia strefy systemu chłodzenia podłogowego przy założeniu osiągnięcia ustawionych wartości temperatur.

# 3.4. Gdy strefa jest wykorzystywana jako strefa ogrzewania grzejnikowego, na stronie pojawi się następująca treść:

| STREFA 3-USTAW.GRZE     | JNIK 1/1  |
|-------------------------|-----------|
| 1.STAN BIEŻĄCY          | WYŁ       |
| 2.TYP TEMP.             | TEMP WODY |
| 3.USTAWIENIE TEMP. WODY | 35Ĉ       |
| 4.USTAWIENIE TEMP. POK. | 35Ĉ       |
| 5.ZEWN. GRZ. ELEKTR.    | WYŁ       |
|                         |           |
| <u>ok</u> ~~<>          | WRÓĆ      |

Ustawienie strefy grzejników obejmuje głównie ustawienie włączenia/wyłączenia ogrzewania grzejnikowego oraz ustawienie wartości temperatury.

W strefie ogrzewania grzejnikowego można ustawić i wykorzystać ustawioną temperaturę do sterowania temperaturą wewnętrzną; jeśli wybierzesz temperaturę wody [WATER TEMP], temperaturą wewnętrzną będzie temperatura po stronie wody; jeśli wybierzesz temperaturę otoczenia [AMBIENT TEMP], temperaturą wewnętrzną będzie temperatura otoczenia; zarówno ustawiona temperaturą po stronie wody, jak i ustawiona temperatura otoczenia są temperaturami wyłączenia strefy ogrzewania grzejnikowego przy założeniu osiągnięcia ustawionych temperatur. Gdy opcja pomocniczej grzałki elektrycznej [5. AUXILIARY ELECTRIC HEATING] jest włączona, po włączeniu strefy ogrzewania grzejnikowego, pomocnicza grzałka elektryczna zostanie obowiązkowo włączona.

#### 3.5. Interfejs sterowania pogodowego:

| POGODOWA KONTROLA                                                                                                    | 1/2                 |
|----------------------------------------------------------------------------------------------------|---------------------|
| 1.STEROWANIE POG. STREFA 1                                                                                                    |                     |
| 2.KRZYWA CHŁODZ. STREFA 1                                                                                                    |                     |
| 3.KRZYWA GRZANIA STREFA 1                                                                                                    |                     |
| 4.STEROWANIE POG. STREFA 2                                                                                                    |                     |
| 5.KRZYWA CHŁODZ. STREFA 2                                                                                                    |                     |
| 6.KRZYWA GRZANIA STREFA 2                                                                                                    |                     |
|                                                                                                    |                     |
| OK AV<>                                                                                                    | WRÓČ                |
| OK AV<> POGODOWA KONTROLA                                                                                                    | WRÓĆ<br>2/2         |
| OK         AV<>           POGODOWA KONTROLA           7.STEROWANIE POG. STREFA 3                                                                 | WRÓĆ<br>2/2         |
| OK     ∧∨<>       POGODOWA KONTROLA       7.STEROWANIE POG. STREFA 3       8.KRZYWA CHŁODZ. STREFA 3                                             | WRÓČ<br>2/2         |
| OK     ∧∨<>       POGODOWA KONTROLA       7.STEROWANIE POG. STREFA 3       8.KRZYWA CHŁODZ. STREFA 3       9.KRZYWA GRZANIA STREFA 3             | <u>NRÓČ</u><br>2/2  |
| OK       ∧ ∨ <>         POGODOWA KONTROLA         7.STEROWANIE POG. STREFA 3         8.KRZYWA CHŁODZ. STREFA 3         9.KRZYWA GRZANIA STREFA 3 | <u>WRÓČ</u><br>2/2  |
| OK ∧∨<><br>POGODOWA KONTROLA<br>7.STEROWANIE POG. STREFA 3<br>8.KRZYWA CHŁODZ. STREFA 3<br>9.KRZYWA GRZANIA STREFA 3                             | <u>WRÔČ</u><br>2/2  |
| OK       ∧∨<>         POGODOWA KONTROLA         7.STEROWANIE POG. STREFA 3         8.KRZYWA CHŁODZ. STREFA 3         9.KRZYWA GRZANIA STREFA 3   | 2/2                 |
| OK ∧∨<><br>POGODOWA KONTROLA<br>7.STEROWANIE POG. STREFA 3<br>8.KRZYWA CHŁODZ. STREFA 3<br>9.KRZYWA GRZANIA STREFA 3<br>OK ∧∨<>                  | NRÓC<br>2/2<br>WRÓC |

Dla chłodzenia i ogrzewania sterowanego pogodowo przewidziano 18 krzywych temperaturowych, dlatego też rzeczywiste krzywe należy odnieść do załączonych rysunków. Wejście lub wyjście z ustawienia można wybrać naciskając przycisk [<] lub [>] albo przycisk [OK], a następnie ustawić parametry na ciskając [∧] lub [∨] i zapisać wyniki ustawienia naciskając przycisk [OK].

Tabela temperatur otoczenia przy chłodzeniu - docelowe temperatury wody (jednostka: °C)

| wody jednostka.                 | 0)                                        |                                           |          |       |  |  |  |  |  |
|---------------------------------|-------------------------------------------|-------------------------------------------|----------|-------|--|--|--|--|--|
| Krzywa<br>temperaturowa         | -10≼TA<15                                 | 15≼TA<22                                  | 22≼TA<30 | 30≼TA |  |  |  |  |  |
| Krzywa niskich<br>temperatur 1  | 16                                        | 11                                        | 8        | 5     |  |  |  |  |  |
| Krzywa niskich<br>temperatur 2  | 17                                        | 12                                        | 9        | 6     |  |  |  |  |  |
| Krzywa niskich<br>temperatur 3  | 18                                        | 13                                        | 10       | 7     |  |  |  |  |  |
| Krzywa niskich<br>temperatur 4  | 19                                        | 14                                        | 11       | 8     |  |  |  |  |  |
| Krzywa niskich<br>temperatur 5  | 20                                        | 15                                        | 12       | 9     |  |  |  |  |  |
| Krzywa niskich<br>temperatur 6  | 21                                        | 16                                        | 13       | 10    |  |  |  |  |  |
| Krzywa niskich<br>temperatur 7  | 22                                        | 17                                        | 14       | 11    |  |  |  |  |  |
| Krzywa niskich<br>temperatur 8  | 23                                        | 18                                        | 15       | 12    |  |  |  |  |  |
| Krzywa niskich<br>temperatur 9  | Do usta                                   | Do ustawienia w ustawieniach technicznych |          |       |  |  |  |  |  |
| Krzywa wysokich<br>temperatur 1 | 20                                        | 18                                        | 17       | 16    |  |  |  |  |  |
| Krzywa wysokich<br>temperatur 2 | 21                                        | 19                                        | 18       | 17    |  |  |  |  |  |
| Krzywa wysokich<br>temperatur 3 | 22                                        | 20                                        | 19       | 17    |  |  |  |  |  |
| Krzywa wysokich<br>temperatur 4 | 23                                        | 21                                        | 19       | 18    |  |  |  |  |  |
| Krzywa wysokich<br>temperatur 5 | 24                                        | 21                                        | 20       | 18    |  |  |  |  |  |
| Krzywa wysokich<br>temperatur 6 | 24                                        | 22                                        | 20       | 18    |  |  |  |  |  |
| Krzywa wysokich<br>temperatur 7 | 25                                        | 22                                        | 21       | 19    |  |  |  |  |  |
| Krzywa wysokich<br>temperatur 8 | 25                                        | 23                                        | 21       | 20    |  |  |  |  |  |
| Krzywa wysokich<br>temperatur 9 | Do ustawienia w ustawieniach technicznych |                                           |          |       |  |  |  |  |  |

Tabela temperatur otoczenia przy ogrzewaniu - docelowe temperatury wody (jednostka: °C)

| Zewnętrzna<br>temperatura         | _≤<br>-20 | -19 | -18 | -17 | -16 | -15 | -14   | -13  | -12   | -11    | -10      | -9   | -8    | -7   | -6    | -5   | -4 | -3 | -2 | -1      | 0  |
|-----------------------------------|-----------|-----|-----|-----|-----|-----|-------|------|-------|--------|----------|------|-------|------|-------|------|----|----|----|---------|----|
| Krzywa niskich<br>temp.1          | 38        | 38  | 38  | 38  | 38  | 37  | 37    | 37   | 37    | 37     | 37       | 36   | 36    | 36   | 36    | 36   | 36 | 35 | 35 | 35      | 3  |
| Krzywa niskich<br>temp.2          | 37        | 37  | 37  | 37  | 37  | 36  | 36    | 36   | 36    | 36     | 36       | 35   | 35    | 35   | 35    | 35   | 35 | 34 | 34 | 34      | 34 |
| Krzywa niskich<br>temp.3          | 36        | 36  | 36  | 35  | 35  | 35  | 35    | 35   | 35    | 34     | 34       | 34   | 34    | 34   | 34    | 33   | 33 | 33 | 33 | 33      | 3  |
| Krzywa niskich<br>temp.4          | 35        | 35  | 35  | 34  | 34  | 34  | 34    | 34   | 34    | 33     | 33       | 33   | 33    | 33   | 33    | 32   | 32 | 32 | 32 | 32      | 3  |
| Krzywa<br>niskich temp.5          | 34        | 34  | 34  | 33  | 33  | 33  | 33    | 33   | 33    | 32     | 32       | 32   | 32    | 32   | 32    | 31   | 31 | 31 | 31 | 31      | 3. |
| Krzywa niskich<br>temp.6          | 32        | 32  | 32  | 32  | 31  | 31  | 31    | 31   | 31    | 31     | 31       | 31   | 31    | 30   | 30    | 30   | 30 | 30 | 30 | 30      | 29 |
| Krzywa niskich<br>temp.7          | 31        | 31  | 31  | 31  | 30  | 30  | 30    | 30   | 30    | 30     | 30       | 30   | 30    | 29   | 29    | 29   | 29 | 29 | 29 | 29      | 28 |
| niskich temp.8                    | 29        | 29  | 29  | 29  | 28  | 28  | 28    | 28   | 28    | 28     | 28       | 28   | 28    | 27   | 27    | 27   | 27 | 27 | 27 | 27      | 20 |
| niskich temp.9                    |           |     |     |     |     | Dοι | usta  | wier | nia v | / us   | tawi     | enia | ich t | ech  | nicz  | nycł | ۱  |    |    |         |    |
| Krzywa wys.<br>temp. 1            | 55        | 55  | 55  | 55  | 54  | 54  | 54    | 54   | 54    | 54     | 54       | 54   | 54    | 53   | 53    | 53   | 53 | 53 | 53 | 53      | 5  |
| Krzywa wys.<br>temp. 2            | 53        | 53  | 53  | 53  | 52  | 52  | 52    | 52   | 52    | 52     | 52       | 52   | 52    | 51   | 51    | 51   | 51 | 51 | 51 | 51      | 50 |
| Krzywa wys.<br>temp. 3            | 52        | 52  | 52  | 52  | 51  | 51  | 51    | 51   | 51    | 51     | 51       | 51   | 51    | 50   | 50    | 50   | 50 | 50 | 50 | 50      | 49 |
| Krzywa wys.<br>temp. 4            | 50        | 50  | 50  | 50  | 49  | 49  | 49    | 49   | 49    | 49     | 49       | 49   | 49    | 48   | 48    | 48   | 48 | 48 | 48 | 48      | 4  |
| Krzywa wys.<br>temp. 5            | 48        | 48  | 48  | 48  | 47  | 47  | 47    | 47   | 47    | 47     | 47       | 47   | 47    | 46   | 46    | 46   | 46 | 46 | 46 | 46      | 4  |
| Krzywa wys.<br>temp. 6            | 45        | 45  | 45  | 45  | 44  | 44  | 44    | 44   | 44    | 44     | 44       | 44   | 44    | 43   | 43    | 43   | 43 | 43 | 43 | 43      | 42 |
| Krzywa wys.<br>temp. 7            | 43        | 43  | 43  | 43  | 42  | 42  | 42    | 42   | 42    | 42     | 42       | 42   | 42    | 41   | 41    | 41   | 41 | 41 | 41 | 41      | 4( |
| Krzywa wys.<br>temp. 8            | 40        | 40  | 40  | 40  | 39  | 39  | 39    | 39   | 39    | 39     | 39       | 39   | 39    | 38   | 38    | 38   | 38 | 38 | 38 | 38      | 3  |
| Krzywa wys.<br>temp. 9            |           |     |     |     |     | Dοι | usta  | wier | nia v | / us   | tawi     | enia | ich t | ech  | nicz  | nycł | n  |    |    |         | _  |
| Zewn.<br>temperatura<br>otoczenia | 1         | 2   | 3   | 4   | 5   | 6   | 7     | 8    | 9     | 10     | 11       | 12   | 13    | 14   | 15    | 16   | 17 | 18 | 19 | ≥<br>20 | -  |
| Krzywa niskich<br>temp.1          | 35        | 35  | 34  | 34  | 34  | 34  | 34    | 34   | 33    | 33     | 33       | 33   | 33    | 33   | 32    | 32   | 32 | 32 | 32 | 32      |    |
| Krzywa niskich<br>temp.2          | 34        | 34  | 33  | 33  | 33  | 33  | 33    | 33   | 32    | 32     | 32       | 32   | 32    | 32   | 31    | 31   | 31 | 31 | 31 | 31      |    |
| Krzywa niskich<br>temp.3          | 32        | 32  | 32  | 32  | 32  | 32  | 31    | 31   | 31    | 31     | 31       | 31   | 30    | 30   | 30    | 30   | 30 | 30 | 29 | 29      |    |
| Krzywa niskich<br>temp.4          | 31        | 31  | 31  | 31  | 31  | 31  | 30    | 30   | 30    | 30     | 30       | 30   | 29    | 29   | 29    | 29   | 29 | 29 | 28 | 28      |    |
| Krzywa<br>niskich temp.5          | 30        | 30  | 30  | 30  | 30  | 30  | 29    | 29   | 29    | 29     | 29       | 29   | 28    | 28   | 28    | 28   | 28 | 28 | 27 | 27      |    |
| Krzywa niskich<br>temp.6          | 29        | 29  | 29  | 29  | 29  | 29  | 28    | 28   | 28    | 28     | 28       | 28   | 27    | 27   | 27    | 27   | 27 | 27 | 26 | 26      |    |
| Krzywa niskich<br>temp.7          | 28        | 28  | 28  | 28  | 28  | 28  | 27    | 27   | 27    | 27     | 27       | 27   | 26    | 26   | 26    | 26   | 26 | 26 | 25 | 25      |    |
| Krzywa<br>niskich temp.8          | 26        | 26  | 26  | 26  | 26  | 26  | 26    | 25   | 25    | 25     | 25       | 25   | 25    | 25   | 25    | 24   | 24 | 24 | 24 | 24      |    |
| Krzywa<br>niskich temp.9          |           |     |     |     | I   | Doι | ustav | wier | nia w | / ust  | awi      | enia | ch t  | echi | niczi | nycł | ı  |    |    |         |    |
| Krzywa wys.<br>temp.1             | 52        | 52  | 52  | 52  | 52  | 52  | 52    | 51   | 51    | 51     | 51       | 51   | 51    | 51   | 51    | 50   | 50 | 50 | 50 | 50      |    |
| Krzywa wys.<br>temp.2             | 50        | 50  | 50  | 50  | 50  | 50  | 50    | 49   | 49    | 49     | 49       | 49   | 49    | 49   | 49    | 48   | 48 | 48 | 48 | 48      |    |
| Krzywa wys.<br>temp.3             | 49        | 49  | 49  | 49  | 49  | 49  | 49    | 48   | 48    | 48     | 48       | 48   | 48    | 48   | 48    | 47   | 47 | 47 | 47 | 47      |    |
| Krzywa wys.<br>temp.4             | 47        | 47  | 47  | 47  | 47  | 47  | 47    | 46   | 46    | 46     | 46       | 46   | 46    | 46   | 46    | 45   | 45 | 45 | 45 | 45      |    |
| Krzywa wys.<br>temp.5             | 45        | 45  | 45  | 45  | 45  | 45  | 45    | 44   | 44    | 44     | 44       | 44   | 44    | 44   | 44    | 43   | 43 | 43 | 43 | 43      |    |
| Krzywa wys.<br>temp.6             | 42        | 42  | 42  | 42  | 42  | 42  | 42    | 41   | 41    | 41     | 41       | 41   | 41    | 41   | 41    | 40   | 40 | 40 | 40 | 40      |    |
| Krzywa wys.<br>temp.7             | 40        | 40  | 40  | 40  | 40  | 40  | 40    | 39   | 39    | 39     | 39       | 39   | 39    | 39   | 39    | 38   | 38 | 38 | 38 | 38      |    |
| Krzywa wys.<br>temp.8             | 37        | 37  | 37  | 37  | 37  | 37  | 37    | 36   | 36    | 36     | 36       | 36   | 36    | 36   | 36    | 35   | 35 | 35 | 35 | 35      |    |
| Krzywa wys                        |           |     |     |     |     | Dou | ietai | wior | nia w | / 11ef | -<br>awi | onia | ch t  | achi | nicz  | nvcł | ,  |    |    |         |    |

## 4. Ustawienia CWU

| CWU USTAWIENIE              | 1/1  |
|-----------------------------|------|
| 1.CWU WŁ/WYŁ                | WYŁ  |
| 2.USTAW. TEMP. CWU          | 35Ĉ  |
| 3.HARMONOGRAM DEZYNFEKCJI   |      |
| 4.WYMUSZENIE GRZANIA CWU    | WYŁ  |
| 5.WYMUSZENIE GRZ. ELEK. CWU | WYŁ  |
| 6.POMPA CYRKULACJI CWU      |      |
| OK AV<>                     | WRÓĆ |

| Н      | ARMONOGRA  | M DEZYNF | EKCJI | 171   |
|--------|------------|----------|-------|-------|
| 1.HAR  | MONOGRAM I | DEZYNFEK | CJI   | WYŁ   |
| 2.DAT  |            |          |       | PON   |
| 3 STA  |            | EKCIT    |       | 10.00 |
| 0.0111 |            | 1001     |       | /0.00 |
|        |            |          |       |       |
|        |            |          |       |       |
| ΠΚ     | Λ          | V<>      |       | póć   |
|        |            |          |       | 1.24  |
|        |            | KULHUJI  |       | 1/1   |
| NR     | START      | NR       | STAR  | Γ     |
| 1.     | 00:00      | 4. 🗆     | 00:00 | )     |
| 2.     | 00:00      | 5. 🗌     | 00:00 | )     |
| з.🗆    | 00:00      | 6. 🗌     | 00:00 | )     |
|        |            |          |       |       |
|        |            |          |       |       |
| OK     | Λ          | V<>      | Ы     | RÓĆ   |

Ustawienie strefy CWU obejmuje głównie ustawienie WŁĄCZENIA/ WYŁĄCZENIA funkcji CWU oraz ustawienie temperatury CWU, a także niektóre funkcje specjalne (dezynfekcja, wymuszone ogrzewanie wody, grzałka elektryczna zbiornika wody) w trybie CWU. Wejście lub wyjście z ustawienia można wybrać, naciskając przycisk [<]lub [>] lub przycisk [OK], a następnie ustawić parametry, naciskając [^] lub [v] i zatwierdzić wybór naciskając przycisk [OK].

## 5. Blokada rodzicielska

Blokada zabezpieczająca przed dziećmi służy do zapobiegania niewłaściwej obsłudze urządzenia przez dzieci. Ustawienie trybu i regulacja temperatury mogą być zablokowane lub odblokowane przez funkcję blokady przed dziećmi. Po wejściu do interfejsu "MENU-FUNCTION LOCK" zostanie wyświetlona następująca treść:

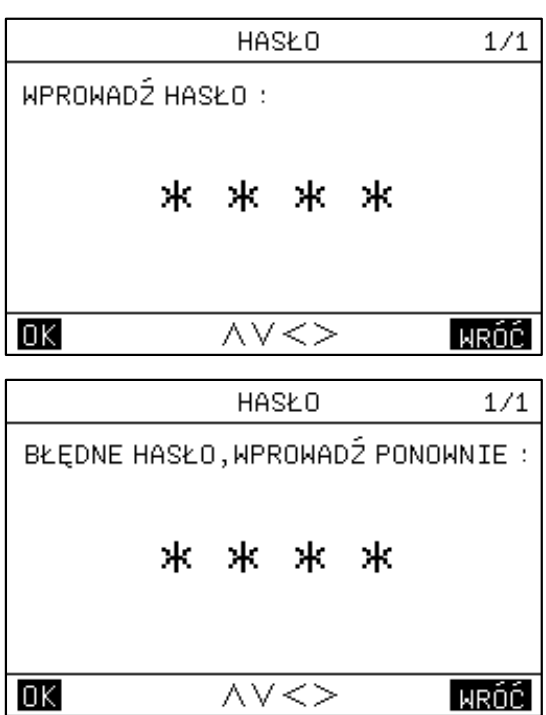

Po wprowadzeniu aktualnego hasła "2345", pojawi się następująca strona:

| BLOKADA FUNKCJI          | 1/1      |
|--------------------------|----------|
| 1.UST. TEMP. GRZ/CHŁOD.  | ODBLOKO. |
| 2.WŁ/WYŁ GRZ/CHŁOD.      | ODBLOKO. |
| 3.PRZEŁ. TRYBU GRZ/CHŁOD | ODBLOKO. |
| 4.USTAWIENIE TEMP. CWU   | ODBLOKO. |
| 5.WŁ/WYŁ CWU             | ODBLOKO. |
|                          |          |
| OK AV<>                  | WRÓĆ     |

Za pomocą [v], [^] [<], [>] i [OK] można wybrać ustawienie "LOCK" (blokuj) lub "UNLOCK" (odblokuj).

| Gdy funkcja [COOL | HEAT SET TEM | /IP] jest zablokowana | , nie można jej |
|-------------------|--------------|-----------------------|-----------------|
| regulować.        |              |                       |                 |

| F.regulacjitemp.             |
|------------------------------|
| OGRZ/CHŁO jest zabloko-      |
| wana, odblokować?<br>OK WRÓĆ |

Gdy funkcja [COOL HEAT ON/OFF] jest zablokowana, nie można jej regulować.

| F.wł∕wyłogrzewania lub |
|------------------------|
| chłodzenia jest zab-   |
| lokowana, odblokować?  |
| OK WRÓĆ                |

Gdy funkcja [COOL/HEAT MODE SWITCH] jest zablokowana, nie można jej regulować.

| F. przełączania trybu |
|-----------------------|
| OGRZ∕CHŁO jest zab-   |
| lokowana, odblokować? |
| OK WRÓĆ               |

Gdy wartość [DHW SET TEMP] jest zablokowana, nie można jej regulować.

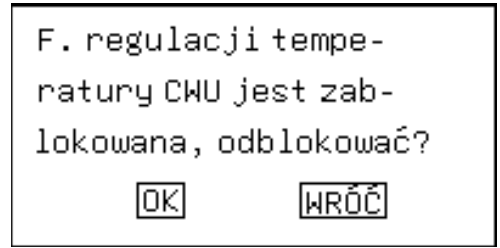

Gdy funkcja [WŁĄCZENIE/WYŁĄCZENIE CWU] jest zablokowana, nie można jej regulować.

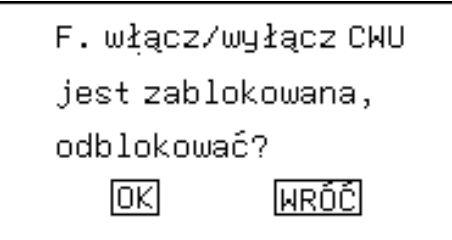

## 6. Opcje

| OPCJA                   | 1/2  |
|-------------------------|------|
| 1.USTAWIENIE TRYBCICHY  |      |
| 2.TRYB WAKACJE          |      |
| 3.TRYB WAKACJE W DOMU   |      |
| 4.WYMUSZENIE WŁ. AHS    | WYŁ  |
| 5.USTAWIENIE ECO        |      |
| 6.OSUSZANIE PODŁOGI     | WYŁ  |
| $OK$ $\land \lor <>$    | WRÓĆ |
| 7.WSTĘPNE OGRZ. PODŁOGI | WYŁ  |

#### 6.1. Ustawienie funkcji cichej pracy

| USTAWIENIE TRYB        | CICHY 1/1   |
|------------------------|-------------|
| 1.TRYB CICHY           | WYŁ         |
| 2.POZIOM TRYBU CICHEGO | ) POZIOM 1  |
| 3.TRYB CICHY TIMER 1   | WYŁ         |
| 4.0KRES CZASU 1        | 00:00-00:00 |
| 5.TRYB CICHY TIMER 2   | WYŁ         |
| 6.0KRES CZASU 2        | 00:00-00:00 |
|                        | WRÓĆ        |

Funkcja cichej pracy jest podzielona na dwa poziomy, im wyższy poziom tym lepszy efekt cichej pracy. Jeśli bieżący stan [CURRENT STATE] jest ustawiony na ON, timer cichej pracy 1&2 jest wyłączony, funkcja cichej pracy jest domyślnie używana przez cały czas. Kiedy jeden timer jest włączony, funkcja cichej pracy zostanie włączona zgodnie z ustawionym okresem czasu.

# 6.2. Ustawienie trybu wakacyjnego poza domem (holiday away)

| TRYB            | WAKACJE       | 1/1  |
|-----------------|---------------|------|
| 1.TRYB WAKACJE  |               | WYŁ  |
| 2.CZAS          | 00.00.00-00.0 | 0.00 |
| 3.GRZANIE       |               | WYŁ  |
| 4.CWU           |               | WYŁ  |
| 5.DEZYNFEKCJA C | CMU           | WYŁ  |
|                 |               |      |
|                 | ∨<> ₩         | RÓĆ  |

Jeśli zamierzasz wyjechać z domu na urlop, możesz użyć trybu holiday away, aby ustawić oszczędzanie energii i zapobieganie zamarzaniu; wówczas możesz ustawić następujące funkcje:

1) Tryb wyjazdu na urlop włączony/wyłączony;

2) Data rozpoczęcia;

3) Data zakończenia;

4) Włączenie/wyłączenie trybu ogrzewania;

5) Włączenie/wyłączenie trybu podgrzewania wody;

6) Funkcja dezynfekcji czasowej włączona/wyłączona.

Uwaga 1: Tryb wakacyjny poza domem (holiday away) i tryb wakacyjny w domu (holiday home) wzajemnie się wykluczają i nie mogą działać jednocześnie, a tryb wakacyjny poza domem ma pierwszeństwo przed trybem wakacyjnym w domu;

Uwaga 2: Przed wejściem w tryb wakacyjny poza domem, jeśli urządzenie ma włączoną funkcję dezynfekcji, nie może wejść w tryb wakacyjny poza domem do czasu zakończenia procesu dezynfekcji.

Wejście lub wyjście z ustawienia można wybrać, naciskając przycisk [<] lub [>] albo przycisk [OK], a następnie ustawić parametry, naciskając [^] lub [V] i zapisać wybór ustawienia, naciskając przycisk [OK].

# 6.3. Ustawienie trybu wakacyjnego w domu (holiday home)

Jeśli zamierzasz pozostać na urlopie w domu, możesz użyć trybu holiday home i ustawić dzienny harmonogram trybu wakacyjnego w domu, aby ustawić oszczędzanie energii i zapobieganie zamarzaniu; ponadto możesz odróżnić dzienny harmonogram od poprzednich dziennych lub tygodniowych harmonogramów; aby nie modyfikować wcześniej ustawionych dziennych lub tygodniowych harmonogramów; możesz ustawić następujące funkcje:

1). Wł/wył trybu holiday

home

- 2). Data rozpoczęcia
- 3). Data zakończenia;
- 4). Dzienny harmonogram

|      | TRYB     | МАКАСЈЕ           | N DOMU    | 1/1   |
|------|----------|-------------------|-----------|-------|
| 1.TR | ҮВ МАКАС | JE W DOM          | U         | WYŁ   |
| 2.DA | TA START | 00.               | 00.00-00. | 00.00 |
| 3.US | T.TIMER  | WAKAC.W           | DOMU      |       |
|      |          |                   |           |       |
|      |          |                   |           |       |
|      |          |                   |           |       |
| 0K   |          | $\wedge \vee <>$  | >         | WRÓĆ  |
|      | UST.TIM  | ER WAKA           | C.W DOMU  | 1/2   |
| NR   | START    | STOP              | TRYB      | TEMP  |
| 1.   | 00:00    | 00:00             | OGRZ      | 35Ĉ   |
| 2.   | 00:00    | 00:00             | OGRZ      | 35Ĉ   |
| з.🗆  | 00:00    | 00:00             | OGRZ      | 35Ĉ   |
| 4.   | 00:00    | 00:00             | OGRZ      | 35Ĉ   |
| 5.   | 00:00    | 00:00             | OGRZ      | 35Ĉ   |
| OK   |          | $\land \lor < >$  | >         | WRÓĆ  |
|      | UST.TIM  | IER WAKAI         | C.W DOMU  | 2/2   |
| NR   | START    | STOP              | TRYB      | TEMP  |
| 6.   | 00:00    | 00:00             | OGRZ      | 35Ĉ   |
|      |          |                   |           |       |
|      |          |                   |           |       |
|      |          |                   |           |       |
|      |          |                   |           |       |
| 0K   |          | $\wedge \vee < >$ | >         | WRÓĆ  |
|      |          |                   |           |       |

Uwaga 1: Tryb holiday away i tryb holiday home wzajemnie się wykluczają i nie mogą działać w tym samym czasie, a tryb holiday away ma pierwszeństwo przed trybem holiday home;

Uwaga 2: Przed wejściem w tryb holiday home, jeśli urządzenie weszło w funkcję dezynfekcji, nie może wejść w tryb holiday home do czasu zakończenia procesu dezynfekcji.

Wejście lub wyjście z ustawienia można wybrać, naciskając przycisk [<]lub [>] albo przycisk [OK], a następnie ustawić parametry, naciskając [^] lub [V] i zapisać wyniki ustawienia, naciskając przycisk [OK].

#### 6.4. Regulacja pomocniczego źródła ciepła

Sterownik przewodowy można ustawić tak, aby był połączony z dodatkowym źródłem ciepła AHS:

Można go ustawić tak, aby obowiązkowo włączał pomocnicze źródło ciepła. 6.5. Ustawienie trybu ECO

| USTAWIENIE ECO            | 1/1       |
|---------------------------|-----------|
| 1.WŁĄCZNIK OSZCZĘDZ. E    | WYŁ       |
| 2.TRYB ECO                | STANDARD  |
| 3.TIMER TRYBU ECO         | WYŁ       |
| 4.TRYB ECO CZAS START 00: | :00-00:00 |
|                           |           |
|                           |           |
|                           | WRÓĆ      |

Tryb ECO można ustawić na włączanie i wyłączanie. (ECO, Standard, Turbo, Auto)

#### 6.6 Ogrzewanie podłogi – tryb osuszanie

Po uruchomieniu urządzenie przechodzi w tryb osuszania systemu ogrzewania podłogowego.

# 6.7 Ogrzewanie podłogi – tryb ogrzewanie wstępne

Po uruchomieniu urządzenie przechodzi w tryb ogrzewania wstępnego systemu ogrzewania podłogowego

#### 7. Ustawienie daty, godziny i harmonogramu czasu pracy

| USTAWIENIE      | CZASU I TIMER | R 1/1 |
|-----------------|---------------|-------|
| 1.DATA I CZAS   | 01.01.2023    | 00:00 |
| 2.WYCZYŚĆ WSZYS | T. TIMER      |       |
| 3.HARMONOGRAM T | YGODNIOW      |       |
| 4.HARMONOGRAM D | ZIENNY        |       |
|                 |               |       |
|                 |               |       |
| OK A'           | <>            | WRÓĆ  |

Wejście lub wyjście z ustawienia można wybrać, naciskając przycisk [<] lub [>] albo przycisk [OK], a następnie ustawić parametry, naciskając przycisk [<] lub [>] i zapisać wyniki ustawienia, naciskając przycisk [OK].

Istnieją trzy statusy harmonogramu czasu, mianowicie "Disabled" (wyłączony), "Weekly Timing" (tygodniowy) i "Daily Timing" (dzienny). Po wybraniu statusu "Daily Timing" na stronie głównej zostanie wyświetlona ikona [ 2] po wybraniu statusu "Weekly Timing" na stronie głównej zostanie wyświetlona ikona [ ].

#### 7.1. Ustawianie harmonogramu tygodniowego

Po wejściu na stronę tygodniowego harmonogramu można wybrać włączenie dziennego harmonogramu, używając [<] lub [>], a następnie potwierdzić włączenie lub wyłączenie przyciskiem [OK], wybrać opcję [SET TIME] przyciskiem [<] lub [>], a następnie wejść na stronę [WEEKLY SCHEDULE SET] przyciskiem [OK].

I następnie można ustawić parametry, naciskając [/] lub [V] i zapisać wyniki ustawień, naciskając przycisk [OK].

Istnieją trzy opcje trybu pracy: chłodzenie [COOL], ogrzewanie [HEAT] i ciepła woda użytkowa [DHW].

|     | HARMC | NOGR     | АМ ТҮ    | GODN: | IOWY | 1/3  |
|-----|-------|----------|----------|-------|------|------|
| NIE | PON   | ыто<br>П | ŚRO      | CZW   | PIĄ  | SOB  |
|     |       | US.      | ТАМ СХ   | ZAS   |      |      |
| OK  |       | /        | \V<      | >     |      | 4RÓĆ |
|     | HARMO | NOGR     | АМ ТҮ    | GODN: | IOWY | 2/3  |
| NR  | STAI  | RT       | STOP     | TR    | YB   | TEMP |
| 1.  | 00:0  | 90 0     | 00:00    | OG    | RZ   | 35Ĉ  |
| 2.  | 00:0  | 90 0     | 00:00    | OG    | RZ   | 35Ĉ  |
| з.🗆 | 00:0  | 90 (     | 90:00    | OG    | RZ   | 35Ĉ  |
| 4.  | 00:0  | 90 (     | 00:00    | OG    | RZ   | 35Ĉ  |
| 5.🗌 | 00:0  | )0 (     | 90:00    | OG    | RZ   | 35Ĉ  |
| ΟK  |       | /        | $\vee <$ | >     |      | WRÓĆ |
|     | HARMO | NOGR     | АМ ТҮ    | GODNI | COWY | 3/3  |
| NR  | STA   | RT (     | STOP     | TR    | YB   | TEMP |
| 6.  | 00:0  | )0 (     | 90:00    | OG    | RZ   | 35Ĉ  |
|     |       |          |          |       |      |      |
|     |       |          |          |       |      |      |
|     |       |          |          |       |      |      |
|     |       |          |          |       |      |      |
| 0K  |       | /        | $\vee <$ | >     |      | NRÓĆ |

#### 7.2. Ustawienie harmonogramu dziennego

|          | HARMO                   | NOGRAM D                  | ZIENNY                 | 1/2                |
|----------|-------------------------|---------------------------|------------------------|--------------------|
| NR       | START                   | STOP                      | TRYB                   | TEMP               |
| 1.       | 00:00                   | 00:00                     | OGRZ                   | 35Ĉ                |
| 2.       | 00:00                   | 00:00                     | OGRZ                   | 35Ĉ                |
| з.🗆      | 00:00                   | 00:00                     | OGRZ                   | 35Ĉ                |
| 4.       | 00:00                   | 00:00                     | OGRZ                   | 35Ĉ                |
| 5.       | 00:00                   | 00:00                     | OGRZ                   | 35Ĉ                |
| OK       |                         | $\land \lor <>$           | >                      | WRÓĆ               |
|          |                         |                           |                        |                    |
|          | HARMOI                  | NOGRAM D                  | ZIENNY                 | 2/2                |
| NR       | HARMO<br>START          | NOGRAM D<br>STOP          | ZIENNY<br>TRYB         | 2/2<br>TEMP        |
| NR<br>6. | HARMO<br>START<br>00:00 | NOGRAM D<br>STOP<br>00:00 | ZIENNY<br>TRYB<br>OGRZ | 2/2<br>TEMP<br>35℃ |
| NR<br>6. | HARMO<br>START<br>00:00 | NOGRAM D<br>STOP<br>00:00 | ZIENNY<br>TRYB<br>OGRZ | 2/2<br>TEMP<br>35℃ |
| NR<br>6. | HARMO<br>START<br>00:00 | NOGRAM D<br>STOP<br>00:00 | ZIENNY<br>TRYB<br>OGRZ | 2/2<br>TEMP<br>35℃ |
| NR<br>6. | HARMO<br>START<br>00:00 | NOGRAM D<br>STOP<br>00:00 | ZIENNY<br>TRYB<br>OGRZ | 2/2<br>TEMP<br>35℃ |
| NR<br>6. | HARMO<br>START<br>00:00 | NOGRAM D<br>STOP<br>00:00 | ZIENNY<br>TRYB<br>OGRZ | 2/2<br>TEMP<br>35℃ |

# 7.3. Wyczyszczenie wszystkich ustawień harmonogramów

Na interfejsie ustawiania daty i harmonogramu czasu pracy można wyczyścić ustawienia harmonogramu czasu pracy, naciskając [^], [v], [<], [>], a następnie wyczyścić lub wyłączyć funkcję harmonogramu czasu pracy, naciskając przycisk [OK].

### 8. Ustawienia

| KONFIGURACJA PARAMETRÓW   | 1/1  |
|---------------------------|------|
| 1.UST. PARA. STEROWNIKA   |      |
| 2.UST. PARA. SYSTEMU      |      |
| 3.FUNKCJE SPECJALNE       |      |
| 4.ZMIANA HASŁA            |      |
| 5.PRZYWRÓĆ UST. FABRYCZNE |      |
| 6.PRZYWR. HASŁO FABRYCZNE |      |
|                           | WRÓĆ |

# 8.1. Ustawienie parametrów konfiguracji sterownika przewodowego

| UST. PARA. STEROWNIKA                                                     | 1/2               |
|---------------------------------------------------------------------------|-------------------|
| 1.JASNOŚĆ EKRANU                                                          | 00                |
| 2.DZWIĘK KLAWISZY                                                         | ΜŁ                |
| 3.BLOKADA RODZICIELSKA                                                    | 00S               |
| 4.JĘZYK                                                                   | EN                |
| 5.RODZAJ WYŚW.TEMP.                                                       | WEWN.             |
| 6.JEDNOSTKA TEMPERATURY                                                   | Ĉ                 |
|                                                                           | WRÓĆ              |
| •                                                                         |                   |
| UST. PARA. STEROWNIKA                                                     | 2/2               |
| UST. PARA. STEROWNIKA<br>7.CZAS POWROTU.NA STR.GŁ.                        | 2/2<br>00S        |
| UST. PARA. STEROWNIKA<br>7.CZAS POWROTU.NA STR.GŁ.<br>8.UST. MASTER/SLAVE | 2/2<br>00S<br>MAS |
| UST. PARA. STEROWNIKA<br>7.CZAS POWROTU.NA STR.GŁ.<br>8.UST. MASTER/SLAVE | 2/2<br>00S<br>MAS |
| UST. PARA. STEROWNIKA<br>7.CZAS POWROTU.NA STR.GŁ.<br>8.UST. MASTER/SLAVE | 2/2<br>00S<br>MAS |
| UST. PARA. STEROWNIKA<br>7.CZAS POWROTU.NA STR.GŁ.<br>8.UST. MASTER/SLAVE | 2/2<br>00S<br>MAS |
| UST. PARA. STEROWNIKA<br>7.CZAS POWROTU.NA STR.GŁ.<br>8.UST. MASTER/SLAVE | 2/2<br>00S<br>MAS |

#### 8.2. Ustawienie parametrów systemu

Aby wejść do interfejsu ustawień systemu, należy wprowadzić odpowiednie hasło, które domyślnie brzmi "2345"; można wybrać liczbę cyfr hasła, naciskając przycisk [<] lub [>] ustawić hasło, naciskając przycisk [A] lub [V], a następnie nacisnąć przycisk [OK] w celu potwierdzenia.

W przypadku wprowadzenia błędnego hasła zostanie wyświetlone przypomnienie o wprowadzeniu prawidłowego hasła.

| HASŁO            | 1/1  | HASŁO 1/1                         |
|------------------|------|-----------------------------------|
| WPROWADŹ HASŁO : |      | BŁĘDNE HASŁO, WPROWADŹ PONOWNIE : |
| * * * *          |      | * * * *                           |
|                  | WRÓĆ |                                   |

Szczegółowe parametry znajdują się w załączonej tabeli.

#### 8.3. Ustawienia funkcji specjalnych

Menu funkcji specjalnych wygląda jak na ilustracji poniżej. Zawiera opcje "TRIAL OPERATION FUNCTON" – Funkcja wstępnego uruchomienia, "FORCE DEFROST" – Wymuszenie defrostu, "RECYCLE REFRIG" Odzysk czynnika, "ABILITY TEST" – funkcja testowa.

| FUNKCJE SPECJALNE         | 1/1    |
|---------------------------|--------|
| 1.FUN. WSTĘPNEGO URUCHOM. |        |
| 2.WYMUSZENIE DEFROSTU     | WYŁ    |
| 3.ODZYSK CZYNNIKA         | WYŁ    |
| 4.FUNKCJA TESTOWA         | TRYB 1 |
|                           |        |
|                           |        |
| OK AV<>                   | WRÓĆ   |

Menu Funkcji obsługi testowej, wygląd jak na ilustracji poniżej. Zawiera

Opcje takie jak: "CHECK AND TEST"- sprawdź i testuj, "AIR EMPTYING TEST"- Test odpowietrzania , "PUMP TEST" – test pompy, "COOL TEST" – test chłodzenia, "HEAT TEST" – test grzania and

"HOT WATER TEST" – test CWU.

| FUN. WSTĘPNEGO URUCHOM. | 1/1  |
|-------------------------|------|
| 1.SPRAWDŹ I TESTUJ      |      |
| 2.TEST ODPOWIETRZANIA   | WYŁ  |
| 3.TEST POMPY            | WYŁ  |
| 4.TEST CHŁODZENIA       | WYŁ  |
| 5.TEST GRZANIA          | WYŁ  |
| 6.TEST CWU              | WYŁ  |
| OK AV<>                 | WRÓĆ |

#### 8.3.1 "Check and test" - sprawdź i testuj

W menu "Check and test", możesz nacisnąć [UP] – góra lub [DOWN] – dół, aby dokonać wyboru, a następnie przyciskiem [OK] potwierdzić. Jeśli urządzenie otrzyma polecenie włączenia zaworu 3-drogowego 1, to pozostanie on wylotem "OFF", w innym przypadku pozostanie on wylotem "ON". To samo tyczy pozostałych zaworów.

Jeśli urządzenie otrzyma polecenie włączenia Inwerterowej Pompy Ciepła, to zostanie ona włączona. W przeciwnym razie będzie wyłaczona.

Jeśli urządzenie otrzyma polecenie włączenia Grzałki elektrycznej zbiornika CWU, to zostanie ona włączona. W przeciwnym razie będzie wyłączona.

Jeśli urządzenie otrzyma polecenie włączenia Pomocniczego źródła ciepła, to zostanie ono włączone. W przeciwnym razie będzie wyłączone.

#### Uwagi:

- Gdy pracuje grzałka elektryczna zbiornika CWU, pomocnicze ogrzewanie elektryczne 1 lub pomocnicze ogrzewanie elektryczne 2 pozostanie w pozycji "OFF".

-Jeśli przełącznik DIP, nie jest wyposażony w Pomocnicze źródło ciepła, to pozostaną one wyłączone

-Grzałka elektryczna zbiornika CWU oraz Pomocnicze źródło ciepła zostaną automatycznie wyłączone po pracy przez 5 sekund.

#### 8.3.2 "Air emptying test" – Test odpowietrzania

Gdy urządzenie znajduje się w stanie gotowości i otrzyma polecenie "ENABLE THE AIR EMPTYING TEST" – włączenie testu odpowietrzania, to wejdzie w ten tryb. Urządzenie wyłączy tryb testu odpowietrzania, jeżeli nastapi jedno z poniższych:

-Urządzenie zostanie odłączone od źródła zasilania,

-Urządzenie otrzyma polecenie, aby zakończyć test odpowietrzania

-Urządzenie otrzyma polecenie innego testu.

#### 8.3.3 "Pump test" – Test pompy

Jeżeli urządzenie otrzyma polecenie, aby uruchomić test pompy, to funkcja ta zostanie uruchomiona

Urządzenie wyłączy tryb testu pompy jeżeli nastąpi jedno z poniższych: -Występuje niedobór przepływu wody,

-Urządzenie otrzyma polecenie, aby wyłączyć tryb testu pompy, -Urządzenie otrzyma polecenie innego testu.

#### 8.3.4. "Cool test" – Test chłodzenia

Gdy urządzenie otrzyma polecenie włączenia testu chłodzenia i gdy aktualna temperatura regulacyjna energii jest wyższa niż 7°C, to uruchomiona zostanie funkcja "test chłodzenia": -Docelowa temperatura chłodzenia jest ustalona na 7°C -Inwerterowa pompa wodna, sprężarka, elektromagnetyczne zawory 3drogowe i inne komponenty działają zgodnie z aktualną sytuacją. Urządzenie wyłączy tryb testu chłodzenia jeżeli nastąpi jedno z poniższych: -Urządzenie zatrzyma się gdy osiągnie temperaturę zadaną, -Urządzenie otrzyma polecenie innego testu, -Coś pójdzie nie tak.

#### 8.3.5. "Heat test" – Test grzania

Gdy urządzenie otrzyma polecenie włączenia testu grzania i gdy aktualna temperatura regulacyjna energii jest niższa niż 35°C, to uruchomiona zostanie funkcja "test grzania": -Docelowa temperatura grzania jest ustalona na 35°C -Inwerterowa pompa wodna, sprężarka, elektromagnetyczne zawory 3drogowe i inne komponenty działają zgodnie z aktualną sytuacją. -Sprawdź rozdział "Pomocnicze źródło ciepła" żeby sprawdzić szczegóły działania.

Urządzenie wyłączy tryb testu grzania jeżeli nastąpi jedno z poniższych: -Urządzenie zatrzyma się gdy osiągnie temperaturę zadaną,

-Urządzenie otrzyma polecenie innego testu,

-Coś pójdzie nie tak.

#### 8.3.6. "Hot water test" - Test CWU

Gdy urządzenie otrzyma polecenie włączenia testu CWU i gdy aktualna temperatura regulacyjna energii jest niższa niż 55°C, to uruchomiona zostanie funkcja "test CWU":

-Docelowa temperatura grzania jest ustalona na 55°C

-Inwerterowa pompa wodna, sprężarka, elektromagnetyczne zawory 3drogowe i inne komponenty działają zgodnie z aktualną sytuacją.
-Sprawdź rozdział "Grzałka elektryczna zbiornika CWU" żeby sprawdzić szczegóły działania.

Urządzenie wyłączy tryb testu CWU jeżeli nastąpi jedno z poniższych: -Urządzenie zatrzyma się gdy osiągnie temperaturę zadaną, -Urządzenie otrzyma polecenie innego testu, -Coś pójdzie nie tak.

#### 8.3.7. "Force defrost" – wymuszenie defrostu

Po uruchomieniu urządzenia w trybie "HEAT" - ogrzewanie, jeśli szron na wymienniku ciepła jednostki zewnętrznej jest gruby, efekt ogrzewania zostanie zakłócony.

Funkcja "FORCE DEFROST" – wymuszenie defrostu, może być włączona tylko w trybie "HEAT".

W menu ustawienia funkcji specjalnych "SPECIAL FUNCTION SETTING" sterownika przewodowego, jeśli wybierzesz opcję "FORCE DEFROST" i potwierdzisz [Yes], to cały system urządzenia zostanie zmuszony do wejścia w tryb "FORCE DEFROST"

#### 8.3.8. "Recycle refrig" – Odzysk czynnika

W menu ustawienia funkcji specjalnych "SPECIAL FUNCTION SETTING" sterownika przewodowego, jeśli wybierzesz tryb "RECYCLE REFRIG" - odzysk czynnika i potwierdzisz go [Yes], to cały system urządzenia wejdzie w tryb odzysku czynnika.

Urządzenie może zakończyć pracę w trybie odzysku czynnika, jeżeli zostanie spełniony jeden z poniższych warunków:

-Urządzenie otrzyma od sterownika polecenie zakończenia trybu odzysku czynnika chłodniczego.

-Urządzenie automatycznie wyłączy tryb odzysku czynnika po 10 minutach pracy.

-Gdy minie zaplanowany czas wyłączenia, urządzenie automatycznie wyłączy tryb odzysku czynnika i przejdzie w tryb gotowości.

#### 8.3.9. "Ability test" – Funkcja testowa.

Używana gdy urządzenie jest testowane.

#### 8.4. Ustawienie hasła

Istnieją trzy poziomy haseł:

Hasło na poziomie użytkownika posiada najbardziej ograniczone możliwości ustawienia parametrów, a hasło na poziomie fabryki posiada największe możliwości ustawienia parametrów.

Początkowe hasło użytkownika to "2345".

Zapoznaj się z wykazem ustawień parametrów, aby uzyskać rzeczywisty ustawiony parametr.

|                       | ZMIANA HASŁA 1/3        |              |            |        |      |  |
|-----------------------|-------------------------|--------------|------------|--------|------|--|
| Wprowadi              |                         |              |            |        |      |  |
|                       | ste                     | sle          | sla        | sla    |      |  |
|                       | ж                       | ж            | ж          | ж      |      |  |
|                       |                         |              |            |        |      |  |
| OK                    |                         | ۸V           | <>         |        | WRÓĆ |  |
|                       | Z۲                      | IIANA        | HAS        | ∠A     | 1/3  |  |
| Stare has<br>wprowadź | sło.<br>pon             | jest<br>owni | błęd<br>e∶ | ne,    |      |  |
|                       | ж                       | *            | *          | *      |      |  |
|                       |                         |              |            |        |      |  |
| OK                    |                         | ۸V           | <>         |        | WRÓĆ |  |
|                       | 7M                      | ITANA        | HAS        | ۲A     | 2/3  |  |
| Wprowadź              | now                     | e has        | sło:       |        | 2/0  |  |
|                       |                         |              |            |        |      |  |
|                       | *                       | *            | *          | *      |      |  |
|                       |                         |              |            |        |      |  |
|                       |                         |              |            |        |      |  |
|                       |                         | ΛV           | <>         |        | WROC |  |
|                       | ZM                      | IIANA        | ) HAS      | ŁA     | 3/3  |  |
| Wprowadz              | pon                     | owni         | e noi      | we ha: | sło: |  |
|                       | s.                      | ste          | ste        | ste    |      |  |
|                       | ж                       | ж            | ж          | *      |      |  |
|                       |                         |              |            |        |      |  |
| ОК                    |                         | ٨V           | <>         |        | WRÓĆ |  |
|                       | ZM                      | IANA         | HAS        | ŁA     | 3/3  |  |
| Nowe hasł             | Nowe hasło jest błędne, |              |            |        |      |  |
| wprowadż              | wprowadż ponownie:      |              |            |        |      |  |
|                       | ж                       | ж            | ж          | ж      |      |  |
|                       |                         |              |            |        |      |  |
|                       |                         |              |            |        |      |  |

#### 8.5. Reset

Po zresetowaniu parametrów, wprowadzając hasło, wszystkie parametry zostaną przywrócone do domyślnych ustawień fabrycznych. (Hasło nie zostanie przywrócone).

#### 8.6 Przywrócenie ustawień fabrycznych poprzez reset parametrów

Po zresetowaniu ustawionych parametrów, jeśli wprowadzisz poprawne hasło, wszystkie parametry powrócą do ustawień fabrycznych.

## 9. Zapytanie o parametry

Na stronie zapytania o parametry znajdują się dwa menu pomocnicze, mianowicie [Output Query] i [Analog Query]

13

| PRZEGLĄD PARAMETRÓW | 1/1  |
|---------------------|------|
| 1.PRZEGLĄD WYJŚĆ    |      |
| 2.PRZEGLĄD ANALOG   |      |
|                     |      |
|                     |      |
|                     |      |
|                     |      |
|                     | WRÓĆ |

## 10. Zapytanie o błędy

Na stronie zapytania o parametr znajdują się trzy menu pomocnicze, a mianowicie [CURRENT ERROR] – błąd bieżący, [HISTORY ERROR] – błąd historyczny i [CLEAR HISTORY ERROR] – usuń błąd historyczny; maksymalna liczba błędów bieżących i historycznych wynosi 64.

| HISTORIA BŁĘDÓW           | 1/1  |
|---------------------------|------|
| 1.BIEŻĄCE BŁĘDY           |      |
| 2.HISTORIA BŁĘDÓW         |      |
| 3.WYCZYŚĆ HISTORIĘ BŁĘDÓW |      |
|                           |      |
|                           |      |
|                           |      |
| OK AV<>                   | WRÓĆ |

## 11. Aplikacja i resetowanie WiFi

#### 11.1. Ustawienia WiFi

#### 1) Pobieranie aplikacji

Wyszukaj aplikację TSmart w "App Store"/"Google Play", pobierz i zainstaluj.

#### 2) Aktywacja

Po zainstalowaniu aplikacji "TSmart" zeskanuj kod **Q**R lub wprowadź kod aktywacyjny by aktywować.

#### 3) Logowanie do aplikacji

Aby po raz pierwszy skorzystać z aplikacji, należy najpierw zarejestrować konto i zalogować się. Jeśli użytkownik zarejestrował już konto, wprowadź hasło do konta, aby

zalogować się do aplikacji.

| MENU                    | 2/2  |
|-------------------------|------|
| KONFIGURACJA PARAMETRÓW |      |
| PRZEGLĄD PARAMETRÓW     |      |
| HISTORIA BŁĘDÓW         |      |
| RESETWIFI               |      |
| WERSJA OPROGRAMOWANIA   |      |
|                         |      |
|                         | upóé |

| Rekonfiguro | wać Wi-Fi? |
|-------------|------------|
| 0K          | WRÓĆ       |

#### 4) Dopasowywanie sieci

Jednoczesne naciśnięcie przycisku [MODE] i przycisku [] przez 5 sekund

umożliwia szybkie zresetowanie WiFi. Po usłyszeniu sygnału dźwiękowego,

zwolnij przycisk. W tym momencie kontroler przewodowy przejdzie do trybu konfiguracji sieci.

Podczas procesu konfiguracji sieci miga ikona WiFi.

Gdy sieć nie jest połączona z siecią przez osiem kolejnych minut, ikona WiFi gaśnie.

Gdy połączenie WiFi jest udane, ikona WiFi jest zawsze wyświetlana.

#### 11.2. Resetowanie WiFi

Nalezy wybrać opcję [RESET] i nacisnąć przycisk , aby potwierdzić, WiFi sterownika zostanie natychmiast zresetowane, w pojedynczej operacji.

Kod aktywacyjny: TCL

Kod QR:

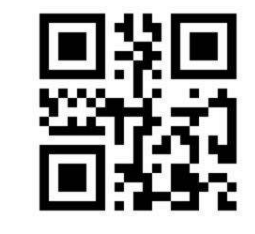

## 12. Zapytanie o wersję programu

Operacje na przyciskach i wyświetlanie:

Można najpierw wybrać opcję [WIFI AND OTA UPGADE] na pasku menu, następnie wybrać opcję [RESET WIFI I RECONFIGURE WIFI] i na koniec wybrać opcję [OK], Wi-Fi sterownika przewodowego zostanie natychmiast zresetowane, działając dla pojedynczej operacji.

| WERSJA OPROGRAMOWANIA    | 1/1  |
|--------------------------|------|
| WERSJA STEROWNIKA PRZEW: |      |
| WERSJA JEDN. WEWN.:      |      |
| SN :                     |      |
| WERSJA JEDN. ZEWN.:      |      |
| OK                       | WRÓĆ |

## 13. Sterowanie termostatem

Jeśli sterownik przewodowy jest ustawiony z włączonymi termostatami, polecenie włączenia/wyłączenia i wybór trybu będą kontrolowane przez termostaty:

1) Jeśli jeden z termostatów jest włączony, urządzenie zostanie włączone; jeśli wszystkie termostaty są wyłączone, urządzenie zostanie wyłączone.

2) Gdy dowolny termostat wyśle sygnał C, urządzenie zacznie pracować w trybie [COOL].

3) Gdy dowolny termostat wyśle sygnał H, urządzenie zacznie pracować w trybie [HEAT].

4) Gdy któryś z termostatów nie wyśle sygnału C lub H, urządzenie będzie w stanie wyłączenia.

5) Gdy sterowanie główne master oceni, że są dwa rodzaje sygnałów z termostatów w tym samym czasie, oceni tryb pracy zgodnie z logiką trybu automatycznego, w którym dokonywane są następujące oceny:

- a. Gdy ustawiony tryb jednego termostatu jest taki sam jak tryb oceniony przez tryb automatyczny, termostat zostanie włączony; w przeciwnym razie nie zostanie włączony.
- b. Jeśli sterowanie główne master oceni, że odczyty wartości spadają poniżej wartości nastaw zgodnie z logiką trybu automatycznego, sterownik wyśle sygnały do jednostki zewnętrznej zgodnie z trybem ogrzewania; jeśli jednostka zewnętrzna spełni warunki rozpoczęcia ogrzewania, wykona tryb ogrzewania; w przeciwnym razie jednostka zewnętrzna zatrzyma się, ponieważ tryb ogrzewania osiągnie ustawiony cel.

6) Gdy jeden termostat jest włączony, ale pracujący sterownik przewodowy jest wyłączony, oznacza to, że pewien zacisk jest uruchomiony, a sterownik przewodowy może być użyty do wyłączenia dopiero po anulowaniu sterowania termostatem.

7) Gdy jeden termostat jest wybrany do sterowania, może on kontrolować tylko temperaturę wody; jeśli użytkownik ustawi odpowiednie krzywe temperatury, użytkownik może wybrać odpowiednie krzywe; jeśli użytkownik nie wybierze, "Krzywa niskiej temperatury 4" będzie używana domyślnie

8) Włączenie/wyłączenie termostatu nie ma wpływu na odpowiednie sterowanie ciepłą wodą użytkową (CWU).

# V. Funkcje pomocnicze

## 1. Blokada rodzicielska

Po pierwszym włączeniu sterownika przewodowego blokada rodzicielska jest domyślnie nieaktywna i ikona [1] gaśnie. Na stronie głównej, gdy ikona [1] zgaśnie, przytrzymanie przycisku [OK] przez 5 sekund, spowoduje zadziałanie blokady zabezpieczającej przed dziećmi i zaświecenie się ikony [1] ]. Na stronie głównej, gdy ikona [1] j świeci w sposób ciągły, przytrzymanie przycisku [OK] przez 5 sekund, spowoduje wyłączenie blokady rodzicielskiej i zgaśnięcie ikony kłódki.

Gdy blokada rodzicielska jest włączona, operacje na przyciskach inne niż operacja wyłączenia blokady rodzicielskiej będą nieskuteczne, ale ikona [ 🗄 ] zamiga pięć razy z częstotliwością 1Hz i pojawi się komunikat przypominający użytkownikowi o aktualnym stanie blokady.

> Blokada rodz. jest WŁ, odblokuj poprzez przytrzymanie przycisku OK przez 2 sekundy.

# 2. Funkcja podwójnego sterownika przewodowego

(1) Funkcja podwójnego sterownika przewodowego oznacza, że jedna magistrala jednostki wewnętrznej jest połączona z dwoma sterownikami przewodowymi.

(2) Gdy jednostka wewnętrzna musi być połączona z dwoma sterownikami przewodowymi, konieczne jest ustawienie adresów sterowników przewodowych poprzez ustawienie parametrów; adresy dwóch sterowników przewodowych muszą być różne, aby zrealizować normalną komunikację. Domyślny adres sterownika przewodowego to 01.

(3) Jeśli ustawione stany (włączenie/wyłączenie strefy, ustawiona temperatura, ustawiony tryb, tryb ECO, sterowanie dodatkową grzałką elektryczną itp.) dwóch sterowników przewodowych są niespójne, sterownik przewodowy z ostatnią zmianą ustawień będzie nadrzędny, a taki sterownik przewodowy będzie przekazywał stany ustawień drugiemu sterownikowi przewodowemu

## 1. Zapytanie o parametry

Można zapytać o parametry bez względu na to, czy urządzenie jest włączone czy wyłączone.

Operacje na przyciskach i ich wyświetlanie:

(1). Wejście do interfejsu zapytania o parametry:

Na pasku menu można wybrać opcję [PARAMETER QUERY], aby wejść do interfejsu zapytania o parametr; w strefie czasu zostanie wyświetlony kod parametru, a kod zapytanego parametru będzie migał.

(2). Przełączanie kodów parametrów: wtedy można przełączać kody parametrów naciskając [∧] lub [∨].

| Zapytanie wyjściowe |                                                                       |                   |                     |       |  |
|---------------------|-----------------------------------------------------------------------|-------------------|---------------------|-------|--|
| Lp.                 | Nazwa parametru                                                       | Wartość zapytania | Zakres<br>zapytania | Uwagi |  |
| 1                   | Sygnał pracy                                                          | Wartość bieżąca   | ON/OFF              |       |  |
| 2                   | Sygnał odszraniania                                                   | Wartość bieżąca   | ON/OFF              |       |  |
| 3                   | Sprężarka inwerterowa                                                 | Wartość bieżąca   | ON/OFF              |       |  |
| 4                   | Grzałka elektryczna zbiornika wody                                    | Wartość bieżąca   | ON/OFF              |       |  |
| 5                   | Stan zaworu czterodrożnego                                            | Wartość bieżąca   | ON/OFF              |       |  |
| 6                   | Grzałka elektryczna tacy ociekowej                                    | Wartość bieżąca   | ON/OFF              |       |  |
| 7                   | Pomocnicze źródło ciepła                                              | Wartość bieżąca   | ON/OFF              |       |  |
| 8                   | Zewnętrzna zapasowa grzałka elektryczna                               | Wartość bieżąca   | ON/OFF              |       |  |
| 9                   | Przeciwzamrożeniowa taśma grzewcza                                    | Wartość bieżąca   | ON/OFF              |       |  |
| 10                  | Elektryczna grzałka rurociągu 1                                       | Wartość bieżąca   | ON/OFF              |       |  |
| 11                  | Elektryczna grzałka rurociągu 2                                       | Wartość bieżąca   | ON/OFF              |       |  |
| 12                  | Zawór trójdrożny 1                                                    | Wartość bieżąca   | ON/OFF              |       |  |
| 13                  | Zawór trójdrożny 2                                                    | Wartość bieżąca   | ON/OFF              |       |  |
| 14                  | Zawór trójdrożny 3                                                    | Wartość bieżąca   | ON/OFF              |       |  |
| 15                  | Zawór trójdrożny 4                                                    | Wartość bieżąca   | ON/OFF              |       |  |
| 16                  | Sterowanie główne Master pompą wody (inwerterowa pompa wody)          | Wartość bieżąca   | ON/OFF              |       |  |
| 17                  | Pompa wody strefy 1 (zewnętrzna pompa obiegowa strefy A)              | Wartość bieżąca   | ON/OFF              |       |  |
| 18                  | Pompa wodna strefy 2                                                  | Wartość bieżąca   | ON/OFF              |       |  |
|                     | (pompa wodna ogrzewania podłogowego strefy B)                         |                   |                     |       |  |
| 19                  | Pompa wodna strefy 3 (pompa wodna ogrzewania<br>podłogowego strefy C) | Wartość bieżąca   | ON/OFF              |       |  |
| 20                  | Solarna pompa wody                                                    | Wartość bieżąca   | ON/OFF              |       |  |
| 21                  | Pompa wody powrotnej sieci rur                                        | Wartość bieżąca   | ON/OFF              |       |  |
| 22                  | (dolna pompa wody powrotnej)                                          | Wartaść biożaca   |                     |       |  |
| 22                  | Termestet nickenenieciewy (C w strefie 1)                             | Wartość biożąca   |                     |       |  |
| 23                  | Termestet nickonanicejowy (C w strelie 1)                             | Wartość biożąca   |                     |       |  |
| 24                  | Termestet niskonapięciowy (n w strelie 2)                             |                   |                     |       |  |
| 25                  | Termostat hiskonapięciowy (C w strelie 2)                             | Wartość bieżąca   |                     |       |  |
| 20                  | Termostat niskonapięciowy (H w strefie 3)                             | Wartość bieżąca   | ON/OFF              |       |  |
| 27                  | Termostat niskonapięciowy (C w strefie 3)                             | vvartosc bieząca  | ON/OFF              |       |  |
| 28                  | Informacja zwrotna grzałki elektrycznej zbiornika wody                | VVartosc bieząca  | ON/OFF              |       |  |
| 29                  | Informacja zwrotna grzałki elektrycznej rurociągu                     | Wartość bieżąca   | ON/OFF              |       |  |
| 30                  | Wejście sygnału solarnego                                             | Wartość bieżąca   | ON/OFF              |       |  |
| 31                  | Przełącznik przepływu wody                                            | Wartość bieżąca   | ON/OFF              |       |  |
| 32                  | Inteligentna sieć energetyczna Smart Grid (fotowoltaika)              | Wartość bieżąca   | ON/OFF              |       |  |
| 33                  | Inteligentna sieć energetyczna Smart Grid (sieć energetyczna)         | Wartość bieżąca   | ON/OFF              |       |  |
| 34                  | Zdalny przełącznik (rezerwowy)                                        | Wartość bieżąca   | ON/OFF              |       |  |
| 35                  | Sygnał zwrotny EF (rezerwowy)                                         | Wartość bieżąca   | ON/OFF              |       |  |

| Zapytanie analogowe o<br>ilość |                                                                             |                   |                     |       |  |
|--------------------------------|-----------------------------------------------------------------------------|-------------------|---------------------|-------|--|
| Lp.                            | Nazwa parametru                                                             | Wartość zapytania | Zakres<br>zapytania | Uwagi |  |
| 1                              | Stan przełącznika DIP 1                                                     | Wartość bieżąca   | 0-15                |       |  |
| 2                              | Stan przełącznika DIP 2                                                     | Wartość bieżąca   | 0-15                |       |  |
| 3                              | Stan przełącznika DIP 3                                                     | Wartość bieżąca   | 0-15                |       |  |
| 4                              | Stan wybierania                                                             | Wartość bieżąca   | 0-15                |       |  |
| 5                              | Temperatura wody na wlocie do strefy 1                                      | Wartość bieżąca   | -30-100             |       |  |
| 6                              | Temperatura wody na wlocie do strefy 2                                      | Wartość bieżąca   | -30-100             |       |  |
| 7                              | Temperatura wody na wlocie do strefy 3                                      | Wartość bieżąca   | -30-100             |       |  |
| 8                              | Temperatura w pomieszczeniach strefy 1                                      | Wartość bieżąca   | -30-100             |       |  |
| 9                              | Temperatura w pomieszczeniach strefy 2                                      | Wartość bieżąca   | -30-100             |       |  |
| 10                             | Temperatura w pomieszczeniach strefy 3                                      | Wartość bieżąca   | -30-100             |       |  |
| 11                             | Temperatura zbiornika wody                                                  | Wartość bieżąca   | -30-100             |       |  |
| 12                             | Temperatura wody na włocie płytowego wymiennika ciepła                      | Wartość bieżąca   | -30-100             |       |  |
| 13                             | Temperatura wody na wylocie płytowego wymiennika ciepła                     | Wartość bieżąca   | -30-100             |       |  |
| 14                             | Temperatura wody na wyjściu rur grzałki elektrycznej                        | Wartość bieżąca   | -30-100             |       |  |
| 15                             | Temperatura czynnika chłodniczego na włocie płytowego wymiennika ciepła     |                   | -30-100             |       |  |
| 16                             | Temperatura czynnika chłodniczego na wylocie płytowego wymiennika ciepła    | Wartość bieżąca   | -30-100             |       |  |
| 17                             | Temperatura wody na wlocie do zbiornika wyrównawczego                       | Wartość bieżąca   | -30-100             |       |  |
| 18                             | Temperatura wody na wlocie do zbiornika wyrównawczego                       | Wartość bieżąca   | -30-100             |       |  |
| 19                             | Temperatura wody na wyjściu z systemu                                       | Wartość bieżąca   | -30-100             |       |  |
| 20                             | Temperatura paneli solarnych                                                | Wartość bieżąca   | -30-100             |       |  |
| 21                             | Zewnętrzna temperatura otoczenia                                            | Wartość bieżąca   | -30-100             |       |  |
| 22                             | Temperatura rury wylotowej skraplacza (rura zewnętrzna)                     | Wartość bieżąca   | -30-100             |       |  |
| 23                             | Temperatura powietrza na wylocie                                            | Wartość bieżąca   | -30-150             |       |  |
| 24                             | Temperatura powietrza powrotnego                                            | Wartość bieżąca   | -30-100             |       |  |
| 25                             | Temperatura w pomieszczeniach strefy 1 (po kompensacji)                     | Wartość bieżąca   | -30-100             |       |  |
| 26                             | Temperatura w pomieszczeniach strefy 2 (po kompensacji)                     | Wartość bieżąca   | -30-100             |       |  |
| 27                             | Temperatura w pomieszczeniach strefy 3 (po kompensacji)                     | Wartość bieżąca   | -30-100             |       |  |
| 28                             | Temperatura zbiornika wody (po kompensacji)                                 | Wartość bieżąca   | -30-100             |       |  |
| 29                             | Temperatura wody na wylocie grzałki elektrycznej (po kompensacji)           | Wartość bieżąca   | -30-100             |       |  |
| 30                             | Temperatura wody na wylocie płytowego wymiennika ciepła (po<br>kompensacji) | Wartość bieżąca   | -30-100             |       |  |

3. Wyjście z zapytania o parametry:

(1) W stanie zapytania o parametry można w każdej chwili wyjść ze stanu zapytania poprzez szybkie naciśnięcie przycisku [BACK].

(2) W stanie zapytania o parametry można wyjść ze stanu zapytania, naciskając w dowolnym momencie przycisk [ $\oplus$ ].

#### 2. Ustawienie parametrów

Uwagi:

(1) Wymagane jest zapamiętanie ustawionych parametrów;

Operacje na przyciskach i ich wyświetlanie:

(1) Wejście do interfejsu ustawień parametrów:

Na stronie menu głównego należy najpierw wybrać opcję [PARAMETER QUERY], a następnie wybrać opcję [SYSTEM PARAMETERS], aby wejść do interfejsu ustawiania parametrów.

(2) Przełączanie kodu parametrów: wtedy można przełączać kod parametrów za pomocą [^] lub [v].

Początkowe hasło na poziomie użytkownika to "2345".

|     | Klasyfikacja danych: [Moduł#00 – Parametry użytkownika] |                                                                      |                                                                                                    |           |  |  |  |
|-----|---------------------------------------------------------|----------------------------------------------------------------------|----------------------------------------------------------------------------------------------------|-----------|--|--|--|
| Lp. | Menu<br>podstawowe                                      | Menu dodatkowe                                                       | Zakres                                                                                                    | Jednostka |  |  |  |
| 1   | Ustawienie<br>trybu pracy                               |                                                                      | 0: tryb chłodzenia COOL<br>1: tryb ogrzewania HEAT<br>2: tryb AUTO<br>[Wartość domyślna: tryb HEAT]                                                                            |           |  |  |  |
|     |                                                         | Strefa 1 ON/OFF                                                      | 0: OFF<br>1: ON<br>[Wartość domyślna: OFF]                                                                                                    |           |  |  |  |
|     |                                                         | Ustawienie temperatury po stronie<br>wody dla chłodzenia strefy 1    | Klimakonwektor: 5°C~20°C<br>Chłodzenie podłogowe: 18°C~25°C<br>[Wartość domyślna: klimakonwektor:7°C;<br>chłodzenie podłogowe: 18°C]                                           |           |  |  |  |
| 2   | l Istawienie strefy 1                                   | Ustawienie temperatury otoczenia<br>dla chłodzenia strefy 1          | Klimakonwektor: 16°C~31°C<br>Chłodzenie podłogowe: 16°C~31°C<br>[Wartość domyślna: klimakonwektor:26°C;<br>chłodzenie podłogowe: 26°C]                                         |           |  |  |  |
| 2   |                                                         | Ustawienie temperatury po stronie<br>wody dla ogrzewania strefy 1    | Klimakonwektor: 25°C~65°C<br>Ogrzewanie podłogowe: 25°C~45°C<br>Grzejnik: 25°C~65°C<br>[Wartość domyślna: klimakonwektor:45°C;<br>ogrzewanie podłogowe: 35°C; Grzejnik: 55°C]  |           |  |  |  |
|     |                                                         | Ustawienie temperatury otoczenia<br>dla ogrzewania strefy 1          | Klimakonwektor: 16°C~31°C<br>Ogrzewanie podłogowe: 16°C~31°C<br>Grzejnik: 16°C~31°C<br>[Wartość domyślna: klimakonwektor:20°C;<br>ogrzewanie podłogowe: 20°C; Grzejnik: 20°C]  |           |  |  |  |
|     | Ustawienie<br>strefy 2                                  | Strefa 2 ON/OFF                                                      | 0: OFF<br>1: ON<br>[Wartość domyślna: OFF]                                                                                                    |           |  |  |  |
|     |                                                         | Ustawienie temperatury po stronie<br>wody dla chłodzenia strefy 2    | Klimakonwektor: 5°C~20°C<br>Chłodzenie podłogowe: 18°C~25°C<br>[Wartość domyślna: klimakonwektor:7°C;<br>chłodzenie podłogowe: 18°C]                                           |           |  |  |  |
| 3   |                                                         | Ustawienie temperatury<br>otoczenia dla chłodzenia strefy 2          | Klimakonwektor: 16°C~31°C<br>Chłodzenie podłogowe: 16°C~31°C<br>[Wartość domyślna: klimakonwektor: 26°C;<br>chłodzenie podłogowe: 26°C]                                        |           |  |  |  |
|     |                                                         | Ustawienie temperatury po stronie<br>wody dla ogrzewania strefy 2    | Klimakonwektor: 25°C~65°C<br>Ogrzewanie podłogowe: 25°C~45°C<br>Grzejnik: 25°C~65°C<br>[Wartość domyślna: klimakonwektor:45°C;<br>ogrzewanie podłogowe: 35°C; Grzejnik : 55°C] |           |  |  |  |
|     |                                                         | Ustawienie temperatury<br>otoczenia dla ogrzewania strefy 2          | Klimakonwektor: 16°C~31°C<br>Ogrzewanie podłogowe: 16°C~31°C<br>Grzejnik: 16°C~31°C<br>[Wartość domyślna: klimakonwektor:20°C;<br>ogrzewanie podłogowe: 20°C; Grzejnik: 20°C]  |           |  |  |  |
|     | Ustawienie<br>strefy 3                                  | Strefa 3 ON/OFF                                                      | 0: OFF<br>1: ON<br>[Wartość domyślna: OFF]                                                                                                    |           |  |  |  |
|     |                                                         | Ustawienie temperatury po<br>stronie wody dla chłodzenia<br>strefy 3 | Klimakonwektor: 5°C~20°C<br>Chłodzenie podłogowe: 18°C~25°C<br>[Wartość domyślna: klimakonwektor:7°C;<br>chłodzenie podłogowe: 18°C]                                           |           |  |  |  |
| 4   |                                                         | Ustawienie temperatury<br>otoczenia dla chłodzenia strefy 3          | Klimakonwektor: 16°C~31°C<br>Chłodzenie podłogowe: 16°C~31°C<br>[Wartość domyślna: klimakonwektor:26°C;<br>chłodzenie podłogowe: 26°C]                                         |           |  |  |  |
|     |                                                         | Ustawienie temperatury po<br>stronie wody dla ogrzewania<br>strefy 3 | Klimakonwektor: 25°C~65°C<br>Ogrzewanie podłogowe: 25°C~45°C<br>Grzejnik: 25°C~65°C<br>[Wartość domyślna: klimakonwektor:45°C;<br>ogrzewanie podłogowe: 35°C; Grzejnik: 55°C]  |           |  |  |  |
|     |                                                         | Ustawienie temperatury<br>otoczenia dla ogrzewania strefy 3          | Klimakonwektor: 16°C~31°C<br>Ogrzewanie podłogowe: 16°C~31°C<br>Grzejnik: 16°C~31°C<br>[Wartość domyślna: klimakonwektor:20°C;<br>ogrzewanie podłogowe: 20°C; Grzejnik: 20°C]  |           |  |  |  |

|     | Klasyfikacja danych: [Moduł#00 - Parametry użytkownika] |                                                                      |                                                                                         |           |  |  |
|-----|---------------------------------------------------------|----------------------------------------------------------------------|-----------------------------------------------------------------------------------------|-----------|--|--|
| Lp. | Menu podstawowe                                         | Menu dodatkowe                                                       | Zakres                                                                                  | Jednostka |  |  |
|     |                                                         | CWU ON/OFF                                                           | 0: OFF<br>1: ON<br>[Wartość domyślna: OFF]                                              |           |  |  |
|     |                                                         | Temperatura zadana CWU                                               | 20°C~60°C przy skokowym interwale<br>czasowym 1°C [Wartość domyślna: 50°C]              |           |  |  |
|     |                                                         | Wymuszone grzanie wody CWU<br>ON/OFF                                 | 0: OFF<br>1: ON<br>[Wartość domyślna: OFF]                                              |           |  |  |
|     |                                                         | Wymuszona praca grzałki<br>elektrycznej zbiornika wody CWU<br>ON/OFF | 0: OFF<br>1: ON<br>[Wartość domyślna: OFF]                                              |           |  |  |
|     |                                                         | Okresowa dezynfekcja CWU<br>ON/OFF                                   | 0: OFF<br>1: ON<br>[Wartość domyślna: OFF]                                              |           |  |  |
|     |                                                         | Data wykonania okresowej<br>dezynfekcji CWU                          | SUN (Niedziela)<br>MON (Poniedziałek)<br>TUE (Wtorek)                                   |           |  |  |
|     |                                                         |                                                                      | SAT (Sobota)<br>[Wartość Domyślna FRI (piątek)]                                         |           |  |  |
|     | Ustawienie CWU                                          | Czas rozpoczęcia pracy timera<br>dezynfekcji CWU                     | 00:00 – 23:59 przy skokowym interwale<br>czasowym 1 minuta<br>[Wartość domyślna: 00:00] |           |  |  |
|     |                                                         | Szybkie grzanie wody ON/OFF                                          | 0: OFF<br>1: ON<br>[Wartość domyślna: OFF]                                              |           |  |  |
| 5   |                                                         | Pompa obiegowa CWU ON/OFF                                            | 0: OFF<br>1: ON<br>[Wartość domyślna: OFF]                                              |           |  |  |
|     |                                                         | Czas rozpoczęcia pracy 1 timera<br>pompy obiegowej CWU               | 00:00 – 23:59 przy skokowym interwale<br>czasowym 1 minuta<br>[Wartość domyślna: 00:00] |           |  |  |
|     |                                                         | Czas rozpoczęcia pracy 2 timera<br>pompy obiegowej CWU               | 00:00 – 23:59 przy skokowym interwale<br>czasowym 1 minuta<br>[Wartość domyślna: 00:00] |           |  |  |
|     |                                                         | Czas rozpoczęcia pracy 3 timera<br>pompy obiegowej CWU               | 00:00 – 23:59 przy skokowym interwale<br>czasowym 1 minuta<br>[Wartość domyślna: 00:00] |           |  |  |
|     |                                                         | Czas rozpoczęcia pracy 4 timera<br>pompy obiegowej CWU               | 00:00 – 23:59 przy skokowym interwale<br>czasowym 1 minuta<br>[Wartość domyślna: 00:00] |           |  |  |
|     |                                                         | Czas rozpoczęcia pracy 5 timera<br>pompy obiegowej CWU               | 00:00 – 23:59 przy skokowym interwale<br>czasowym 1 minuta<br>[Wartość domyślna: 00:00] |           |  |  |
|     |                                                         | Czas rozpoczęcia pracy 6 timera<br>pompy obiegowej CWU               | 00:00 – 23:59 przy skokowym interwale<br>czasowym 1 minuta<br>[Wartość domyślna: 00:00] |           |  |  |
|     |                                                         | Czas rozpoczęcia pracy 7 timera<br>pompy obiegowej CWU               | 00:00 – 23:59 przy skokowym interwale<br>czasowym 1 minuta<br>[Wartość domyślna: 00:00] |           |  |  |
|     |                                                         | Czas rozpoczęcia pracy 8 timera<br>pompy obiegowej CWU               | 00:00 – 23:59 przy skokowym interwale<br>czasowym 1 minuta<br>[Wartość domyślna: 00:00] |           |  |  |
|     |                                                         | Czas rozpoczęcia pracy 9 timera<br>pompy obiegowej CWU               | 00:00 – 23:59 przy skokowym interwale<br>czasowym 1 minuta<br>[Wartość domyślna: 00:00] |           |  |  |

| Klasyfikacja danych: [Moduł#00 - Parametry użytkownika] |                         |                                                         |                                                                                                    |           |
|---------------------------------------------------------|-------------------------|---------------------------------------------------------|----------------------------------------------------------------------------------------------------|-----------|
| Lp.                                                     | Menu<br>podstawowe      | Menu dodatkowe                                          | Zakres                                                                                                    | Jednostka |
|                                                         |                         | Czas rozpoczęcia pracy 10 timera<br>pompy obiegowej CWU | 00:00 – 23:59 przy skokowym interwale<br>czasowym 1 minuta<br>[Wartość domyślna: 00:00]                                                                                                    |           |
| 5                                                       | Ustawienia CWU          | Czas rozpoczęcia pracy 11 timera<br>pompy obiegowej CWU | 00:00 – 23:59 przy skokowym interwale<br>czasowym 1 minuta<br>[Wartość domyślna: 00:00]                                                                                                    |           |
|                                                         |                         | Czas rozpoczęcia pracy 12 timera<br>pompy obiegowej CWU | 00:00 – 23:59 przy skokowym interwale<br>czasowym 1 minuta<br>[Wartość domyślna: 00:00]                                                                                                    |           |
|                                                         |                         | Sterowanie pogodowe temperatury<br>strefy 1 ON/OFF      | 0: OFF<br>1: ON<br>[Wartość domyślna: OFF]                                                                                                    |           |
|                                                         | Sterowanie<br>pogodowe  | Krzywa chłodzenia strefy 1                              | 0: Wyłączone<br>1: Krzywa niskich temperatur 1<br>2: Krzywa niskich temperatur 2<br>3: Krzywa niskich temperatur 3<br>4: Krzywa niskich temperatur 4<br>5: Krzywa niskich temperatur 5<br>6: Krzywa niskich temperatur 6<br>7: Krzywa niskich temperatur 7<br>8: Krzywa niskich temperatur 7<br>8: Krzywa niskich temperatur 1<br>10: Krzywa wysokich temperatur 2<br>11: Krzywa wysokich temperatur 3<br>12: Krzywa wysokich temperatur 4<br>13: Krzywa wysokich temperatur 5<br>14: Krzywa wysokich temperatur 6<br>15: Krzywa wysokich temperatur 7<br>16: Krzywa wysokich temperatur 8<br>17: Krzywa 9<br>[Wartość domyślna: Wyłączona] |           |
|                                                         |                         | Krzywa ogrzewania strefy 1                              | Zakres jest identyczny jak w przypadku krzywej<br>chłodzenia strefy 1.                                                                                                    |           |
|                                                         |                         | Sterowanie pogodowe<br>temperatury strefy 2 ON/OFF      | 0: OFF<br>1: ON<br>[Wartość domyślna: OFF]                                                                                                    |           |
|                                                         |                         | Krzywa chłodzenia strefy 2                              | Zakres jest identyczny jak w przypadku krzywej<br>chłodzenia strefy 1.                                                                                                    |           |
|                                                         |                         | Krzywa ogrzewania strefy 2                              | Zakres jest identyczny jak w przypadku krzywej<br>chłodzenia strefy 1.                                                                                                    |           |
|                                                         |                         | Sterowanie pogodowe<br>temperatury strefy 3 ON/OFF      | 0: OFF<br>1: ON<br>[Wartość domyślna: OFF]                                                                                                    |           |
|                                                         |                         | Krzywa chłodzenia strefy 3                              | Zakres jest identyczny jak w przypadku krzywej chłodzenia strefy 1.                                                                                                    |           |
|                                                         |                         | Krzywa ogrzewania strefy 3                              | Zakres jest identyczny jak w przypadku krzywej<br>chłodzenia strefy 1.                                                                                                    |           |
|                                                         |                         | Tryb ECO ON/OFF                                         | 0: OFF<br>1: ON<br>[Wartość domyślna: OFF]                                                                                                    |           |
|                                                         |                         | Tryb ECO                                                | 0: Standard<br>1: ECO<br>2: Turbo<br>3: Auto<br>[Wartość domyślna: Standard]                                                                                                    |           |
| 7                                                       | Ustawienia trybu<br>ECO | Timer trybu ECO ON/OFF                                  | 0: OFF<br>1: ON<br>[Wartość domyślna: OFF]                                                                                                    |           |
|                                                         |                         | Rozpoczęcie pracy timera trybu<br>ECO                   | 00:00 – 23:59 przy skokowym interwale<br>czasowym 1 minuta [Wartość domyślna: 00:00]                                                                                                    |           |
|                                                         |                         | Zakończenie pracy timera trybu<br>ECO                   | 00:00 – 23:59 przy skokowym interwale<br>czasowym 1 minuta [Wartość domyślna: 00:00]                                                                                                    |           |

| Klasyfikacja danych: [Moduł#00 - Parametry użytkownika] |                                                 |                                                    |                                                                                                    |  |
|---------------------------------------------------------|-------------------------------------------------|----------------------------------------------------|----------------------------------------------------------------------------------------------------|--|
| Lp.                                                     | Menu<br>podstawowe                              | Menu dodatkowe                                     | Menu dodatkowe Zakres                                                                                                    |  |
|                                                         |                                                 | Funkcja cichej pracy ON/OFF                        | 0: OFF<br>1: ON<br>[Wartość domyślna: OFF]                                                                                                    |  |
| 8                                                       |                                                 | Wybór poziomu cichej pracy                         | Poziom – 1<br>Poziom – 2<br>[Wartość domyślna: Poziom – 1]                                                                                                    |  |
|                                                         |                                                 | Timer funkcji cichej pracy 1<br>ON/OFF             | 0: OFF<br>1: ON<br>[Wartość domyślna: OFF]                                                                                                    |  |
|                                                         | Ustawienia<br>funkcji cichej                    | Rozpoczęcie pracy timera funkcji<br>cichej pracy 1 | 00:00 – 23:59 przy skokowym interwale<br>czasowym 1 minuta [Wartość domyślna: 00:00]                                                                                                    |  |
|                                                         | pracy                                           | Zakończenie pracy timera funkcji<br>cichej pracy 1 | 00:00 – 23:59 przy skokowym interwale<br>czasowym 1 minuta [Wartość domyślna:00:00]                                                                                                    |  |
|                                                         |                                                 | Timer funkcji cichej pracy 2<br>ON/OFF             | 0: OFF<br>1: ON<br>[Wartość domyślna: OFF]                                                                                                    |  |
|                                                         |                                                 | Rozpoczęcie pracy timera funkcji<br>cichej pracy 2 | 00:00 – 23:59 przy skokowym interwale<br>czasowym 1 minuta [Wartość domyślna:00:00]                                                                                                    |  |
|                                                         |                                                 | Zakończenie pracy timera funkcji<br>cichej pracy 2 | 00:00 – 23:59 przy skokowym interwale<br>czasowym 1 minuta [Wartość domyślna:00:00]                                                                                                    |  |
|                                                         | Ustawienie testu                                | Test chłodzenia                                    | 0: Wyłączone<br>1: Włączone<br>[Wartość domyślna: Wyłączone]                                                                                                    |  |
|                                                         |                                                 | Test ogrzewania                                    | 0: Wyłączone<br>1: Włączone<br>[Wartość domyślna: Wyłączone]                                                                                                    |  |
|                                                         |                                                 | Test podgrzewania wody                             | 0: Wyłączone<br>1: Włączone<br>[Wartość domyślna: Wyłączone]                                                                                                    |  |
|                                                         |                                                 | Test pompy wody                                    | 0: Wyłączone<br>1: Włączone<br>[Wartość domyślna: Wyłączone]                                                                                                    |  |
| 9                                                       |                                                 | Test odpowietrzania                                | 0: Wyłączone<br>1: Włączone<br>[Wartość domyślna: Wyłączone]                                                                                                    |  |
|                                                         |                                                 | Test kontroli punktowej 1                          | Cewka zaworu trójdrożnego 1<br>Cewka zaworu trójdrożnego 2<br>Inwerterowa pompa wodna<br>Zewnętrzna pompa obiegowa<br>Pompa wody ogrzewania podłogowego B<br>Pompa wody ogrzewania podłogowego C<br>Pompa wody solarnej<br>Dolna pompa wody powrotnej<br>Elektryczna grzałka zbiornika ciepłej wody<br>użytkowej<br>Dodatkowa grzałka elektryczna 1<br>Dodatkowa grzałka elektryczna 2 |  |
| 10                                                      | Blokada<br>rodzicielska<br>ON/OFF               |                                                    | 0: OFF<br>1: ON<br>[Wartość domyślna: OFF]                                                                                                    |  |
| 11                                                      | Pomocnicze<br>źródło ciepła<br>ON/OFF           |                                                    | U: UFF<br>1: ON<br>[Wartość domyślna: OFF]                                                                                                    |  |
| 12                                                      | Funkcja suszenia<br>podłogi ON/OFF              |                                                    | 0: OFF<br>1: ON<br>[Wartość domyślna: OFF]                                                                                                    |  |
| 13                                                      | Znak Towarowy                                   |                                                    | Tryb normalny<br>Wprowadź znak towarowy<br>[Domyślnie: Tryb normalny]                                                                                                    |  |
| 14                                                      | Zbieranie<br>czynnika<br>chłodniczego<br>ON/OFF |                                                    | 0: OFF<br>1: ON<br>[Wartość domyślna: OFF]                                                                                                    |  |

| Klasyfikacja danych: [Moduł#00 - Parametry użytkownika] |                                                                      |                                                                           |                                                                                         |           |  |
|---------------------------------------------------------|----------------------------------------------------------------------|---------------------------------------------------------------------------|-----------------------------------------------------------------------------------------|-----------|--|
| Lp.                                                     | Menu<br>podstawowe                                                   | Menu dodatkowe                                                            | Zakres                                                                                  | Jednostka |  |
| 15                                                      | Wymuszona<br>pomocnicza grzałka<br>elektryczna                       |                                                                           | 0: OFF<br>1: ON<br>[Wartość domyślna: OFF]                                              |           |  |
| 16                                                      | Wymuszone<br>odszranianie                                            |                                                                           | 0: OFF<br>1: ON<br>[Wartość domyślna: OFF]                                              |           |  |
| 17                                                      | Ogrzewanie<br>wstępne systemu<br>ogrzewania<br>podłogowego<br>ON/OFF |                                                                           | 0: OFF<br>1: ON<br>[Wartość domyślna: OFF]                                              |           |  |
|                                                         |                                                                      | Holiday Away ON/OFF                                                       | 0: OFF<br>1: ON<br>[Wartość domyślna: OFF]                                              |           |  |
|                                                         |                                                                      | Data rozpoczęcia programu Holiday Away<br>from Home                       | DDMMYYY<br>[Wartość domyślna: 01.01.20]<br>[Zakres: od 01.01.20 do 12.31.99]            |           |  |
| 19                                                      | Tryb wakacyjny                                                       | Data zakończenia programu Holiday<br>Away from Home                       | DDMMYYY<br>[Wartość domyślna: 01.01.20]<br>[Zakres: od 01.01.20 do 12.31.99]            |           |  |
| 10                                                      | Holiday Away                                                         | Wł./Wył. funkcji ogrzewania w trybie<br>Holiday Away                      | 0: OFF<br>1: ON<br>[Wartość domyślna: OFF]                                              |           |  |
|                                                         |                                                                      | Wł./Wył. funkcji podgrzewania wody w<br>trybie ON/OFF in the Holiday Away | 0: OFF<br>1: ON<br>[Wartość domyślna: OFF]                                              |           |  |
|                                                         |                                                                      | Wł./Wył. Funkcji dezynfekcji wody w trybie<br>Holiday Away                | 0: OFF<br>1: ON<br>[Wartość domyślna: OFF]                                              |           |  |
|                                                         |                                                                      | Tryb Holiday home ON/OFF                                                  | 0: OFF<br>1: ON<br>[Wartość domyślna: OFF]                                              |           |  |
|                                                         |                                                                      | Data rozpoczęcia trybu Holiday<br>home                                    | DDMMYYY<br>[Wartość domyślna: 01.01.20]<br>[Zakres: od 01.01.20 do 12.31.99]            |           |  |
|                                                         |                                                                      | Data zakończenia trybu Holiday<br>home                                    | DDMMYYY<br>[Wartość domyślna: 01.01.20]<br>[Zakres: od 01.01.20 do 12.31.99]            |           |  |
|                                                         |                                                                      | Timer 1 trybu Holiday home<br>ON/OFF                                      | 0: OFF<br>1: ON<br>[Wartość domyślna: OFF]                                              |           |  |
|                                                         |                                                                      | Timer 1 trybu Holiday home 1                                              | 0: Tryb COOL<br>1: Tryb HEAT<br>2: Tryb CWU<br>[Wartość domyślna HEAT]                  |           |  |
|                                                         |                                                                      | Temperatura zadana dla timera 1<br>trybu Holiday home                     | 25°C~60°C                                                                               |           |  |
|                                                         |                                                                      | Czas rozpoczęcia pracy timera<br>1 trybu Holiday home                     | 00:00 – 23:59 przy skokowym interwale<br>czasowym 1 minuta<br>[Wartość domyślna: 00:00] |           |  |
| 19                                                      | Tryb wakacyjny w<br>domu Holiday home                                | Czas zakończenia pracy timera<br>1 trybu Holiday home                     | 00:00 – 23:59 przy skokowym interwale<br>czasowym 1 minuta<br>[Wartość domyślna: 00:00] |           |  |
|                                                         |                                                                      | Timer 2 trybu Holiday home ON/OFF                                         | 0: OFF<br>1: ON<br>[Wartość domyślna: OFF]                                              |           |  |
|                                                         |                                                                      | Timer 2 trybu Holiday home                                                | 0: Tryb COOL<br>1: Tryb HEAT<br>2: Tryb CWU<br>[Wartość domyślna: HEAT]                 |           |  |
|                                                         |                                                                      | Temperatura zadana dla timera 2<br>trybu Holiday home                     | 25°C~60°C                                                                               |           |  |
|                                                         |                                                                      | Czas rozpoczęcia pracy timera<br>2 trybu Holiday home                     | 00:00 – 23:59 przy skokowym interwale<br>czasowym 1 minuta<br>[Wartość domyślna: 00:00] |           |  |
|                                                         |                                                                      | Czas zakończenia pracy timera<br>2 trybu Holiday home                     | 00:00 – 23:59 przy skokowym interwale<br>czasowym 1 minuta<br>[Wartość domyślna: 00:00] |           |  |
|                                                         |                                                                      | Timer 3 trybu Holiday home<br>ON/OFF                                      | 0: OFF<br>1: ON<br>[Wartość domyślna: OFF]                                              |           |  |

|     | Klasyfikacja danych: [Modul#00- Parametry użytkownika] |                                                       |                                                                                         |       |  |  |
|-----|--------------------------------------------------------|-------------------------------------------------------|-----------------------------------------------------------------------------------------|-------|--|--|
| Lp. | Menu podstawowe                                        | Menu dodatkowe                                        | Zakres                                                                                  | Jedn. |  |  |
|     |                                                        | Timer 3 trybu Holiday home                            | 0: Tryb COOL<br>1: Tryb HEAT<br>2: Tryb CWU<br>[Wartość domyślna: HEAT]                 |       |  |  |
|     |                                                        | Temperatura zadana dla timera 3<br>trybu Holiday home | 25°C~60°C                                                                               |       |  |  |
|     |                                                        | Czas rozpoczęcia pracy timera<br>3 trybu Holiday home | 00:00 – 23:59 przy skokowym interwale<br>czasowym 1 minuta [Wartość domyślna: 00:00]    |       |  |  |
|     |                                                        | Czas zakończenia pracy timera<br>2 trybu Holiday home | 00:00 – 23:59 przy skokowym interwale<br>czasowym 1 minuta [Wartość domyślna:<br>00:00] |       |  |  |
|     |                                                        | Timer 4 trybu Holiday home<br>ON/OFF                  | 0: OFF<br>1: ON<br>[Wartość domyślna: OFF]                                              |       |  |  |
|     |                                                        | Timer 4 trybu Holiday home                            | 0: Tryb COOL<br>1: Tryb HEAT<br>2: Tryb CWU<br>[Wartość domyślna: HEAT]                 |       |  |  |
|     |                                                        | Temperatura zadana dla timera 4<br>trybu Holiday home | 25°C~60°C                                                                               |       |  |  |
|     | Tryb wakacyjny w<br>domu Holiday<br>home               | Czas rozpoczęcia pracy timera<br>4 trybu Holiday home | 00:00 – 23:59 przy skokowym interwale<br>czasowym 1 minuta [Wartość domyślna:<br>00:00] |       |  |  |
|     |                                                        | Czas zakończenia pracy timera<br>4 trybu Holiday home | 00:00 – 23:59 przy skokowym interwale<br>czasowym 1 minuta [Wartość<br>domyślna: 00:00] |       |  |  |
| 19  |                                                        | Timer 4 trybu Holiday home<br>ON/OFF                  | 0: OFF<br>1: ON<br>[Wartość domyślna: OFF]                                              |       |  |  |
|     |                                                        | Timer 5 trybu Holiday home                            | 0: Tryb COOL<br>1: Tryb HEAT<br>2: Tryb CWU<br>[Wartość domyślna: HEAT]                 |       |  |  |
|     |                                                        | Temperatura zadana dla timera 5<br>trybu Holiday home | 25°C~60°C                                                                               |       |  |  |
|     |                                                        | Czas rozpoczęcia pracy timera<br>5 trybu Holiday home | 00:00 – 23:59 przy skokowym interwale<br>czasowym 1 minuta [Wartość domyślna: 00:00]    |       |  |  |
|     |                                                        | Czas zakończenia pracy timera<br>5 trybu Holiday home | 00:00 – 23:59 przy skokowym interwale<br>czasowym 1 minuta [Wartość domyślna: 00:00]    |       |  |  |
|     |                                                        | ON/OFF                                                | 0: OFF<br>1: ON<br>[Wartość domyślna: OFF]                                              |       |  |  |
|     |                                                        | Timer 4 trybu Holiday home                            | 0: Tryb COOL<br>1: Tryb HEAT<br>2: Tryb CWU<br>[Wartość domyślna: HEAT]                 |       |  |  |
|     |                                                        | Temperatura zadana dla timera 6<br>trybu Holiday home | 25°C~60°C                                                                               |       |  |  |
|     |                                                        | Czas rozpoczęcia pracy timera<br>6 trybu Holiday home | 00:00 – 23:59 przy skokowym interwale<br>czasowym 1 minuta [Wartość domyślna: 00:00]    |       |  |  |
|     |                                                        | Czas zakończenia pracy timera<br>6 trybu Holiday home | 00:00 – 23:59 przy skokowym interwale<br>czasowym 1 minuta [Wartość domyślna: 00:00]    |       |  |  |
| 20  | Tygodniowy<br>harmonogram                              | Timer 1 harmonogramu<br>tygodniowego ON/OFF           | 0: OFF<br>1: ON<br>[Wartość domyślna: OFF]                                              |       |  |  |

|     | Klasyfikacja danych: [Modul#00- Parametry użytkownika] |                                                              |                                                                                                    |           |  |
|-----|--------------------------------------------------------|--------------------------------------------------------------|----------------------------------------------------------------------------------------------------|-----------|--|
| Lp. | Menu podstawowe                                        | Menu dodatkowe                                               | Zakres                                                                                                    | Jednostka |  |
|     |                                                        | Timer 1 harmonogramu<br>tygodniowego                         | SUN (Niedziela)<br>MON (Poniedziałek)<br>TUE (Wtorek)<br><br>SAT (Sobota)                                  |           |  |
|     |                                                        | Tryb harmonogramu tygodniowego<br>Timera 1                   | [Wartosc Domysina FRI (piątek)]<br>0: Tryb COOL<br>1: Tryb HEAT<br>2: Tryb CWU<br>[Wartość domyślna: HEAT] |           |  |
|     |                                                        | Timer 1 temperatury zadanej<br>harmonogramu tygodniowego     | 25°C~60°C                                                                                                  |           |  |
|     |                                                        | Czas rozpoczęcia pracy Timera<br>1 harmonogramu tygodniowego | 00:00 – 23:59 przy skokowym interwale<br>czasowym 1 minuta [Wartość domyślna: 00:00]                       |           |  |
|     |                                                        | Czas zakończenia pracy Timera<br>1 harmonogramu tygodniowego | 00:00 – 23:59 przy skokowym interwale<br>czasowym 1 minuta [Wartość domyślna: 00:00]                       |           |  |
|     |                                                        | Timer 2 harmonogramu<br>tygodniowego ON/OFF                  | 0: OFF<br>1: ON<br>[Wartość domyślna: OFF]                                                                 |           |  |
|     | Tygodniowy<br>harmonogram                              | Timer 2 harmonogramu<br>tygodniowego                         | SUN (Niedziela)<br>MON (Poniedziałek)<br>TUE (Wtorek)<br><br>SAT (Sobota)                                  |           |  |
|     |                                                        | Tryb barmonogramu tygodniowego                               | [Wartość Domyślna FRI (piątek)]<br>0: Tryb COOL                                                            |           |  |
| 20  |                                                        | Timera 2                                                     | 1: Tryb HEAT<br>2: Tryb CWU<br>[Wartość domyślna: HEAT]                                                    |           |  |
|     |                                                        | Timer 2 temperatury zadanej<br>harmonogramu tygodniowego     | 25°C~60°C                                                                                                  |           |  |
|     |                                                        | Czas rozpoczęcia pracy Timera<br>2 harmonogramu tygodniowego | 00:00 – 23:59 przy skokowym interwale<br>czasowym 1 minuta [Wartość domyślna: 00:00]                       |           |  |
|     |                                                        | Czas zakończenia pracy Timera<br>2 harmonogramu tygodniowego | 00:00 – 23:59 przy skokowym interwale<br>czasowym 1 minuta [Wartość domyślna: 00:00]                       |           |  |
|     |                                                        | Timer 3 harmonogramu<br>tygodniowego ON/OFF                  | 0: OFF<br>1: ON<br>[Wartość domyślna: OFF]                                                                 |           |  |
|     |                                                        | Timer 3 harmonogramu<br>tygodniowego                         | SUN (Niedziela)<br>MON (Poniedziałek)<br>TUE (Wtorek)<br>                                                  |           |  |
|     |                                                        |                                                              | SAT (Sobota)<br>[Wartość Domyślna FRI (piątek)]                                                            |           |  |
|     |                                                        | Tryb harmonogramu tygodniowego<br>Timera 3                   | 0: Tryb COOL<br>1: Tryb HEAT<br>2: Tryb CWU<br>[Wartość domyślna: HEAT]                                    |           |  |
|     |                                                        | Timer 3 temperatury zadanej<br>harmonogramu tygodniowego     | 25°C~60°C                                                                                                  |           |  |
|     |                                                        | Czas rozpoczęcia pracy Timera<br>3 harmonogramu tygodniowego | 00:00 – 23:59 przy skokowym interwale<br>czasowym 1 minuta [Wartość domyślna: 00:00]                       |           |  |
|     |                                                        | Czas zakończenia pracy Timera<br>3 harmonogramu tygodniowego | 00:00 – 23:59 przy skokowym interwale<br>czasowym 1 minuta [Wartość domyślna: 00:00]                       |           |  |
|     |                                                        | Timer 4 harmonogramu<br>tygodniowego ON/OFF                  | 0: OFF<br>1: ON<br>[Wartość domyślna: OFF]                                                                 |           |  |

|     | Klasyfikacja danych: [Moduł#00- Parametry użytkownika] |                                                              |                                                                                      |           |  |  |
|-----|--------------------------------------------------------|--------------------------------------------------------------|--------------------------------------------------------------------------------------|-----------|--|--|
| Lp. | Menu podstawowe                                        | Menu dodatkowe                                               | Zakres                                                                               | Jednostka |  |  |
|     |                                                        | Timer 4 harmonogramu<br>tygodniowego                         | SUN (Niedziela)<br>MON (Poniedziałek)<br>TUE (Wtorek)<br>                            |           |  |  |
|     |                                                        |                                                              | [Wartość Domyślna FRI (piątek)]                                                      |           |  |  |
|     |                                                        | Tryb harmonogramu tygodniowego<br>Timera 4                   | 0: Tryb COOL<br>1: Tryb HEAT<br>2: Tryb CWU<br>[Wartość domyślna: HEAT]              |           |  |  |
|     |                                                        | Timer 4 temperatury zadanej<br>harmonogramu tygodniowego     | 25°C~60°C                                                                            |           |  |  |
|     |                                                        | Czas rozpoczęcia pracy Timera<br>4 harmonogramu tygodniowego | 00:00 – 23:59 przy skokowym interwale<br>czasowym 1 minuta [Wartość domyślna: 00:00] |           |  |  |
|     |                                                        | Czas zakończenia pracy Timera<br>4 harmonogramu tygodniowego | 00:00 – 23:59 przy skokowym interwale<br>czasowym 1 minuta [Wartość domyślna: 00:00] |           |  |  |
|     |                                                        | Timer 5 harmonogramu<br>tygodniowego ON/OFF                  | 0: OFF<br>1: ON<br>[Wartość domyślna: OFF]                                           |           |  |  |
|     |                                                        | Timer 5 harmonogramu<br>tygodniowego                         | SUN (Niedziela)<br>MON (Poniedziałek)<br>TUE (Wtorek)                                |           |  |  |
|     | Tygodniowy<br>harmonogram                              |                                                              | SAT (Sobota)<br>[Wartość Domyślna FRI (piątek)]                                      |           |  |  |
| 20  |                                                        | Tryb harmonogramu tygodniowego<br>Timera 5                   | 0: Tryb COOL<br>1: Tryb HEAT<br>2: Tryb CWU<br>[Wartość domyślna: HEAT]              |           |  |  |
|     |                                                        | Timer 5 temperatury zadanej<br>harmonogramu tygodniowego     | 25°C~60°C                                                                            |           |  |  |
|     |                                                        | Czas rozpoczęcia pracy Timera<br>5 harmonogramu tygodniowego | 00:00 – 23:59 przy skokowym interwale<br>czasowym 1 minuta [Wartość domyślna: 00:00] |           |  |  |
|     |                                                        | Czas zakończenia pracy Timera<br>5 harmonogramu tygodniowego | 00:00 – 23:59 przy skokowym interwale<br>czasowym 1 minuta [Wartość domyślna: 00:00] |           |  |  |
|     |                                                        | Timer 6 harmonogramu<br>tygodniowego ON/OFF                  | 0: OFF<br>1: ON<br>[Wartość domyślna: OFF]                                           |           |  |  |
|     |                                                        | Timer 6 harmonogramu<br>tygodniowego                         | SUN (Niedziela)<br>MON (Poniedziałek)<br>TUE (Wtorek)                                |           |  |  |
|     |                                                        |                                                              | SAT (Sobota)<br>[Wartość Domyślna FRI (piątek)]                                      |           |  |  |
|     |                                                        | Tryb harmonogramu tygodniowego<br>Timera 6                   | 0: Tryb COOL<br>1: Tryb HEAT<br>2: Tryb CWU<br>[Wartość domyślna: HEAT]              |           |  |  |
|     |                                                        | Timer 6 temperatury zadanej<br>harmonogramu tygodniowego     | 25°C~60°C                                                                            |           |  |  |
|     |                                                        | Czas rozpoczęcia pracy Timera<br>6 harmonogramu tygodniowego | 00:00 – 23:59 przy skokowym interwale<br>czasowym 1 minuta [Wartość domyślna: 00:00] |           |  |  |
|     |                                                        | Czas zakończenia pracy Timera<br>6 harmonogramu tygodniowego | 00:00 – 23:59 przy skokowym interwale<br>czasowym 1 minuta [Wartość domyślna: 00:00] |           |  |  |
|     |                                                        | Timer 1 harmonogramu dziennego<br>ON/OFF                     | 0: OFF<br>1: ON<br>[Wartość domyślna: OFF]                                           |           |  |  |
| 21  | Dzienny<br>harmonogram                                 | Tryb harmonogramu dziennego<br>Timera 1                      | 0: Tryb COOL<br>1: Tryb HEAT<br>2: Tryb CWU<br>[Wartość domyślna: HEAT]              |           |  |  |
|     |                                                        | Timer 1 temperatury zadanej<br>harmonogramu dziennego        | 25°C~60°C                                                                            |           |  |  |

|     | 1                      |                                                           |                                                                                      |           |
|-----|------------------------|-----------------------------------------------------------|--------------------------------------------------------------------------------------|-----------|
| Lp. | Menu podstawowe        | Menu dodatkowe                                            | Zakres                                                                               | Jednostka |
|     |                        | Czas rozpoczęcia pracy Timera 1<br>harmonogramu dziennego | 00:00 – 23:59 przy skokowym interwale<br>czasowym 1 minuta [Wartość domyślna: 00:00] |           |
|     |                        | Czas zakończenia pracy Timera 1<br>harmonogramu dziennego | 00:00 – 23:59 przy skokowym interwale<br>czasowym 1 minuta [Wartość domyślna: 00:00] |           |
|     |                        | Timer 2 harmonogramu dziennego<br>ON/OFF                  | 0: OFF<br>1: ON<br>[Wartość domyślna: OFF]                                           |           |
|     |                        | Tryb harmonogramu dziennego<br>Timera 2                   | 0: Tryb COOL<br>1: Tryb HEAT<br>2: Tryb CWU<br>[Wartość domyślna: HEAT]              |           |
|     |                        | Timer 2 temperatury zadanej<br>harmonogramu dziennego     | 25°C~60°C                                                                            |           |
|     |                        | Czas rozpoczęcia pracy Timera 2<br>harmonogramu dziennego | 00:00 – 23:59 przy skokowym interwale<br>czasowym 1 minuta [Wartość domyślna: 00:00] |           |
|     |                        | Czas zakończenia pracy Timera 2<br>harmonogramu dziennego | 00:00 – 23:59 przy skokowym interwale<br>czasowym 1 minuta [Wartość domyślna: 00:00] |           |
|     |                        | Timer 3 harmonogramu dziennego<br>ON/OFF                  | 0: OFF<br>1: ON<br>[Wartość domyślna: OFF]                                           |           |
|     |                        | Tryb harmonogramu dziennego<br>Timer 3                    | 0: Tryb COOL<br>1: Tryb HEAT<br>2: Tryb CWU<br>[Wartość domyślna: HEAT]              |           |
|     |                        | Timer 3 temperatury zadanej<br>harmonogramu dziennego     | 25°C~60°C                                                                            |           |
|     | Dzienny<br>harmonogram | Czas rozpoczęcia pracy Timera 3<br>harmonogramu dziennego | 00:00 – 23:59 przy skokowym interwale<br>czasowym 1 minuta [Wartość domyślna: 00:00] |           |
|     |                        | Czas zakończenia pracy Timera 3<br>harmonogramu dziennego | 00:00 – 23:59 przy skokowym interwale<br>czasowym 1 minuta [Wartość domyślna: 00:00] |           |
| 21  |                        | Timer 4 harmonogramu dziennego<br>ON/OFF                  | 0: OFF<br>1: ON<br>[Wartość domyślna: OFF]                                           |           |
|     |                        | Tryb harmonogramu dziennego<br>Timer 4                    | 0: Tryb COOL<br>1: Tryb HEAT<br>2: Tryb CWU<br>[Wartość domyślna: HEAT]              |           |
|     |                        | Timer 4 temperatury zadanej<br>harmonogramu dziennego     | 25°C~60°C                                                                            |           |
|     |                        | Czas rozpoczęcia pracy Timera 4<br>harmonogramu dziennego | 00:00 – 23:59 przy skokowym interwale<br>czasowym 1 minuta [Wartość domyślna: 00:00] |           |
|     |                        | Czas zakończenia pracy Timera 4<br>harmonogramu dziennego | 00:00 – 23:59 przy skokowym interwale<br>czasowym 1 minuta [Wartość domyślna: 00:00] |           |
|     |                        | Timer 5 harmonogramu dziennego<br>ON/OFF                  | 0: OFF<br>1: ON<br>[Wartość domyślna: OFF]                                           |           |
|     |                        | Tryb harmonogramu dziennego<br>Timer 5                    | 0: Tryb COOL<br>1: Tryb HEAT<br>2: Tryb CWU<br>[Wartość domyślna: HEAT]              |           |
|     |                        | Timer 5 temperatury zadanej<br>harmonogramu dziennego     | 25°C~60°C                                                                            |           |
|     |                        | Czas rozpoczęcia pracy Timera 5<br>harmonogramu dziennego | 00:00 – 23:59 przy skokowym interwale<br>czasowym 1 minuta [Wartość domyślna: 00:00] |           |
|     |                        | Czas zakończenia pracy Timera 5<br>harmonogramu dziennego | 00:00 – 23:59 przy skokowym interwale<br>czasowym 1 minuta [Wartość domyślna: 00:00] |           |
|     |                        | I Imer 6 harmonogramu dziennego<br>ON/OFF                 | 0: OFF<br>1: ON<br>[Wartość domyślna: OFF]                                           |           |

|     | Klasyfikacja danych: [Moduł#00- Parametry użytkownika] |                                                           |                                                                                      |           |  |  |
|-----|--------------------------------------------------------|-----------------------------------------------------------|--------------------------------------------------------------------------------------|-----------|--|--|
| Lp. | Menu podstawowe                                        | Menu dodatkowe                                            | Zakres                                                                               | Jednostka |  |  |
|     |                                                        | Tryb harmonogramu dziennego<br>Timer 6                    | 0: Tryb COOL<br>1: Tryb HEAT<br>2:Tryb CWU<br>[Wartość domyślna: HEAT]               |           |  |  |
| 21  | Dzienny<br>harmonogram                                 | Timer 6 temperatury zadanej<br>harmonogramu dziennego     | 25°C~60°C                                                                            |           |  |  |
|     |                                                        | Czas rozpoczęcia pracy Timera 6<br>harmonogramu dziennego | 00:00 – 23:59 przy skokowym interwale<br>czasowym 1 minuta [Wartość domyślna: 00:00] |           |  |  |
|     |                                                        | Czas zakończenia pracy Timera 6<br>harmonogramu dziennego | 00:00 – 23:59 przy skokowym interwale<br>czasowym 1 minuta [Wartość domyślna: 00:00] |           |  |  |

5. Wyjście z ustawienia parametrów

(1) W stanie ustawiania parametrów, po naciśnięciu przycisku [🕁] w dowolnym momencie, nastąpi wyjście z ustawień i powrót do strony głównej.

- (2) Po wejściu na stronę ustawień parametrów, jeśli w ciągu 30 sekund nie zostanie wykonana żadna operacja, nie zostaną zapisane ustawione wartości i nastąpi wyjście ze stanu ustawień parametrów, a następnie powrót do interfejsu głównego.
- 6. Istotne parametry jednostek wewnętrznych master i slave:

(1) Parametry głównej (master) jednostki wewnętrznej można ustawić tylko za pomocą odpowiedniego sterownika przewodowego tej jednostki wewnętrznej; nie można tego zrobić za pomocą żadnego innego sterownika przewodowego;

(2) Ustawienia głównej (master) jednostki wewnętrznej można skasować za pomocą odpowiedniego sterownika przewodowego dowolnej jednostki wewnętrznej w tej samej sieci;

(3) Adres głównej(master) jednostki wewnętrznej można sprawdzić za pomocą odpowiedniego sterownika przewodowego dowolnej jednostki wewnętrznej w tej samej sieci.

7. Korekta czułości w zakresie temperaturowym

(1) Obsługiwana wartość zakresu czułości temperatury = wartość zbadana w zakresie czułości temperatury + korekcja wartości

## 3. Przywracanie domyślnych ustawień fabrycznych

Na stronie ustawień parametrów, po uprzednim wybraniu opcji [RESET], a następnie wybraniu opcji [OK], można przywrócić parametry sterownika przewodowego do ustawień fabrycznych.

| Przywróciłeś fabryczną<br>wartość domyślną? |      |  |
|---------------------------------------------|------|--|
| OK                                          | WRÓĆ |  |

## 4. Zapytanie o błędy

(1) W interfejsie zapytania można wybrać interfejs zapytania o błąd używając strzałek [<], [>], [/] i [v] - w tym momencie pojawi się aktualna lista błędów i można nacisnąć opcję [OK] przy każdym kodzie błędu, aby uzyskać dostęp do szczegółowego opisu błędu. Do listy usterek można wrócić, naciskając opcję [BACK], do interfejsu zapytań, naciskając ponownie opcję [BACK], a następnie do interfejsu menu głównego, naciskając ponownie opcję [BACK].

(2) W interfejsie zapytania można wybrać interfejs zapytania o usterki historyczne używając strzałek [<], [>], [^] i [/] - w tym momencie pojawi się lista usterek historycznych i można nacisnąć opcję [OK] przy każdym kodzie usterki, aby uzyskać dostęp do szczegółowego opisu usterki. Do listy usterek można wrócić, naciskając opcję [BACK], do interfejsu zapytań, naciskając ponownie opcję [BACK], a następnie do interfejsu menu głównego, naciskając ponownie opcję [BACK]

| HISTORIA BŁĘDÓW           | 1/1  |           | BIEŻĄCE BŁĘDY   | 1/1  | L H I     | STORIA | BŁĘDÓW   | 1/1   |
|---------------------------|------|-----------|-----------------|------|-----------|--------|----------|-------|
| 1.BIEŻĄCE BŁĘDY           |      | KOD BŁĘDU | NO.             |      | KOD BŁĘDU | NO.    | CZAS     | 1     |
| 2.HISTORIA BŁĘDÓW         |      | E5        | 00#             |      | E5        | 00#    | 2023.1.4 | 15:30 |
| 3.WYCZYŚĆ HISTORIĘ BŁĘDÓW |      |           |                 |      |           |        |          |       |
|                           |      |           |                 |      |           |        |          |       |
|                           |      |           |                 |      |           |        |          |       |
|                           |      |           |                 |      |           |        |          |       |
| OK AV<>                   | WRÓĆ | OK        | $\land \lor <>$ | WRÓĆ | OK        | ۸V     | <>       | WRÓĆ  |

## 5. Lista błędów

| Lp. | Nazwa parametru | Opis                                                                                              |
|-----|-----------------|---------------------------------------------------------------------------------------------------|
| 1   | d1              | Czujnik temperatury całkowitej wody na wylocie jest uszkodzony (T1).                              |
| 2   | d2              | Czujnik temperatury wody na włocie płytowego wymiennika ciepła jest uszkodzony (TW-in).           |
| 3   | d3              | Czujnik temperatury wody na wylocie z płytowego wymiennika ciepła jest uszkodzony (TW-out).       |
| 4   | d4              | Czujnik temperatury czynnika chłodniczego po stronie gazu jest uszkodzony (T2).                   |
| 5   | d5              | Czujnik temperatury po stronie cieczy czynnika chłodniczego jest uszkodzony (T2b).                |
| 6   | d6              | Czujnik temperatury całkowitej wody na wyjściu z systemu jest uszkodzony (Ttots).                 |
| 7   | d7              | Czujnik temperatury wlotu wody do strefy 1 jest uszkodzony (Tw1).                                 |
| 8   | d8              | Czujnik temperatury wlotu wody do strefy 2 jest uszkodzony (Tw2).                                 |
| 9   | d9              | Czujnik temperatury wlotu wody do strefy 3 jest uszkodzony (Tw3).                                 |
| 10  | dA              | Czujnik temperatury w pomieszczeniach strefy 1 jest uszkodzony (Tr1).                             |
| 11  | db              | Czujnik temperatury w pomieszczeniach strefy 2 jest uszkodzony (Tr2).                             |
| 12  | dC              | Czujnik temperatury w pomieszczeniach strefy 3 jest uszkodzony (Tr3).                             |
| 13  | dF              | Czujnik temperatury wlotu wody do zbiornika wyrównawczego jest uszkodzony (Tbt1).                 |
| 14  | dH              | Czujnik temperatury wylotu wody do zbiornika wyrównawczego jest uszkodzony (Tbt2).                |
| 15  | dj              | Czujnik temperatury panelu solarnego jest uszkodzony (Tsolar).                                    |
| 16  | dn              | Czujnik temperatury zbiornika ciepłej wody jest uszkodzony (Thwt).                                |
| 17  | L1              | Różnica temperatur wody pomiędzy włotem i wylotem płytowego wymiennika ciepła jest zbyt duża.     |
| 18  | L2              | Różnica temperatur wody pomiędzy włotem i wylotem płytowego wymiennika ciepła jest nieprawidłowa. |
| 19  | L3              | Temperatura wody na wylocie płytowego wymiennika ciepła jest zbyt niska                           |
| 20  | L4              | Temperatura wody na wylocie płytowego wymiennika ciepła jest zbyt wysoka                          |
| 21  | L5              | Temperatura wody na wlocie płytowego wymiennika ciepła jest zbyt niska                            |
| 22  | L6              | Temperatura wody na wlocie płytowego wymiennika ciepła jest zbyt wysoka                           |
| 23  | L7              | Ochrona przeciw zamarzaniu po stronie wody                                                        |
| 24  | L8              | Przepływ wody jest niewystarczający.                                                              |
| 25  | Lb              | Sygnał zwrotny pomocniczej grzałki elektrycznej jest nieprawidłowy.                               |
| 26  | LC              | Sygnał zwrotny grzałki elektrycznej zbiornika wody jest nieprawidłowy.                            |
| 27  | Ld              | Częste awaryjne odmrażanie                                                                        |
| 28  | LE              | Pompa wody o napięciu 0~10V jest uszkodzona.                                                      |
| 29  | LP              | Pompa wodna inwerterowa jest uszkodzona.                                                          |
| 30  | E4              | Dane dotyczące konserwacji systemu są nieprawidłowe.                                              |
| 31  | E5              | Ustawienia modelu są nieprawidłowe.                                                               |
| 32  | Eb              | Komunikacja na ekranie wyświetlacza nie działa.                                                   |
| 33  | Ed              | Pamięć EEPROM jednostki wewnętrznej jest uszkodzona.                                              |
| 34  | Ej              | Komunikacja z termostatem nie działa.                                                             |
| 35  | En              | Komunikacja w module przebiega nieprawidłowo.                                                     |
| 36  | E0              | Komunikacja jednostki wewnętrznej z zewnętrzną jest nieprawidłowa.                                |
| 37  | E3              | Czujnik temperatury wymiennika jednostki zewnętrznej jest uszkodzony (T3).                        |
| 38  | E7              | Czujnik temperatury otoczenia jednostki zewnętrznej jest uszkodzony (T4).                         |
| 39  | E8              | Czujnik temperatury wylotu powietrza jednostki zewnętrznej jest uszkodzony (TP).                  |
| 40  | EA              | Zewnętrzny czujnik prądu jest uszkodzony.                                                         |
| 41  | EC              | Błąd komunikacji między modułami zewnętrznymi                                                     |
| 42  | EE              | Zewnętrzna awaria pamięci EEPROM                                                                  |
| 43  | EF              | Wentylator prądu stałego jednostki zewnętrznej nie działa.                                        |
| 44  | EH              | Awaria czujnika włotu powietrza zewnętrznego                                                      |

| Lp. | Nazwa parametru | Opis                                                                               |
|-----|-----------------|------------------------------------------------------------------------------------|
| 45  | F2              | Przekroczenie zakresu wartości pomiarowej temperatury powietrza wylotowego         |
| 46  | F3              | Przekroczenie zakresu wartości pomiąrowej temperatury rury zewnętrznej             |
| 47  | F5              | Ochrona PFC                                                                        |
| 48  | F6              | Zabezpieczenie sprężarki przed niewłaściwym podłączeniem faz (przeciwfaza)         |
| 49  | F7              | Zabezpieczenie termiczne modułu                                                    |
| 50  | F8              | Zmiana otwarcia zaworu czterodrogowego jest nieprawidłowa.                         |
| 51  | FA              | Błąd podłączenia faz do sprężarki                                                  |
| 52  | Fy              | Zabezpieczenie przed niedoborem czynnika chłodniczego                              |
| 53  | H1              | Zabezpieczenie przed zbyt wysokim ciśnieniem                                       |
| 54  | H2              | Zabezpieczenie przed zbyt niskim ciśnieniem                                        |
| 55  | H3              | Czujnik wysokiego ciśnienia jest uszkodzony                                        |
| 56  | P0              | Zabezpieczenie modułu IPM                                                          |
| 57  | P1              | Zabezpieczenie przed nadmiernym/niedostatecznym napięciem                          |
| 58  | P2              | Przekroczenie wartości natężenia prądu                                             |
| 59  | P4              | Zabezpieczenie przed wysoką temperaturą powietrza wylotowego jednostki zewnętrznej |
| 60  | P5              | Zabezpieczenie przed zamarzaniem w trybie chłodzenia                               |
| 61  | P6              | Zabezpieczenie przed przegrzaniem w trybie chłodzenia                              |
| 62  | P7              | Zabezpieczenie temperatury rury wewnętrznej w trybie grzania.                      |
| 63  | P8              | Zabezpieczenie przed zbyt wysoką/niską temperaturą zewnętrzną.                     |

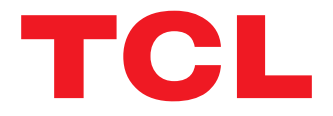

# **OPERATION MANUAL**

**Tri-thermal Wire Controller** 

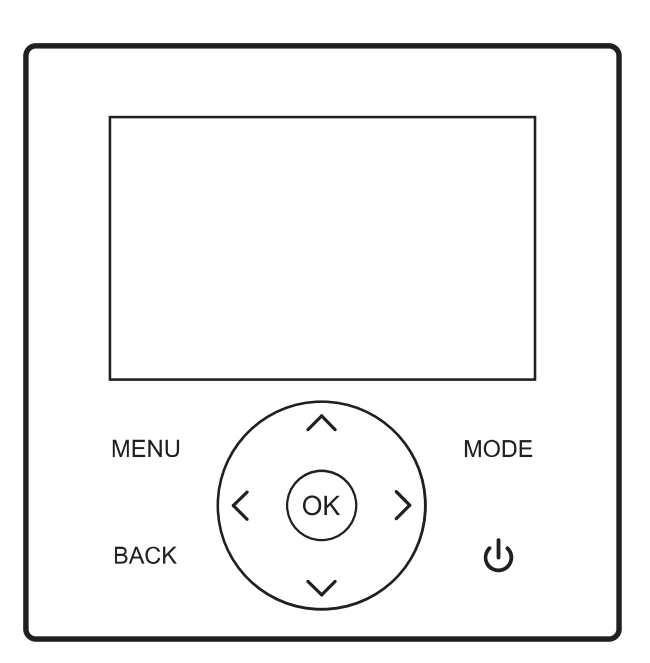

This manual gives detailed description of the precautions that should be brought to your attention during operation. In order to ensure correct service of the wire controller please read this manual carefully before using the unit. For convenience of future reference, keep this manual after reading it.

# CONTENTS

| I. Introduction to the wire controller                      | 01 |
|-------------------------------------------------------------|----|
| 1. Scope of application                                     | 01 |
| 2. Appearance                                               | 01 |
| 3. Key description                                          | 01 |
| 4. Main page display                                        | 01 |
| 5. Explanation of display icons                             | 02 |
| 6. Connection of the wire controller with the indoor unit   | 03 |
| II. Explanation of display items                            | 03 |
| 1. Initial state                                            | 03 |
| 2. Buzzer state                                             | 03 |
| 3. Backlight display (10-level gradual change in backlight) | 04 |
| 4. Home page display                                        | 04 |
| III. Explanation of keys                                    | 05 |
| 1. [MODE] key                                               | 05 |
| 2. [UP], [DOWN], [LEFT], [RIGHT] keys                       | 05 |
| 3. [ON/OFF] key                                             | 06 |
| 4. [BACK] key                                               | 06 |
| 5. [MENU] key                                               | 06 |
| IV. Explanation of menus                                    | 06 |
| 1. Main menu display                                        | 06 |
| 2. Operation mode display                                   | 06 |
| 3. Zone setting                                             | 06 |
| 4. DHW setting                                              |    |
| 5. Function lock                                            |    |
| 6. Options                                                  | 09 |
| 7. Date, time and timing function setting                   | 10 |
| 8. Settings                                                 | 11 |
| 9. Parameter query                                          | 13 |
| 10. Error query                                             | 13 |
| 11. APP and reset WiFi                                      | 13 |
| 12. Program version query                                   | 14 |
| 13. Thermostat control                                      | 14 |

| V. Auxiliary functions                   | 14 |
|------------------------------------------|----|
| 1. Child lock                            | 14 |
| 2. Double wire controller control        | 14 |
| VI. Appendixes                           |    |
| 1. Parameter query                       |    |
| 2. Parameter setting                     |    |
| 3. Restoring to factory default settings |    |
| 4. Error query                           |    |
| 5. Error list                            |    |
| VII. Installation instructions           |    |
| 1. Material chart list                   |    |
| 2. Installation procedure                |    |

## 1. Scope of application

This is a wire controller for CCHD (Combined Cooling, Heating and DHW) supply, applicable to the models belonging to the CCHD Supply Project.

## 2. Appearance

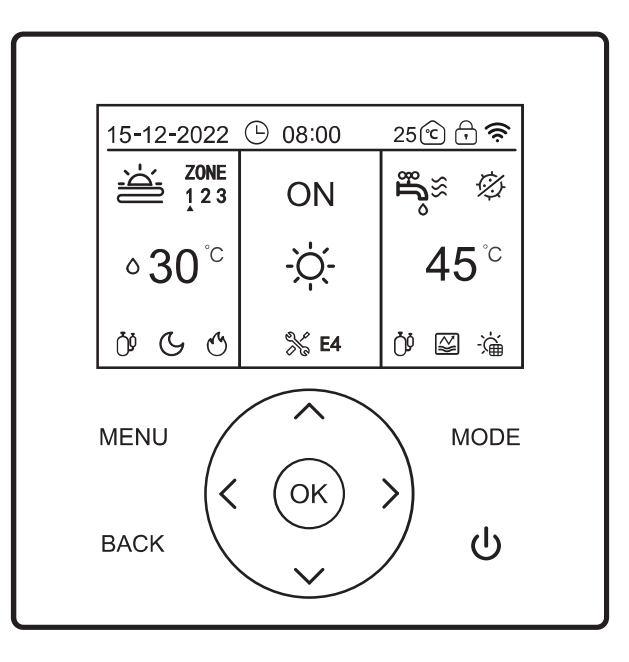

## 3. Key description

| Name | [MENU] key | [ON/OFF] key | [BACK] key | [MODE] key | [UP] key     | [DOWN] key | [LEFT] key | [RIGHT] key | [OK] key |
|------|------------|--------------|------------|------------|--------------|------------|------------|-------------|----------|
| lcon | MENU       | ባ            | BACK       | MODE       | $\checkmark$ | ^          | <          | >           | OK       |

## 4. Main page display

| 15-12-2022    | · 08:00     | 25 🖸 🖯 🎅         |
|---------------|-------------|------------------|
| ZONE<br>1 2 3 | ON          | nn<br>ng≋ Ø      |
| °30 °℃        | -`Ċ҉-       | 45 <sup>°c</sup> |
| Ö G G         | <b>% E4</b> | Ů ≌ ``à          |

## 5. Explanation of display icons

| Mark No. | Module         | Content descript                                                                                   | ion                                   | Function explanation                                                                                      |
|----------|----------------|----------------------------------------------------------------------------------------------------|---------------------------------------|----------------------------------------------------------------------------------------------------|
| 1        |                | 15-12-2022                                                                                         | Date                                  | It means the date in the format of DDMMYYYY, displayed by default.                                        |
| 2        |                | 08:00                                                                                              | Time                                  | It means the time of 24-Hour clock, displayed by default.                                                 |
| 3        |                | Ŀ                                                                                                  | Daily timer                           | This icon will be displayed when the Daily Timing function is effective.                                  |
| 4        | Upper modules  | 7                                                                                                  | Weekly timer                          | This icon will be displayed when the Weekly Timing<br>function is effective.                              |
| 5        |                | ি                                                                                                  | Indoor ambient temperature            | It means the indoor ambient temperature, displayed by default.                                            |
| 6        |                | <b>P</b>                                                                                           | Child lock                            | This icon will be displayed when the child lock is effective.                                             |
| 7        |                | (ċ                                                                                                 | WiFi                                  | This icon will be displayed after Wi-Fi networking is<br>successful.                                      |
| 8        |                | -ờ́-                                                                                               | [HEAT] mode                           | In the [HEAT] mode, it can switch on the floor heating system or the heating radiator.                    |
| 9        |                | ***                                                                                                | [COOL] mode                           | In the [COOL] mode, it can switch on the fan coil or the floor cooling system.                            |
| 10       |                | $\bigcirc$                                                                                         | [AUTO] mode                           | In the [AUTO] mode, it can automatically judge the operation modes according to the ambient temperatures. |
| 11       |                | OFF                                                                                                | Power-off                             | In a state of power-off, the word "OFF" will be displayed.                                                |
| 12       |                | ON                                                                                                 | Power-on                              | In a state of power-on, the word "ON" will be displayed.                                                  |
| 13       |                | 2                                                                                                  | Floor heating/cooling<br>system (OFF) | It means that the floor heating system is switched off.                                                   |
| 14       | Middle modules |                                                                                                    | Floor heating<br>system (ON)          | It means that in the [HEAT] mode, it is displayed according to the set function.                          |
| 15       |                |                                                                                                    | Floor cooling<br>system (ON)          | In cooling mode, this icon will be displayed according to the setting function                            |
| 16       |                | 100                                                                                                | Heating radiator<br>(OFF)             | It means that the heating radiator is switched off.                                                       |
| 17       |                | <b>'</b> ₩≋                                                                                        | Heating radiator<br>(ON)              | It means that in the [HEAT] mode, it is displayed according to the set function.                          |
| 18       |                | 8                                                                                                  | Fan coil (OFF)                        | It means that the fan coil is switched off.                                                               |
| 19       |                | (%<br>≋                                                                                            | Fan coil (ON)                         | It means that the fan coil is turned on.                                                                  |
| 20       |                | <sup>®</sup> 17 <sup>°°</sup>                                                                      | Set ambient temperature               | Set ambient temperature.                                                                                  |
| 21       |                | <b>∘ 30</b> °⊂                                                                                     | Set water<br>temperature              | Set water-side temperature.                                                                               |
| 22       |                | ı<br>۳                                                                                             | DHW (OFF)                             | DHW function is switched off.                                                                             |
| 23       |                | <b>n</b><br>n<br>n<br>n<br>n<br>n<br>n<br>n<br>n<br>n<br>n<br>n<br>n<br>n<br>n<br>n<br>n<br>n<br>n | DHW (ON)                              | DHW function is switched on.                                                                              |
| 24       |                | <del>ا</del>                                                                                       | Solar heater                          | It means the solar heater function is working.                                                            |
| 25       |                | Ø                                                                                                  | Sterilization                         | It means that sterilization mode of DHW is on.                                                            |
| 26       |                | 45 <sup>°</sup> ℃                                                                                  | DHW zone outlet<br>Temperature        | It means the DHW zone outlet temperature, displayed by default.                                           |
| 27       |                | ×                                                                                                  | Fault                                 | In case of a fault, both this icon and the fault code will be displayed.                                  |
| 28       |                | Ů.                                                                                                 | Compressor                            | This icon will be displayed when the compressor is started.                                               |
| 29       |                | Ø                                                                                                  | Water pump                            | This icon will be displayed when the water pump is started.                                               |
| 30       |                | $\bigotimes$                                                                                       | Electrical heater                     | This icon will be displayed when the electrical heater is started.                                        |
| 31       | Lower modules  | *                                                                                                  | Anti-freezing<br>protection           | This icon will be displayed after the machine is under anti-freezing protection.                          |
| 32       |                | (}                                                                                                 | [DEFROST] mode                        | This icon will be displayed when the machine is in the [DEFROST] mode.                                    |
| 33       |                | $\overline{}$                                                                                      | [Holiday Home]<br>mode                | This icon will be displayed when the holiday home mode is switched on.                                    |
| 34       |                | $\Box$                                                                                             | [Holiday away]<br>mode                | This icon will be displayed when the holiday away mode is switched on.                                    |

| Label | Module       | Content descript | ion                                 | Function description                                                                                                    |
|-------|--------------|------------------|-------------------------------------|----------------------------------------------------------------------------------------------------|
| 35    |              | ©_               | Free electricity<br>consumption     |                                                                                                    |
| 36    |              | F                | Off-peak electricity<br>consumption | Smart grid function, shows different electricity usage conditions.                                                                                |
| 37    |              | Æ.               | Peak electricity<br>consumption     |                                                                                                    |
| 38    | Lower module | Ś                | Auxiliary heat source               | It is based on dry-contact signals; this icon is displayed<br>when it receives a signal.(For example, when a gas<br>stove is working for heating) |
| 39    |              | G                | [SILENT] mode                       | This icon will be displayed when the silent mode is effective.                                                                                    |
| 40    |              | E                | [ECO] mode                          | This icon will be displayed when the ECO mode is effective.                                                                                       |
| 41    |              |                  | Water tank<br>electrical heater     | This icon will be displayed when the water tank electrical heater (auxiliary heat source) is switched on.                                         |

Remarks:

When an icon is displayed, it means that the corresponding function/system/device is switched on and vice versa;

Functions in the cooling mode: the fan coil is switched on and off; the floor cooling system is switched on and off;

Functions in the heating mode: the fan coil/floor heating system/the heating radiator is switched on and off;

Functions in the automatic mode: it automatically judges the operation modes according to the ambient temperatures.

## 6. Connection of the wire controller with the monobloc

#### 6.1. One-to-one control

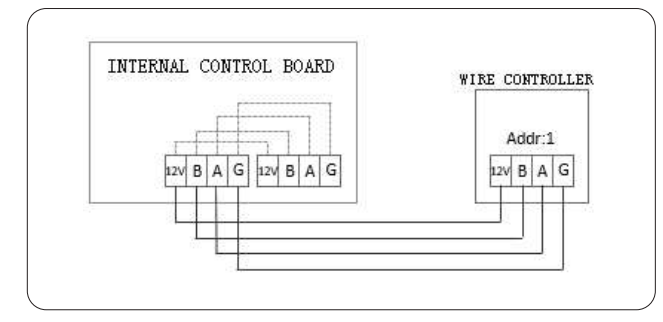

#### 6.2. Two-to-one control

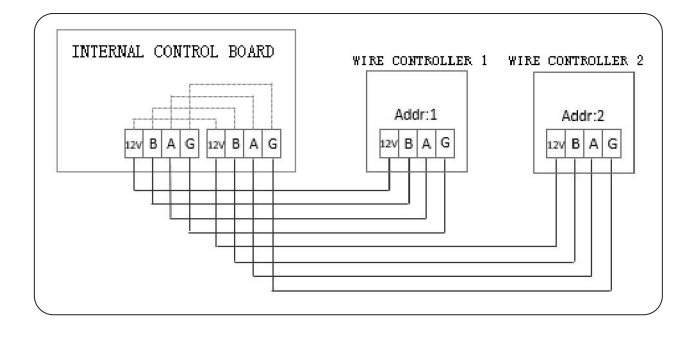

## II. Explanation of display items

## 1. Initial state

After the wire controller is powered on, its display screen will display "loading, please wait"; after the loading process is completed, it will automatically enter the general page.

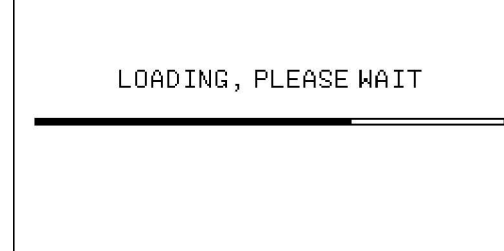

#### 2. Buzzer state

In the default state: when the key is pressed, the buzzer will give a short beep. The sound of buzzer can be turned off in the setting.

# 3. Backlight display (10-level gradual change in backlight)

1) When the backlight goes out, if any key is pressed, the backlight will change from the state of going out to the state of maximum luminance and system will not respond to this operation.

2) When the last key pressing starts timing, if the key is not pressed for 15 seconds, the backlight will gradually change from the state of maximum luminance to the state of half maximum luminance.

3) The timing starts from the backlight changes to the state of half maximum luminance; if the key is not pressed for 105 seconds, the backlight will gradually change from the state of half maximum luminance to the state of going out; however, if the key is pressed during such/this period, the backlight will immediately change to the state of maximum luminance and the timing will restart.

4) When the backlight is in the state of maximum luminance or half maximum luminance, the key is in the state of being awakened and it will respond to any operation.

## 4. Home page display

Patters displayed on the home page: fan coil/floor heating system/floor cooling system/the heating radiator zone switching on/off, set temperature, DHW zone outlet temperature, mode, main power on/off, effective functions (date, time, timer state, indoor temperature, child lock, Wi-Fi state), fault icon + fault code, load states (compressor, water pump, auxiliary electric heater), anti-freezing, holiday mode, etc.

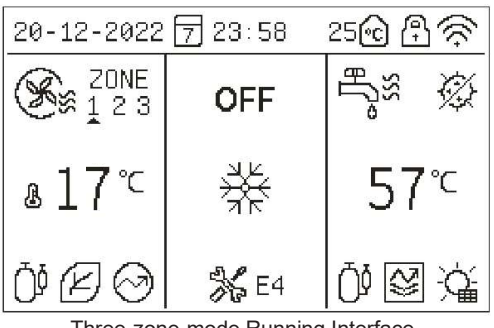

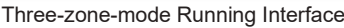

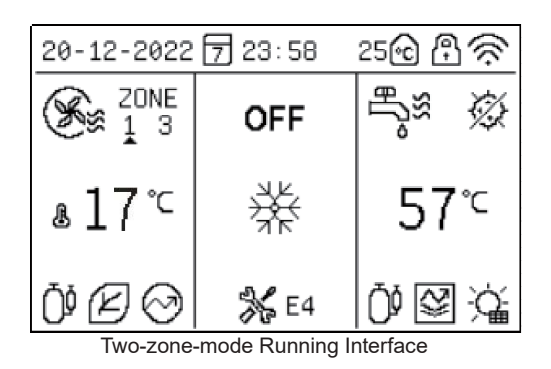

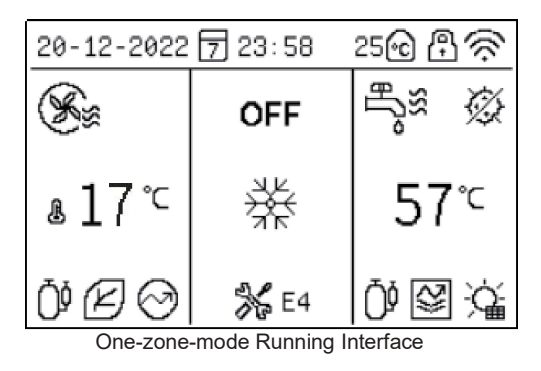

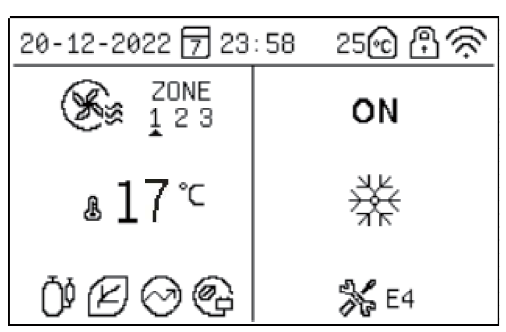

Running interface when the DHW mode is disabled.

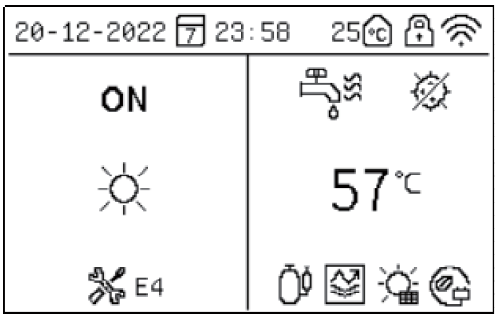

Running interface in the only water heating mode on. Explanation of display items:

(1) Normally, if no state is chosen, the fan coil/floor heating system zone will display the set temperature and the DHW zone will display the outlet temperature.

When the equipment status is displayed (that is, no temperature zone is controlled), the actual display examples are as follows:

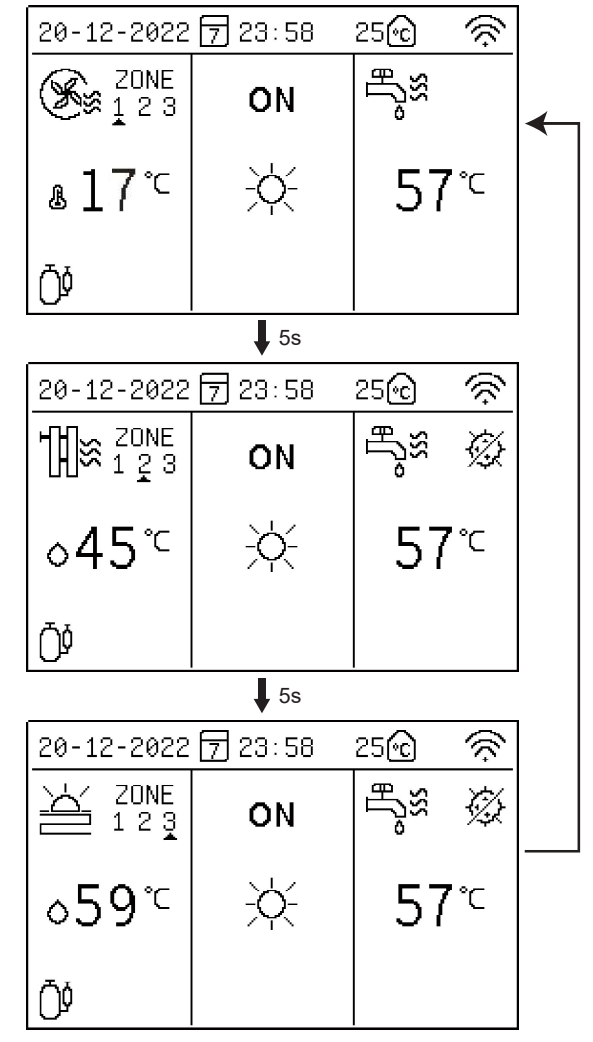

Note: It displays the status and the set temperature of next zone every 5 seconds.

# III. Explanation of keys

## 1. [MODE] key

When the wire controller is powered on for the first time, the heating mode is switched off by default. On the home page, when you quickly press the [MODE] key, the mode icon zone will switch to next mode. switching sequence:

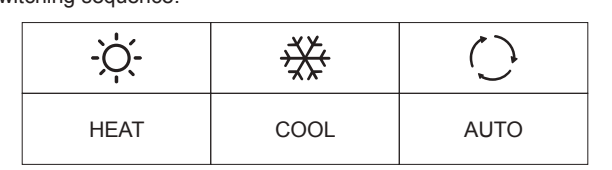

## 2. [UP], [DOWN], [LEFT], [RIGHT] keys

On the home page, you can choose any temperature zones needed control by pressing the [ $\langle \rangle$ ] or [ $\rangle$ ] key and then adjust the temperature by pressing the [ $\wedge$ ] or [ $\checkmark$ ] key.

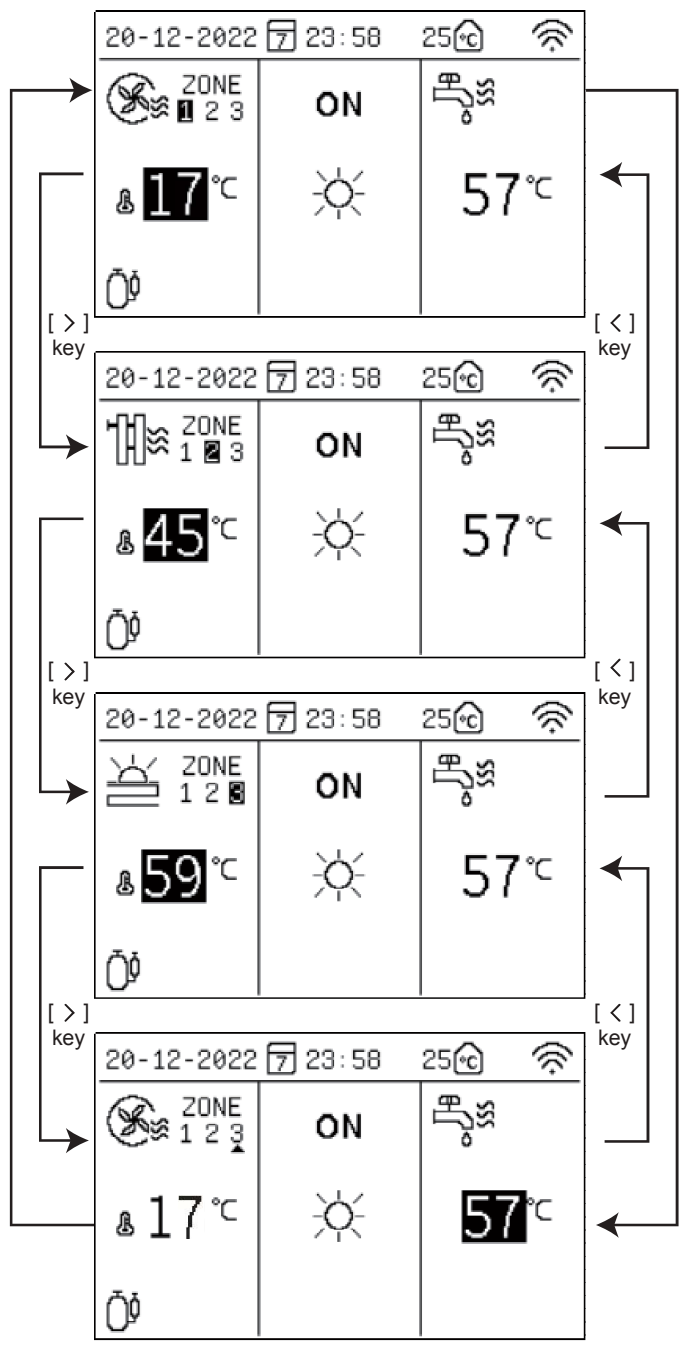

The temperature zone on the left side is the fan coil/floor heating/ floor cooling temperature zone and the one on the right side is the DHW temperature zone.

#### Slow adjustment (short key pressing):

When you press the  $[\land]$  key once, the set temperature value will flash with a frequency of 1Hz and the set temperature will increase by 1°C/1°F.

When you press the  $[\sim]$  key once, the set temperature value will flash with a frequency of 1Hz and the set temperature will decrease by 1°C/1°F.

#### Quick adjustment

When you continuously press the [ $\land$ ] key for more than 0.6s, the set temperature value will always light and the set temperature will progressive increase by 1°C/1°F quickly and automatically; after you release the key, the set temperature value will flash with a frequency of 1Hz and the set temperature will stop the automatic progressive increase.

When you continuously press the  $[\checkmark]$  key for more than 0.6s, the set temperature value will always light and the set temperature will progressively decrease by 1°C/1°F quickly and automatically; after you release the key, the set temperature value will flash with a frequency of 1Hz and the set temperature will stop the automatic progressive decrease.

**Note:** The set fan coil, floor cooling, floor heating and the heating radiator temperature values are backed up independently; when the device enters the same modes next time, it will display the last set temperature values of the corresponding modes.

#### Water temperature adjusting range:

| Model            | Running                                      | Degrees cer                                  | ntigrade (°C)                                | Fahrenheit °F                                |                                              |  |
|------------------|----------------------------------------------|----------------------------------------------|----------------------------------------------|----------------------------------------------|----------------------------------------------|--|
| moder            | zone                                         | Set range Initial valu                       |                                              | Set range                                    | Initial value                                |  |
| Automatic        | Automatic<br>cooling/<br>heating<br>judgment | Automatic<br>cooling/<br>heating<br>judgment | Automatic<br>cooling/<br>heating<br>judgment | Automatic<br>cooling/<br>heating<br>judgment | Automatic<br>cooling/<br>heating<br>judgment |  |
| 0 1              | Fan coil                                     | 5 ~ 20                                       | 10                                           | 41 ~ 68                                      | 50                                           |  |
| Cooling          | Floor<br>cooling                             | 18 ~ 25                                      | 18                                           | 64 ~ 77                                      | 64                                           |  |
|                  | Fan coil                                     | 25 ~ 65                                      | 45                                           | 77 ~ 149                                     | 113                                          |  |
| Heating          | The heating radiato                          | 25 ~ 65                                      | 55                                           | 77 ~ 149                                     | 131                                          |  |
|                  | Floor<br>heating                             | 25 ~ 45                                      | 35                                           | 77 ~ 113                                     | 95                                           |  |
| Water<br>heating | /                                            | 20 ~ 60                                      | 45                                           | 68 ~ 140                                     | 113                                          |  |

#### Indoor temperature adjusting range:

| Model            | Running                                      | Degrees cer                                  | ntigrade (°C)                                | Fahrenheit °F                                |                                              |  |
|------------------|----------------------------------------------|----------------------------------------------|----------------------------------------------|----------------------------------------------|----------------------------------------------|--|
| moder            | zone                                         | Set range                                    | Initial value                                | Set range                                    | Initial value                                |  |
| Automatic        | Automatic<br>cooling/<br>heating<br>judgment | Automatic<br>cooling/<br>heating<br>judgment | Automatic<br>cooling/<br>heating<br>judgment | Automatic<br>cooling/<br>heating<br>judgment | Automatic<br>cooling/<br>heating<br>judgment |  |
| O s alla a       | Fan coil                                     | 16 ~ 31                                      | 26                                           | 61 ~ 88                                      | 79                                           |  |
| Cooling          | Floor<br>cooling                             | 16 ~ 31                                      | 26                                           | 61 ~ 88                                      | 79                                           |  |
|                  | Fan coil                                     | 16 ~ 31                                      | 20                                           | 61 ~ 88                                      | 68                                           |  |
| Heating          | The heating<br>radiato                       | 16 ~ 31                                      | 20                                           | 61 ~ 88                                      | 68                                           |  |
|                  | Floor<br>heating                             | 16 ~ 31                                      | 20                                           | 61 ~ 88                                      | 68                                           |  |
| Water<br>heating | /                                            | 20 ~ 60                                      | 45                                           | 68 ~ 140                                     | 113                                          |  |

## 3. [ON/OFF] key

On the home page, please press the [  $\leq$  ] or [ > ] key to enter the temperature zone setting and press the [  $\bigcirc$  ] key to operate. On the zone setting page, in the status of zone switching off, if you quickly press the [  $\bigcirc$  ] key, the zone will be switched on. On the zone setting page, in the status of zone switching on, if you quickly press the [  $\bigcirc$  ] key, the zone will be switched off.

## 4. [BACK] key

If you quickly press the [BACK] key, it will go back to the previous menu.

## 5. [MENU] key

On the home page, if you quickly press the [MENU] key, it will enter the main menu page.

# IV. Explanation of menus

## 1. Main menu display

| N                                                                                       | ENU 1/2       |
|-----------------------------------------------------------------------------------------|---------------|
| OPERATION MODE                                                                          |               |
| SETTING OF THE Z                                                                        | ONE           |
| DHW SETTING                                                                             |               |
| FUNCTION LOCK                                                                           |               |
| OPTION                                                                                  |               |
| TIME AND TIMER S                                                                        | ETTING        |
| OK /                                                                                    | VV BACK       |
|                                                                                         |               |
| м                                                                                       | ENU 2/2       |
| M<br>PARAMETERS CONF                                                                    | ENU 2/2<br>IG |
| M<br>PARAMETERS CONF<br>PARAMETER QUERY                                                 | ENU 2/2<br>IG |
| M<br>PARAMETERS CONF<br>PARAMETER QUERY<br>HISTORY ERROR                                | ENU 2/2<br>IG |
| M<br>PARAMETERS CONF<br>PARAMETER QUERY<br>HISTORY ERROR<br>RESET WIFI                  | ENU 2/2<br>IG |
| M<br>PARAMETERS CONF<br>PARAMETER QUERY<br>HISTORY ERROR<br>RESET WIFI<br>VERSION QUERY | ENU 2/2<br>IG |
| M<br>PARAMETERS CONF<br>PARAMETER QUERY<br>HISTORY ERROR<br>RESET WIFI<br>VERSION QUERY | ENU 2/2<br>IG |

You can choose the relevant menus by pressing the [  $\land$  ] or [  $\checkmark$  ] key and then enter the menus by pressing the [OK] key.

## 2. Operation mode display

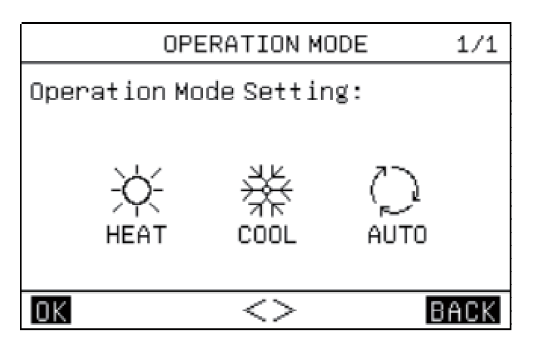

There are three modes, namely "HEAT", "COOL" and "AUTO". You can choose the modes by pressing the [ $\leq$ ] or [>] key, keep the setting results by pressing the [OK] key or the [MENU] key and [ $\oplus$ ] then go back to the main page by pressing the [BACK] key or the [ $\oplus$ ] key.

In the [HEAT] mode, the display content is as follows:

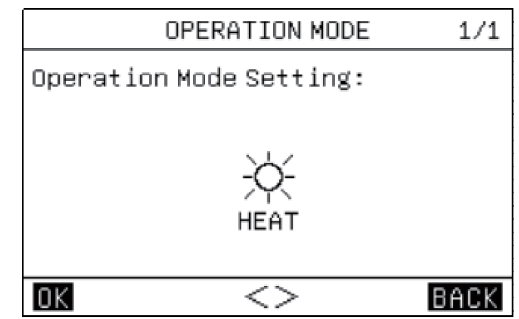

In the [COOL] mode, the display content is as follows:

| OPERATION MODE          | 1/1  |
|-------------------------|------|
| Operation Mode Setting: |      |
|                         |      |
| , чк<br>Ж               |      |
| אד<br>COOL              |      |
|                         |      |
| OK <>                   | BACK |

## 3. Zone setting

3.1. When the zone is used as the fan coil zone, the page will display the following content:

| ZONE 1-FAN COIL UNIT         | 1/1  |
|------------------------------|------|
| 1.CURRENT STATE              | OFF  |
| 2.USE SETTING TEMP WATER     | TEMP |
| 3.SET WATER TEMP             | 35°C |
| 4.SET AMBIENT TEMP           | 35Ĉ  |
| 5.AUXILIARY ELECTRIC HEATING | OFF  |
|                              |      |
|                              | ACK  |

The fan coil zone setting mainly includes the fan coil switching on/off setting and the temperature value setting.

In the fan coil zone, you can set and use the set temperature to control the indoor temperature; if you choose the [WATER TEMP], the indoor temperature will be the water-side temperature; if you choose the [AMBIENT TEMP], the indoor temperature will be the indoor ambient temperature; both the set water-side temperature and the set ambient temperature are the shutdown temperatures of the fan coil zone on the premise of reaching the set temperatures. When the [5.AUXILIARY ELECTRIC HEATING] in the fan coil zone is set to be switched on, after the fan coil zone is switched on, the auxiliary electric heater will be compulsorily switched on.

3.2. When the zone is used as the floor heating system zone, the page will display the following content:

| anopia, and iono ing contents |      |
|-------------------------------|------|
| ZONE 2-FLOOR HEATING          | 1/2  |
| 1.CURRENT STATE               | OFF  |
| 2.USE SETTING TEMP WATER      | TEMP |
| 3.SET WATER TEMP              | 35Ĉ  |
| 4.SET AMBIENT TEMP            | 35Ĉ  |
| 5.AUXILIARY ELECTRIC HEATING  | OFF  |
|                               |      |
|                               | ACK  |

The floor heating system zone setting mainly includes the floor heating system switching on/off setting and the temperature value setting.

In the floor heating system zone, you can set and use the set temperature to control the indoor temperature; if you choose the [WATER TEMP], the indoor temperature will be the water-side temperature; if you choose the [AMBIENT TEMP], the indoor temperature will be the indoor ambient temperature; both the set water-side temperature and the set ambient temperature are the shutdown temperatures of the floor heating system zone on the premise of reaching the set temperatures.

When the [5.AUXILIARY ELECCTRIC HEATTING] is ON, after the floor heating system zone is switched on, the auxiliary electric heater will be compulsorily switched on.

## 3.3. When the zone is used as the floor cooling system zone, the page will display the following content:

| ZONE 2-FLOOR COOL  | ING   | 1/1  |
|--------------------|-------|------|
| 1.CURRENT STATE    |       | OFF  |
| 2.USE SETTING TEMP | WATER | TEMP |
| 3.SET WATER TEMP   |       | 35Ĉ  |
| 4.SET AMBIENT TEMP |       | 35Ĉ  |
|                    |       |      |
|                    |       |      |
| OK AV<>            | В     | ACK  |

The floor cooling system zone setting mainly includes the floor cooling system switching on/off setting and the temperature value setting.

In the floor cooling system zone, you can set and use the set temperature to control the indoor temperature; if you choose the [WATER TEMP], the indoor temperature will be the water-side temperature; if you choose the [AMBIENT TEMP], the indoor temperature will be the indoor ambient temperature; both the set water-side temperature and the set ambient temperature are the shutdown temperatures of the floor cooling system zone on the premise of reaching the set temperatures.

# 3.4. When the zone is used as the heating radiator zone, the page will display the following content:

| ZONE 3-RADIATOR              | 1/1  |
|------------------------------|------|
| 1.CURRENT STATE              | OFF  |
| 2.USE SETTING TEMP WATER     | TEMP |
| 3.SET WATER TEMP             | 35°C |
| 4.SET AMBIENT TEMP           | 35°C |
| S.AUXILIARY ELECTRIC HEATING | OFF  |
|                              |      |
| OK AV<> B                    | ACK  |

The heating radiator zone setting mainly includes the heating radiator switching on/off setting and the temperature value setting. In the heating radiator zone, you can set and use the set temperature to control the indoor temperature; if you choose the [WATER TEMP], the indoor temperature will be the water-side temperature; if you choose the [AMBIENT TEMP], the indoor temperature will be the indoor ambient temperature; both the set water-side temperature and the set ambient temperature are the shutdown temperatures of the heating radiator zone on the premise of reaching the set temperatures.

When the [5.AUXILIARY ELECCTRIC HEATTING] is ON, after the heating radiator zone is switched on, the auxiliary electric heater will be compulsorily switched on.

#### 3.5. Weather temperature control interface:

| WEATHER TEMP SETTING    | 1/2  |
|-------------------------|------|
| 1.ZONE 1 TEMP           | OFF  |
| 2.ZONE 1 COOL TEMP TYPE | 00   |
| 3.ZONE 1 HEAT TEMP TYPE | 00   |
| 4.ZONE 2 TEMP           | OFF  |
| 5.ZONE 2 COOL TEMP TYPE | 00   |
| 6.ZONE 2 HEAT TEMP TYPE | 00   |
| OK AV<>                 | BACK |
|                         |      |

| WEATHER TEMP SETTING    | 2/2  |
|-------------------------|------|
| 7.ZONE 3 TEMP           | OFF  |
| 8.ZONE 3 COOL TEMP TYPE | 00   |
| 9.ZONE 3 HEAT TEMP TYPE | 00   |
|                         |      |
|                         |      |
|                         |      |
| <u>ok</u> ~/<>          | BACK |

There are 18 temperature curves for weather-controlled cooling and heating respectively; therefore, please refer to the attached figures for the actual curves.

You can choose the entry or exit from the setting by pressing the [ < ] or [ > ] key or the [OK] key, and then set the parameters by pressing the [  $\land$  ] or [  $\checkmark$  ] key and saving the setting results by pressing the [OK] key.

Table of Cooling Ambient Temperatures - Target Water Temperatures (Unit:  $^{\circ}C$ )

| NO. | T Outer-ring temperature | -10≤TA<15                   | 15≤TA<22       | 22≤TA<30       | 30≤TA |  |  |
|-----|--------------------------|-----------------------------|----------------|----------------|-------|--|--|
| 0   | Low temperature curve 1  | 16                          | 11             | 8              | 5     |  |  |
| 1   | Low temperature curve 2  | 17                          | 12             | 9              | 6     |  |  |
| 2   | Low temperature curve 3  | 18                          | 13             | 10             | 7     |  |  |
| 3   | Low temperature curve 4  | 19                          | 14             | 11             | 8     |  |  |
| 4   | Low temperature curve 5  | 20                          | 15             | 12             | 9     |  |  |
| 5   | Low temperature curve 6  | 21                          | 16             | 13             | 10    |  |  |
| 6   | Low temperature curve 7  | 22                          | 17             | 14             | 11    |  |  |
| 7   | Low temperature curve 8  | 23                          | 18             | 15             | 12    |  |  |
| 8   | Low temperature curve 9  | Set in engineering settings |                |                |       |  |  |
| 9   | High temperature curve 1 | 20                          | 18             | 17             | 16    |  |  |
| 10  | High temperature curve 2 | 21                          | 19             | 18             | 17    |  |  |
| 11  | High temperature curve 3 | 22                          | 20             | 19             | 17    |  |  |
| 12  | High temperature curve 4 | 23                          | 21             | 19             | 18    |  |  |
| 13  | High temperature curve 5 | 24                          | 21             | 20             | 18    |  |  |
| 14  | High temperature curve 6 | 24                          | 22             | 20             | 19    |  |  |
| 15  | High temperature curve 7 | 25                          | 22             | 21             | 19    |  |  |
| 16  | High temperature curve 8 | 25                          | 23             | 21             | 20    |  |  |
| 17  | High temperature curve 9 |                             | Set in enginee | ering settings |       |  |  |

| Table  | of Heating Ambient | Temperatures · | - Target Water | Temperatures |
|--------|--------------------|----------------|----------------|--------------|
| (Unit: | °C)                |                |                |              |

| NO.                                                                                                    | T outdoor ambient                                                                                                    | ≤-20                                                                                                    | -19                                                                                               | -18                                                                                                    | -17                                                                                                    | -16                                                                                                    | -15                                                                                                    | -14                                                                                         | -13                                                                                                    | -12                                                                                                    | -11                                                                                                    | -10                                                                                                    | -9                                                                                                    | -8                                                                                                    | -7                                                                                                    | -6                                                                                                    | -5                                                                                                    | -4                                                                                                    | -3                                                                                                    | -2                                                                                                    | -1                                                                                                    | 0  |
|----------------------------------------------------------------------------------------------------|----------------------------------------------------------------------------------------------------|----------------------------------------------------------------------------------------------------|---------------------------------------------------------------------------------------------------|----------------------------------------------------------------------------------------------------|----------------------------------------------------------------------------------------------------|----------------------------------------------------------------------------------------------------|----------------------------------------------------------------------------------------------------|---------------------------------------------------------------------------------------------|----------------------------------------------------------------------------------------------------|----------------------------------------------------------------------------------------------------|----------------------------------------------------------------------------------------------------|----------------------------------------------------------------------------------------------------|----------------------------------------------------------------------------------------------------|----------------------------------------------------------------------------------------------------|----------------------------------------------------------------------------------------------------|----------------------------------------------------------------------------------------------------|----------------------------------------------------------------------------------------------------|----------------------------------------------------------------------------------------------------|----------------------------------------------------------------------------------------------------|----------------------------------------------------------------------------------------------------|----------------------------------------------------------------------------------------------------|----|
| 0                                                                                                    | Low temperature curve 1                                                                                                    | 38                                                                                                    | 38                                                                                                | 38                                                                                                    | 38                                                                                                    | 38                                                                                                    | 37                                                                                                    | 37                                                                                          | 37                                                                                                    | 37                                                                                                    | 37                                                                                                    | 37                                                                                                    | 36                                                                                                    | 36                                                                                                    | 36                                                                                                    | 36                                                                                                    | 36                                                                                                    | 36                                                                                                    | 35                                                                                                    | 35                                                                                                    | 35                                                                                                    | 35 |
| 1                                                                                                    | Low temperature curve 2                                                                                                    | 37                                                                                                    | 37                                                                                                | 37                                                                                                    | 37                                                                                                    | 37                                                                                                    | 36                                                                                                    | 36                                                                                          | 36                                                                                                    | 36                                                                                                    | 36                                                                                                    | 36                                                                                                    | 35                                                                                                    | 35                                                                                                    | 35                                                                                                    | 35                                                                                                    | 35                                                                                                    | 35                                                                                                    | 34                                                                                                    | 34                                                                                                    | 34                                                                                                    | 34 |
| 2                                                                                                    | Low temperature curve 3                                                                                                    | 36                                                                                                    | 36                                                                                                | 36                                                                                                    | 35                                                                                                    | 35                                                                                                    | 35                                                                                                    | 35                                                                                          | 35                                                                                                    | 35                                                                                                    | 34                                                                                                    | 34                                                                                                    | 34                                                                                                    | 34                                                                                                    | 34                                                                                                    | 34                                                                                                    | 33                                                                                                    | 33                                                                                                    | 33                                                                                                    | 33                                                                                                    | 33                                                                                                    | 33 |
| 3                                                                                                    | Low temperature curve 4                                                                                                    | 35                                                                                                    | 35                                                                                                | 35                                                                                                    | 34                                                                                                    | 34                                                                                                    | 34                                                                                                    | 34                                                                                          | 34                                                                                                    | 34                                                                                                    | 33                                                                                                    | 33                                                                                                    | 33                                                                                                    | 33                                                                                                    | 33                                                                                                    | 33                                                                                                    | 32                                                                                                    | 32                                                                                                    | 32                                                                                                    | 32                                                                                                    | 32                                                                                                    | 32 |
| 4                                                                                                    | Low temperature curve 5                                                                                                    | 34                                                                                                    | 34                                                                                                | 34                                                                                                    | 33                                                                                                    | 33                                                                                                    | 33                                                                                                    | 33                                                                                          | 33                                                                                                    | 33                                                                                                    | 32                                                                                                    | 32                                                                                                    | 32                                                                                                    | 32                                                                                                    | 32                                                                                                    | 32                                                                                                    | 31                                                                                                    | 31                                                                                                    | 31                                                                                                    | 31                                                                                                    | 31                                                                                                    | 31 |
| 5                                                                                                    | Low temperature curve 6                                                                                                    | 32                                                                                                    | 32                                                                                                | 32                                                                                                    | 32                                                                                                    | 31                                                                                                    | 31                                                                                                    | 31                                                                                          | 31                                                                                                    | 31                                                                                                    | 31                                                                                                    | 31                                                                                                    | 31                                                                                                    | 31                                                                                                    | 30                                                                                                    | 30                                                                                                    | 30                                                                                                    | 30                                                                                                    | 30                                                                                                    | 30                                                                                                    | 30                                                                                                    | 29 |
| 6                                                                                                    | Low temperature curve 7                                                                                                    | 31                                                                                                    | 31                                                                                                | 31                                                                                                    | 31                                                                                                    | 30                                                                                                    | 30                                                                                                    | 30                                                                                          | 30                                                                                                    | 30                                                                                                    | 30                                                                                                    | 30                                                                                                    | 30                                                                                                    | 30                                                                                                    | 29                                                                                                    | 29                                                                                                    | 29                                                                                                    | 29                                                                                                    | 29                                                                                                    | 29                                                                                                    | 29                                                                                                    | 28 |
| 7                                                                                                    | Low temperature curve 8                                                                                                    | 29                                                                                                    | 29                                                                                                | 29                                                                                                    | 29                                                                                                    | 28                                                                                                    | 28                                                                                                    | 28                                                                                          | 28                                                                                                    | 28                                                                                                    | 28                                                                                                    | 28                                                                                                    | 28                                                                                                    | 28                                                                                                    | 27                                                                                                    | 27                                                                                                    | 27                                                                                                    | 27                                                                                                    | 27                                                                                                    | 27                                                                                                    | 27                                                                                                    | 26 |
| 8                                                                                                    | Low temperature curve 9                                                                                                    |                                                                                                    |                                                                                                   |                                                                                                    |                                                                                                    |                                                                                                    |                                                                                                    |                                                                                             | Set i                                                                                                    | n er                                                                                                    | gine                                                                                                    | erin                                                                                                    | g se                                                                                                    | tting                                                                                                    | s                                                                                                    |                                                                                                    |                                                                                                    |                                                                                                    |                                                                                                    |                                                                                                    |                                                                                                    |    |
| 9                                                                                                    | High temperature curve 1                                                                                                    | 55                                                                                                    | 55                                                                                                | 55                                                                                                    | 55                                                                                                    | 54                                                                                                    | 54                                                                                                    | 54                                                                                          | 54                                                                                                    | 54                                                                                                    | 54                                                                                                    | 54                                                                                                    | 54                                                                                                    | 54                                                                                                    | 53                                                                                                    | 53                                                                                                    | 53                                                                                                    | 53                                                                                                    | 53                                                                                                    | 53                                                                                                    | 53                                                                                                    | 52 |
| 10                                                                                                    | High temperature curve 2                                                                                                    | 53                                                                                                    | 53                                                                                                | 53                                                                                                    | 53                                                                                                    | 52                                                                                                    | 52                                                                                                    | 52                                                                                          | 52                                                                                                    | 52                                                                                                    | 52                                                                                                    | 52                                                                                                    | 52                                                                                                    | 52                                                                                                    | 51                                                                                                    | 51                                                                                                    | 51                                                                                                    | 51                                                                                                    | 51                                                                                                    | 51                                                                                                    | 51                                                                                                    | 50 |
| 11                                                                                                    | High temperature curve 3                                                                                                    | 52                                                                                                    | 52                                                                                                | 52                                                                                                    | 52                                                                                                    | 51                                                                                                    | 51                                                                                                    | 51                                                                                          | 51                                                                                                    | 51                                                                                                    | 51                                                                                                    | 51                                                                                                    | 51                                                                                                    | 51                                                                                                    | 50                                                                                                    | 50                                                                                                    | 50                                                                                                    | 50                                                                                                    | 50                                                                                                    | 50                                                                                                    | 50                                                                                                    | 49 |
| 12                                                                                                    | High temperature curve 4                                                                                                    | 50                                                                                                    | 50                                                                                                | 50                                                                                                    | 50                                                                                                    | 49                                                                                                    | 49                                                                                                    | 49                                                                                          | 49                                                                                                    | 49                                                                                                    | 49                                                                                                    | 49                                                                                                    | 49                                                                                                    | 49                                                                                                    | 48                                                                                                    | 48                                                                                                    | 48                                                                                                    | 48                                                                                                    | 48                                                                                                    | 48                                                                                                    | 48                                                                                                    | 47 |
| 13                                                                                                    | High temperature curve 5                                                                                                    | 48                                                                                                    | 48                                                                                                | 48                                                                                                    | 48                                                                                                    | 47                                                                                                    | 47                                                                                                    | 47                                                                                          | 47                                                                                                    | 47                                                                                                    | 47                                                                                                    | 47                                                                                                    | 47                                                                                                    | 47                                                                                                    | 46                                                                                                    | 46                                                                                                    | 46                                                                                                    | 46                                                                                                    | 46                                                                                                    | 46                                                                                                    | 46                                                                                                    | 45 |
| 14                                                                                                    | High temperature curve 6                                                                                                    | 45                                                                                                    | 45                                                                                                | 45                                                                                                    | 45                                                                                                    | 44                                                                                                    | 44                                                                                                    | 44                                                                                          | 44                                                                                                    | 44                                                                                                    | 44                                                                                                    | 44                                                                                                    | 44                                                                                                    | 44                                                                                                    | 43                                                                                                    | 43                                                                                                    | 43                                                                                                    | 43                                                                                                    | 43                                                                                                    | 43                                                                                                    | 43                                                                                                    | 42 |
| 15                                                                                                    | High temperature curve 7                                                                                                    | 43                                                                                                    | 43                                                                                                | 43                                                                                                    | 43                                                                                                    | 42                                                                                                    | 42                                                                                                    | 42                                                                                          | 42                                                                                                    | 42                                                                                                    | 42                                                                                                    | 42                                                                                                    | 42                                                                                                    | 42                                                                                                    | 41                                                                                                    | 41                                                                                                    | 41                                                                                                    | 41                                                                                                    | 41                                                                                                    | 41                                                                                                    | 41                                                                                                    | 40 |
| 16                                                                                                    | High temperature curve 8                                                                                                    | 40                                                                                                    | 40                                                                                                | 40                                                                                                    | 40                                                                                                    | 39                                                                                                    | 39                                                                                                    | 39                                                                                          | 39                                                                                                    | 39                                                                                                    | 39                                                                                                    | 39                                                                                                    | 39                                                                                                    | 39                                                                                                    | 38                                                                                                    | 38                                                                                                    | 38                                                                                                    | 38                                                                                                    | 38                                                                                                    | 38                                                                                                    | 38                                                                                                    | 37 |
| 17                                                                                                    | High temperature curve 9                                                                                                    |                                                                                                    |                                                                                                   |                                                                                                    |                                                                                                    |                                                                                                    |                                                                                                    |                                                                                             | Set i                                                                                                    | n er                                                                                                    | gine                                                                                                    | erin                                                                                                    | g se                                                                                                    | tting                                                                                                    | s                                                                                                    |                                                                                                    |                                                                                                    |                                                                                                    |                                                                                                    |                                                                                                    |                                                                                                    |    |
|                                                                                                    |                                                                                                    |                                                                                                    |                                                                                                   |                                                                                                    |                                                                                                    |                                                                                                    |                                                                                                    |                                                                                             |                                                                                                    |                                                                                                    |                                                                                                    |                                                                                                    |                                                                                                    |                                                                                                    |                                                                                                    |                                                                                                    |                                                                                                    |                                                                                                    |                                                                                                    |                                                                                                    |                                                                                                    |    |
| NO.                                                                                                    | T outdoor ambient                                                                                                    | 1                                                                                                    | 2                                                                                                 | 3                                                                                                    | 4                                                                                                    | 5                                                                                                    | 6                                                                                                    | 7                                                                                           | 8                                                                                                    | 9                                                                                                    | 10                                                                                                    | 11                                                                                                    | 12                                                                                                    | 13                                                                                                    | 14                                                                                                    | 15                                                                                                    | 16                                                                                                    | 17                                                                                                    | 18                                                                                                    | 19                                                                                                    | ≥20                                                                                                    |    |
| <b>NO</b> .<br>0                                                                                                    | T outdoor ambient Low temperature curve 1                                                                                                    | 1<br>35                                                                                                    | <b>2</b><br>35                                                                                    | <b>3</b><br>34                                                                                                    | <b>4</b><br>34                                                                                                    | <b>5</b><br>34                                                                                                    | <b>6</b><br>34                                                                                                    | 7<br>34                                                                                     | <b>8</b><br>34                                                                                                    | <b>9</b><br>33                                                                                                    | <b>10</b><br>33                                                                                                    | <b>11</b><br>33                                                                                                    | <b>12</b><br>33                                                                                                    | <b>13</b><br>33                                                                                                    | 14<br>33                                                                                                    | <b>15</b><br>32                                                                                                    | <b>16</b><br>32                                                                                                    | 17<br>32                                                                                                    | <b>18</b><br>32                                                                                                    | <b>19</b><br>32                                                                                                    | ≥ <b>20</b><br>32                                                                                                    |    |
| NO.<br>0<br>1                                                                                                    | T outdoor ambient<br>Low temperature curve 1<br>Low temperature curve 2                                                                                                    | 1<br>35<br>34                                                                                                    | 2<br>35<br>34                                                                                     | <b>3</b><br>34<br>33                                                                                                    | 4<br>34<br>33                                                                                                    | 5<br>34<br>33                                                                                                    | 6<br>34<br>33                                                                                                    | 7<br>34<br>33                                                                               | 8<br>34<br>33                                                                                                    | 9<br>33<br>32                                                                                                    | 10<br>33<br>32                                                                                                    | 11<br>33<br>32                                                                                                    | 12<br>33<br>32                                                                                                    | <b>13</b><br>33<br>32                                                                                                    | 14<br>33<br>32                                                                                                    | <b>15</b><br>32<br>31                                                                                                    | <b>16</b><br>32<br>31                                                                                                    | <b>17</b><br>32<br>31                                                                                                    | <b>18</b><br>32<br>31                                                                                                    | <b>19</b><br>32<br>31                                                                                                    | ≥ <b>20</b><br>32<br>31                                                                                                    |    |
| NO.<br>0<br>1<br>2                                                                                                    | T outdoor ambient Low temperature curve 1 Low temperature curve 2 Low temperature curve 3                                                                                                    | 1<br>35<br>34<br>32                                                                                                    | 2<br>35<br>34<br>32                                                                               | 3<br>34<br>33<br>32                                                                                                    | 4<br>34<br>33<br>32                                                                                                    | 5<br>34<br>33<br>32                                                                                                    | 6<br>34<br>33<br>32                                                                                                    | 7<br>34<br>33<br>31                                                                         | 8<br>34<br>33<br>31                                                                                                    | 9<br>33<br>32<br>31                                                                                                    | 10<br>33<br>32<br>31                                                                                                    | 11<br>33<br>32<br>31                                                                                                    | <b>12</b><br>33<br>32<br>31                                                                                                    | <ol> <li>13</li> <li>33</li> <li>32</li> <li>30</li> </ol>                                                                                                    | 14<br>33<br>32<br>30                                                                                                    | <b>15</b><br>32<br>31<br>30                                                                                                    | 16<br>32<br>31<br>30                                                                                                    | 17<br>32<br>31<br>30                                                                                                    | 18<br>32<br>31<br>30                                                                                                    | <b>19</b><br>32<br>31<br>29                                                                                                    | ≥ <b>20</b><br>32<br>31<br>29                                                                                                    |    |
| NO.<br>0<br>1<br>2<br>3                                                                                                    | T outdoor ambient<br>Low temperature curve 1<br>Low temperature curve 2<br>Low temperature curve 3<br>Low temperature curve 4                                                                                                    | 1<br>35<br>34<br>32<br>31                                                                                                    | 2<br>35<br>34<br>32<br>31                                                                         | 3<br>34<br>33<br>32<br>31                                                                                                    | 4<br>34<br>33<br>32<br>31                                                                                                    | 5<br>34<br>33<br>32<br>31                                                                                                    | 6<br>34<br>33<br>32<br>31                                                                                                    | 7<br>34<br>33<br>31<br>30                                                                   | 8<br>34<br>33<br>31<br>30                                                                                                    | 9<br>33<br>32<br>31<br>30                                                                                                    | 10<br>33<br>32<br>31<br>30                                                                                                    | 11<br>33<br>32<br>31<br>30                                                                                                    | 12<br>33<br>32<br>31<br>30                                                                                                    | <ol> <li>13</li> <li>33</li> <li>32</li> <li>30</li> <li>29</li> </ol>                                                                                                    | 14         33         32         30         29                                                                                                    | 15<br>32<br>31<br>30<br>29                                                                                                    | 16<br>32<br>31<br>30<br>29                                                                                                    | 17<br>32<br>31<br>30<br>29                                                                                                    | <ol> <li>18</li> <li>32</li> <li>31</li> <li>30</li> <li>29</li> </ol>                                                                                                    | <ol> <li>19</li> <li>32</li> <li>31</li> <li>29</li> <li>28</li> </ol>                                                                                                    | ≥20<br>32<br>31<br>29<br>28                                                                                                    |    |
| NO.<br>0<br>1<br>2<br>3<br>4                                                                                                    | T outdoor ambient<br>Low temperature curve 1<br>Low temperature curve 2<br>Low temperature curve 4<br>Low temperature curve 5                                                                                                    | 1<br>35<br>34<br>32<br>31<br>30                                                                                                    | 2<br>35<br>34<br>32<br>31<br>30                                                                   | 3<br>34<br>33<br>32<br>31<br>30                                                                                                    | 4<br>34<br>33<br>32<br>31<br>30                                                                                                    | 5<br>34<br>33<br>32<br>31<br>30                                                                                                    | 6<br>34<br>33<br>32<br>31<br>30                                                                                                    | 7<br>34<br>33<br>31<br>30<br>29                                                             | 8<br>34<br>33<br>31<br>30<br>29                                                                                                    | <ul> <li>9</li> <li>33</li> <li>32</li> <li>31</li> <li>30</li> <li>29</li> </ul>                                                                                                    | 10<br>33<br>32<br>31<br>30<br>29                                                                                                    | 11<br>33<br>32<br>31<br>30<br>29                                                                                                    | 12<br>33<br>32<br>31<br>30<br>29                                                                                                    | 13         33         32         30         29         28                                                                                                    | 14         33         32         30         29         28                                                                                                    | 15<br>32<br>31<br>30<br>29<br>28                                                                                                    | 16<br>32<br>31<br>30<br>29<br>28                                                                                                    | <ol> <li>17</li> <li>32</li> <li>31</li> <li>30</li> <li>29</li> <li>28</li> </ol>                                                                                                    | <ol> <li>18</li> <li>32</li> <li>31</li> <li>30</li> <li>29</li> <li>28</li> </ol>                                                                                                    | <ol> <li>19</li> <li>32</li> <li>31</li> <li>29</li> <li>28</li> <li>27</li> </ol>                                                                                                    | ≥20<br>32<br>31<br>29<br>28<br>27                                                                                                    |    |
| NO.<br>0<br>1<br>2<br>3<br>4<br>5                                                                                                    | T outdoor ambient<br>Low temperature curve 1<br>Low temperature curve 2<br>Low temperature curve 3<br>Low temperature curve 4<br>Low temperature curve 5<br>Low temperature curve 6                                                                                                    | 1<br>35<br>34<br>32<br>31<br>30<br>29                                                                                                    | 2<br>35<br>34<br>32<br>31<br>30<br>29                                                             | <ol> <li>34</li> <li>33</li> <li>32</li> <li>31</li> <li>30</li> <li>29</li> </ol>                                                 | 4<br>34<br>33<br>32<br>31<br>30<br>29                                                                                                    | 5<br>34<br>33<br>32<br>31<br>30<br>29                                                                                                    | 6<br>34<br>33<br>32<br>31<br>30<br>29                                                                                                    | 7<br>34<br>33<br>31<br>30<br>29<br>28                                                       | 8<br>34<br>33<br>31<br>30<br>29<br>28                                                                                                    | <ol> <li>9</li> <li>33</li> <li>32</li> <li>31</li> <li>30</li> <li>29</li> <li>28</li> </ol>                                                                                                    | 10       33       32       31       30       29       28                                                                                                    | 11<br>33<br>32<br>31<br>30<br>29<br>28                                                                                                    | 12<br>33<br>32<br>31<br>30<br>29<br>28                                                                                                    | 13           33           32           30           29           28           27                                                                                                    | 14         33         32         30         29         28         27                                                                                                    | 15<br>32<br>31<br>30<br>29<br>28<br>27                                                                                                    | 16         32         31         30         29         28         27                                                                                                    | 17<br>32<br>31<br>30<br>29<br>28<br>27                                                                                                    | 18           32           31           30           29           28           27                                                                                                    | 19           32           31           29           28           27           26                                                                                                    | <ul> <li>≥20</li> <li>32</li> <li>31</li> <li>29</li> <li>28</li> <li>27</li> <li>26</li> </ul>                                                                                                    |    |
| NO.<br>0<br>1<br>2<br>3<br>4<br>5<br>6                                                                                                    | T outdoor ambient<br>Low temperature curve 1<br>Low temperature curve 2<br>Low temperature curve 3<br>Low temperature curve 5<br>Low temperature curve 5<br>Low temperature curve 6<br>Low temperature curve 7                                                                                                    | 1<br>35<br>34<br>32<br>31<br>30<br>29<br>28                                                                                                    | 2<br>35<br>34<br>32<br>31<br>30<br>29<br>28                                                       | <ol> <li>34</li> <li>33</li> <li>32</li> <li>31</li> <li>30</li> <li>29</li> <li>28</li> </ol>                                     | <ol> <li>4</li> <li>34</li> <li>33</li> <li>32</li> <li>31</li> <li>30</li> <li>29</li> <li>28</li> </ol>                                                     | 5<br>34<br>33<br>32<br>31<br>30<br>29<br>28                                                                                                    | 6<br>34<br>33<br>32<br>31<br>30<br>29<br>28                                                                                                    | 7<br>34<br>33<br>31<br>30<br>29<br>28<br>27                                                 | 8<br>34<br>33<br>31<br>30<br>29<br>28<br>27                                                                                                    | <ul> <li>9</li> <li>33</li> <li>32</li> <li>31</li> <li>30</li> <li>29</li> <li>28</li> <li>27</li> </ul>                                                                                                    | 10       33       32       31       30       29       28       27                                                                                                    | 11           33           32           31           30           29           28           27                                                                                                    | 12<br>33<br>32<br>31<br>30<br>29<br>28<br>27                                                                                                    | 13           33           32           30           29           28           27           26                                                                                                    | 14       33       32       30       29       28       27       26                                                                                                    | <ol> <li>15</li> <li>32</li> <li>31</li> <li>30</li> <li>29</li> <li>28</li> <li>27</li> <li>26</li> </ol>                                                                                | <ol> <li>16</li> <li>32</li> <li>31</li> <li>30</li> <li>29</li> <li>28</li> <li>27</li> <li>26</li> </ol>                                                                                                    | 17           32           31           30           29           28           27           26                                                                                                    | 18           32           31           30           29           28           27           26                                                                                                    | 19           32           31           29           28           27           26           25                                                                                                    | <ul> <li>≥20</li> <li>32</li> <li>31</li> <li>29</li> <li>28</li> <li>27</li> <li>26</li> <li>25</li> </ul>                                                                                                    |    |
| NO.<br>0<br>1<br>2<br>3<br>4<br>5<br>6<br>7                                                                                                    | T outdoor ambient<br>Low temperature curve 1<br>Low temperature curve 3<br>Low temperature curve 3<br>Low temperature curve 5<br>Low temperature curve 6<br>Low temperature curve 7<br>Low temperature curve 8                                                                                                    | 1<br>35<br>34<br>32<br>31<br>30<br>29<br>28<br>26                                                                                                    | 2<br>35<br>34<br>32<br>31<br>30<br>29<br>28<br>26                                                 | <ol> <li>34</li> <li>33</li> <li>32</li> <li>31</li> <li>30</li> <li>29</li> <li>28</li> <li>26</li> </ol>                         | <ol> <li>4</li> <li>34</li> <li>33</li> <li>32</li> <li>31</li> <li>30</li> <li>29</li> <li>28</li> <li>26</li> </ol>                                         | 5<br>34<br>33<br>32<br>31<br>30<br>29<br>28<br>28<br>26                                                                                                    | 6<br>34<br>33<br>32<br>31<br>30<br>29<br>28<br>26                                                                                                    | 7<br>34<br>33<br>31<br>30<br>29<br>28<br>27<br>26                                           | 8<br>34<br>33<br>31<br>30<br>29<br>28<br>27<br>25                                                                                                    | <ul> <li>9</li> <li>33</li> <li>32</li> <li>31</li> <li>30</li> <li>29</li> <li>28</li> <li>27</li> <li>25</li> </ul>                                                                                               | 10       33       32       31       30       29       28       27       25                                                                                                    | 11           33           32           31           30           29           28           27           25                                                                                                    | 12           33           32           31           30           29           28           27           25                                                                                                    | 13           33           32           30           29           28           27           26           25                                                                                               | 14         33         32         30         29         28         27         26         25                                                                                                    | 15           32           31           30           29           28           27           26           25                                                                                | 16           32           31           30           29           28           27           26           24                                                                                                    | 17           32           31           30           29           28           27           26           24                                                                                                    | 18         32         31         30         29         28         27         26         24                                                                                                    | 19           32           31           29           28           27           26           25           24                                                                                                    | <ul> <li>≥20</li> <li>32</li> <li>31</li> <li>29</li> <li>28</li> <li>27</li> <li>26</li> <li>25</li> <li>24</li> </ul>                                                                                                 |    |
| NO.<br>0<br>1<br>2<br>3<br>4<br>5<br>6<br>7<br>8                                                                                                    | T outdoor ambient<br>Low temperature curve 1<br>Low temperature curve 3<br>Low temperature curve 3<br>Low temperature curve 4<br>Low temperature curve 6<br>Low temperature curve 7<br>Low temperature curve 8                                                                                                    | 1<br>35<br>34<br>32<br>31<br>30<br>29<br>28<br>26                                                                                                    | 2<br>35<br>34<br>32<br>31<br>30<br>29<br>28<br>26                                                 | <ol> <li>34</li> <li>33</li> <li>32</li> <li>31</li> <li>30</li> <li>29</li> <li>28</li> <li>26</li> </ol>                         | 4<br>34<br>33<br>32<br>31<br>30<br>29<br>28<br>26                                                                                                    | 5<br>34<br>33<br>32<br>31<br>30<br>29<br>28<br>28<br>26                                                                                                    | 6<br>34<br>33<br>32<br>31<br>30<br>29<br>28<br>26                                                                                                    | 7<br>34<br>33<br>31<br>30<br>29<br>28<br>27<br>26                                           | 8<br>34<br>33<br>31<br>30<br>29<br>28<br>27<br>25<br>Set i                                                                                                    | 9<br>33<br>32<br>31<br>30<br>29<br>28<br>27<br>25<br>n er                                                                                                    | 10<br>33<br>32<br>31<br>30<br>29<br>28<br>27<br>25<br>gine                                                                                                    | 11<br>33<br>32<br>31<br>30<br>29<br>28<br>27<br>25<br>eerin                                                                                                    | 12<br>33<br>32<br>31<br>30<br>29<br>28<br>27<br>25<br>25<br>9 se                                                                                                    | 13           33           32           30           29           28           27           26           25           tting                                                                               | 14         33         32         30         29         28         27         26         25         s                                                                                                  | 15         32         31         30         29         28         27         26         25                                                                                                | 16         32         31         30         29         28         27         26         24                                                                                                    | 17           32           31           30           29           28           27           26           24                                                                                                    | 18         32         31         30         29         28         27         26         24                                                                                                    | 19         32         31         29         28         27         26         25         24                                                                                                    | ≥20<br>32<br>31<br>29<br>28<br>27<br>26<br>25<br>24                                                                                                    |    |
| NO.<br>0<br>1<br>2<br>3<br>4<br>5<br>6<br>7<br>8<br>9                                                                                                    | T outdoor ambient<br>Low temperature curve 1<br>Low temperature curve 2<br>Low temperature curve 3<br>Low temperature curve 4<br>Low temperature curve 6<br>Low temperature curve 7<br>Low temperature curve 9<br>High temperature curve 1                                                                                                    | 1           35           34           32           31           30           29           28           26           52                                                                                            | 2<br>35<br>34<br>32<br>31<br>30<br>29<br>28<br>26<br>52                                           | <ul> <li>34</li> <li>33</li> <li>32</li> <li>31</li> <li>30</li> <li>29</li> <li>28</li> <li>26</li> <li>52</li> </ul>             | 4<br>34<br>33<br>32<br>31<br>30<br>29<br>28<br>26<br>52                                                                                                    | 5<br>34<br>33<br>32<br>31<br>30<br>29<br>28<br>26<br>52                                                                                                    | 6<br>34<br>33<br>32<br>31<br>30<br>29<br>28<br>26<br>52                                                                                                    | 7<br>34<br>33<br>31<br>30<br>29<br>28<br>27<br>26<br>52                                     | 8<br>34<br>33<br>31<br>29<br>28<br>27<br>25<br>Set i<br>51                                                                                                    | 9<br>33<br>32<br>31<br>30<br>29<br>28<br>27<br>25<br>n er<br>51                                                                                                    | 10<br>33<br>32<br>31<br>30<br>29<br>28<br>27<br>25<br>gine<br>51                                                                                                    | 11<br>33<br>32<br>31<br>30<br>29<br>28<br>27<br>25<br>erin<br>51                                                                                                    | 12<br>33<br>32<br>31<br>30<br>29<br>28<br>27<br>25<br>25<br>g se<br>51                                                                                                    | 13           33           32           30           29           28           27           26           25           tting           51                                                                  | 14         33         32         30         29         28         27         26         25         s         51                                                                                       | 15         32         31         30         29         28         27         26         25         51                                                                                     | 16         32         31         30         29         28         27         26         24         50                                                                                                    | 17           32           31           30           29           28           27           26           24           50                                                                                            | 18         32         31         30         29         28         27         26         24         50                                                                                                    | 19           32           31           29           28           27           26           25           24           50                                                                                            | <ul> <li>≥20</li> <li>32</li> <li>31</li> <li>29</li> <li>28</li> <li>27</li> <li>26</li> <li>25</li> <li>24</li> <li>50</li> </ul>                                                                                     |    |
| NO.<br>0<br>1<br>2<br>3<br>4<br>5<br>6<br>7<br>8<br>9<br>10                                                                                                    | T outdoor ambient<br>Low temperature curve 1<br>Low temperature curve 2<br>Low temperature curve 3<br>Low temperature curve 4<br>Low temperature curve 7<br>Low temperature curve 7<br>Low temperature curve 9<br>High temperature curve 2                                                                                                    | 1<br>35<br>34<br>32<br>31<br>30<br>29<br>28<br>26<br>52<br>50                                                                                                    | 2<br>35<br>34<br>32<br>31<br>30<br>29<br>28<br>26<br>52<br>52<br>50                               | <ol> <li>34</li> <li>33</li> <li>32</li> <li>31</li> <li>30</li> <li>29</li> <li>28</li> <li>26</li> <li>52</li> <li>50</li> </ol> | 4<br>34<br>33<br>32<br>31<br>30<br>29<br>28<br>26<br>52<br>50                                                                                                 | 5<br>34<br>33<br>32<br>31<br>30<br>29<br>28<br>26<br>52<br>52<br>50                                                                                                    | 6<br>34<br>33<br>32<br>31<br>30<br>29<br>28<br>26<br>52<br>50                                                                                                    | 7<br>34<br>33<br>31<br>30<br>29<br>28<br>27<br>26<br>52<br>50                               | 8<br>34<br>33<br>31<br>30<br>29<br>28<br>27<br>25<br>25<br>Set i<br>51<br>49                                                                                     | 9           33           32           31           30           29           28           27           25           n en           51           49                                                                  | 10           33           32           31           30           29           28           27           25           ginee           51           49                                                                 | 11           33           32           31           30           29           28           27           25           erin           51           49                                                                   | 12<br>33<br>32<br>31<br>30<br>29<br>28<br>27<br>25<br>25<br>9 se<br>51<br>49                                                                                                    | 13           33           32           30           29           28           27           26           25           tting           51           49                                                     | 14           33           32           30           29           28           27           26           25           51           49                                                                  | 15         32         31         30         29         28         27         26         25         51         49                                                                          | 16         32         31         30         29         28         27         26         24         50         48                                                                                                   | 17           32           31           30           29           28           27           26           24           50           48                                                                               | 18           32           31           30           29           28           27           26           24           50           48                                                                               | 19           32           31           29           28           27           26           25           24           50           48                                                                               | <ul> <li>≥20</li> <li>32</li> <li>31</li> <li>29</li> <li>28</li> <li>27</li> <li>26</li> <li>25</li> <li>24</li> <li>50</li> <li>48</li> </ul>                                                                         |    |
| NO.<br>0<br>1<br>2<br>3<br>4<br>5<br>6<br>7<br>8<br>9<br>10<br>11                                                                                                    | T outdoor ambient<br>Low temperature curve 1<br>Low temperature curve 2<br>Low temperature curve 3<br>Low temperature curve 4<br>Low temperature curve 5<br>Low temperature curve 7<br>Low temperature curve 8<br>High temperature curve 1<br>High temperature curve 3                                                                                                    | 1           35           34           32           31           30           29           28           26           52           50           49                                                                  | 2<br>35<br>34<br>32<br>31<br>30<br>29<br>28<br>26<br>52<br>50<br>49                               | 3<br>34<br>33<br>32<br>31<br>30<br>29<br>28<br>26<br>52<br>50<br>49                                                                | 4           34           33           32           31           30           29           28           26           52           50           49              | 5<br>34<br>33<br>32<br>31<br>30<br>29<br>28<br>26<br>26<br>52<br>50<br>49                                                                                                    | 6<br>34<br>33<br>32<br>31<br>30<br>29<br>28<br>26<br>52<br>50<br>49                                                                                                    | 7<br>34<br>33<br>31<br>30<br>29<br>28<br>27<br>26<br>52<br>50<br>49                         | 8           34           33           31           30           29           28           27           25           Set i           51           49           48 | 9           33           32           31           30           29           28           27           25           n en           51           49           48                                                     | 10           33           32           31           30           29           28           27           25           gine           51           49           48                                                     | 11           33           32           31           30           29           28           27           25           errin           51           49           48                                                     | 12           33           32           31           30           29           28           27           25           g see           51           49           48                                                     | 13           33           32           30           29           28           27           26           25           tting           51           49           48                                        | 14           33           32           30           29           28           27           26           25           51           49           48                                                     | 15           32           31           30           29           28           27           26           25           51           49           48                                         | 16           32           31           30           29           28           27           26           24           50           48           47                                                                  | 17           32           31           30           29           28           27           26           24           50           48           47                                                                  | 18         32         31         30         29         28         27         26         24         50         48         47                                                                                        | 19           32           31           29           28           27           26           25           24           50           48           47                                                                  | <ul> <li>≥20</li> <li>32</li> <li>31</li> <li>29</li> <li>28</li> <li>27</li> <li>26</li> <li>25</li> <li>24</li> <li>50</li> <li>48</li> <li>47</li> </ul>                                                             |    |
| NO.<br>0<br>1<br>2<br>3<br>4<br>5<br>6<br>7<br>8<br>9<br>10<br>11<br>12                                                                                                    | T outdoor ambient<br>Low temperature curve 1<br>Low temperature curve 2<br>Low temperature curve 3<br>Low temperature curve 4<br>Low temperature curve 5<br>Low temperature curve 7<br>Low temperature curve 8<br>High temperature curve 1<br>High temperature curve 2<br>High temperature curve 3                                                                                                    | 1           35           34           32           31           30           29           28           26           52           50           49           47                                                     | 2<br>35<br>34<br>32<br>31<br>30<br>29<br>28<br>26<br>52<br>50<br>49<br>47                         | 3<br>34<br>33<br>32<br>31<br>30<br>29<br>28<br>26<br>52<br>50<br>49<br>47                                                          | 4           34           33           32           31           30           29           28           26           52           50           49           47 | 5<br>34<br>33<br>32<br>31<br>30<br>29<br>28<br>26<br>52<br>50<br>49<br>47                                                                                                    | 6<br>34<br>33<br>32<br>31<br>30<br>29<br>28<br>26<br>52<br>50<br>49<br>47                                                                                                    | 7<br>34<br>33<br>31<br>29<br>28<br>27<br>26<br>52<br>52<br>50<br>49<br>47                   | 8<br>34<br>33<br>31<br>30<br>29<br>28<br>27<br>25<br>25<br>51<br>49<br>48<br>48<br>46                                                                            | 9           33           32           31           30           29           28           27           25           n en           51           49           48           46                                        | 10           33           32           31           30           29           28           27           25           gine           51           49           48           46                                        | 11           33           32           31           30           29           28           27           25           erin           51           49           48           46                                         | 12<br>33<br>32<br>31<br>30<br>29<br>28<br>27<br>25<br>51<br>49<br>48<br>46                                                                                                    | 13           33           32           30           29           28           27           26           25           tting           51           49           48           46                           | 14           33           32           30           29           28           27           26           25           51           49           48           46                                        | 15         32         31         30         29         28         27         26         25         51         49         48         46                                                    | 16         32         31         30         29         28         27         26         24         50         48         47         45                                                                             | 17<br>32<br>31<br>30<br>29<br>28<br>27<br>26<br>24<br>24<br>50<br>48<br>47<br>45                                                                                                    | 18           32           31           30           29           28           27           26           24           50           48           47           45                                                     | 19           32           31           29           28           277           26           25           24           50           48           47           45                                                    | <ul> <li>≥20</li> <li>32</li> <li>31</li> <li>29</li> <li>28</li> <li>27</li> <li>26</li> <li>25</li> <li>24</li> <li>50</li> <li>48</li> <li>47</li> <li>45</li> </ul>                                                 |    |
| NO.           0           1           2           3           4           5           6           7           8           9           10           11           12           13                                        | Toutdoor ambient      Low temperature curve 2      Low temperature curve 3      Low temperature curve 3      Low temperature curve 5      Low temperature curve 6      Low temperature curve 7      Low temperature curve 8      Low temperature curve 9      High temperature curve 1      High temperature curve 3      High temperature curve 3      High temperature curve 4      High temperature curve 5      Low temperature curve 4      High temperature curve 3      High temperature curve 5      Low temperature curve 4      High temperature curve 5      Low temperature curve 4      High temperature curve 5      Low temperature curve 5      Low temperature curve 4      High temperature curve 5      Low temperature curve 5      Low temperature temperature temperature temperature temperature temperature temperature temperature temperature temperature temperature temperature temperature temperature temperature temperature temperature temperature temperature temperat | 1           35           34           32           31           30           29           28           26           52           50           49           47           45                                        | 2<br>35<br>34<br>32<br>31<br>30<br>29<br>28<br>26<br>52<br>50<br>49<br>47<br>45                   | 3<br>34<br>33<br>32<br>31<br>30<br>29<br>28<br>26<br>52<br>50<br>49<br>47<br>45                                                    | 4<br>34<br>33<br>32<br>31<br>30<br>29<br>28<br>26<br>52<br>50<br>49<br>47<br>45                                                                               | 5<br>34<br>33<br>32<br>31<br>30<br>29<br>28<br>28<br>26<br>52<br>50<br>49<br>47<br>45                                                                                                    | 6           34           33           32           31           30           29           28           26           52           50           49           47           45                           | 7<br>34<br>33<br>31<br>30<br>29<br>28<br>27<br>26<br>52<br>50<br>49<br>47<br>45             | 8<br>34<br>33<br>31<br>30<br>29<br>28<br>27<br>25<br>Set i<br>51<br>49<br>48<br>46<br>44                                                                         | 9           33           32           31           30           29           28           27           25           n en           51           49           48           46           44                           | 10           33           32           31           30           29           28           27           25           gine           51           49           48           46           44                           | 11<br>33<br>32<br>31<br>30<br>29<br>28<br>27<br>25<br>erin<br>51<br>49<br>48<br>46<br>44                                                                                                    | 12<br>33<br>32<br>31<br>30<br>29<br>28<br>27<br>25<br>g se<br>51<br>49<br>48<br>46<br>44                                                                                                    | 13           33           32           30           29           28           27           26           25           tting           51           49           48           46           44              | 14           33           32           30           29           28           27           26           25           51           49           48           46           44                           | 15           32           31           30           29           28           27           26           25           51           49           48           46           44               | 16           32           31           30           29           28           27           26           24           50           48           47           45           43                                        | 17<br>32<br>31<br>30<br>29<br>28<br>27<br>26<br>24<br>50<br>48<br>47<br>45<br>43                                                                                                    | 18         32         31         30         29         28         277         26         24         50         48         47         45         43                                                                 | 19           32           31           29           28           27           26           25           24           50           48           47           45           43                                        | <ul> <li>≥20</li> <li>32</li> <li>31</li> <li>29</li> <li>28</li> <li>27</li> <li>26</li> <li>25</li> <li>24</li> <li>50</li> <li>48</li> <li>47</li> <li>45</li> <li>43</li> </ul>                                     |    |
| NO.<br>0<br>1<br>2<br>3<br>4<br>5<br>6<br>7<br>8<br>9<br>10<br>11<br>12<br>13<br>14                                                                                                    | Toutdoor ambient      Low temperature curve 2      Low temperature curve 3      Low temperature curve 3      Low temperature curve 4      Low temperature curve 6      Low temperature curve 7      Low temperature curve 8      Low temperature curve 9      High temperature curve 1      High temperature curve 1      High temperature curve 4      High temperature curve 4      High temperature curve 4      High temperature curve 4                                                                                                    | 1           35           34           32           31           30           29           28           26           52           50           49           47           45           42                           | 2<br>35<br>34<br>32<br>31<br>30<br>29<br>28<br>26<br>52<br>50<br>49<br>47<br>45<br>42             | 3<br>34<br>33<br>32<br>31<br>30<br>29<br>28<br>26<br>52<br>50<br>49<br>47<br>45<br>42                                              | 4<br>34<br>33<br>32<br>31<br>30<br>29<br>28<br>28<br>26<br>50<br>50<br>49<br>47<br>45<br>42                                                                   | 5           34           33           32           31           30           29           28           26           52           50           49           47           45           42              | 6           34           33           32           31           30           29           28           26           52           50           49           47           45           42              | 7<br>34<br>33<br>31<br>29<br>28<br>27<br>26<br>52<br>50<br>49<br>47<br>45<br>42             | 8<br>34<br>33<br>31<br>30<br>29<br>28<br>27<br>25<br>Set i<br>51<br>49<br>48<br>46<br>44<br>41                                                                   | 9           33           32           31           30           29           28           27           25           n en           51           49           48           46           44           41              | 10<br>33<br>32<br>31<br>30<br>29<br>28<br>27<br>25<br>gine<br>51<br>49<br>48<br>46<br>44<br>41                                                                                                    | 11           33           32           31           30           29           28           277           25           errin           51           49           48           46           44           41             | 12<br>33<br>32<br>31<br>30<br>29<br>28<br>27<br>25<br>g se<br>51<br>49<br>48<br>46<br>44<br>41                                                                                                    | 13           33           32           30           29           28           27           26           25           tting           51           49           48           46           44           41 | 14           33           32           30           29           28           277           26           25           51           49           48           46           44           41             | 15           32           31           30           29           28           27           26           25           51           49           48           46           44           41  | 16           32           31           30           29           28           27           26           24           50           48           47           45           43           40                           | 17           32           31           30           29           28           27           26           24           50           48           47           45           43                                        | 18           32           31           30           29           28           27           26           24           50           48           47           43           40                                        | 19           32           31           29           28           27           26           25           24           50           48           47           45           43                                        | <ul> <li>≥20</li> <li>32</li> <li>31</li> <li>29</li> <li>28</li> <li>27</li> <li>26</li> <li>25</li> <li>24</li> <li>50</li> <li>48</li> <li>47</li> <li>45</li> <li>43</li> <li>40</li> </ul>                         |    |
| NO.<br>0<br>1<br>2<br>3<br>4<br>5<br>6<br>7<br>8<br>9<br>10<br>11<br>12<br>13<br>14<br>15                                                                                                    | Toutdoor ambient      Low temperature curve 1      Low temperature curve 3      Low temperature curve 3      Low temperature curve 4      Low temperature curve 6      Low temperature curve 7      Low temperature curve 1      High temperature curve 1      High temperature curve 2      High temperature curve 2      High temperature curve 3      High temperature curve 4      High temperature curve 5      High temperature curve 6      High temperature curve 7      High temperature curve 7      High temperature curve 4      High temperature curve 5      High temperature curve 6      High temperature curve 7      High temperature curve 7      High temperature temperature 4      High temperature temperate      High tem | 1           35           34           32           31           30           29           28           26           52           50           49           47           45           42           40              | 2<br>35<br>34<br>32<br>31<br>30<br>29<br>28<br>26<br>52<br>52<br>50<br>49<br>47<br>45<br>42<br>40 | 3<br>34<br>33<br>32<br>31<br>30<br>29<br>28<br>26<br>52<br>50<br>49<br>47<br>45<br>42<br>40                                        | 4<br>34<br>33<br>32<br>31<br>30<br>29<br>28<br>26<br>52<br>50<br>49<br>47<br>45<br>42<br>40                                                                   | 5           34           33           32           31           30           29           28           26           52           50           49           47           45           42           40 | 6           34           33           32           31           30           29           28           26           52           50           49           47           45           42           40 | 7<br>34<br>33<br>31<br>30<br>29<br>28<br>27<br>26<br>52<br>50<br>49<br>47<br>45<br>42<br>40 | 8<br>34<br>33<br>31<br>30<br>29<br>28<br>27<br>25<br>Set i<br>51<br>49<br>48<br>46<br>44<br>41<br>39                                                             | 9           33           32           31           30           29           28           27           25           n en           51           49           48           46           44           39              | 10           33           32           31           30           29           28           27           25           gine           51           49           48           46           44           39              | 11<br>33<br>32<br>31<br>30<br>29<br>28<br>27<br>25<br>eerin<br>51<br>49<br>48<br>46<br>44<br>41<br>39                                                                                                    | 12           33           32           31           30           29           28           27           25           g see           51           49           48           46           44           39              | 13           33           32           30           29           28           27           26           25           tting           51           49           48           46           44           39 | 14         33         32         30         29         28         27         26         25         51         49         48         46         44         39                                          | 15           32           31           30           29           28           277           26           25           51           49           48           46           44           39 | 16           32           31           30           29           28           27           26           24           50           48           47           45           43           40           38              | 17         32         31         30         29         28         27         26         24         50         48         47         45         43         40         38                                            | 18         32         31         30         29         28         277         26         24         50         48         477         45         43         40         38                                          | 19           32           31           29           28           27           26           25           24           50           48           47           45           43           40           38              | <ul> <li>≥20</li> <li>32</li> <li>31</li> <li>29</li> <li>28</li> <li>27</li> <li>26</li> <li>25</li> <li>24</li> <li>50</li> <li>48</li> <li>47</li> <li>45</li> <li>43</li> <li>40</li> <li>38</li> </ul>             |    |
| NO.           0           1           2           3           4           5           6           7           8           9           10           11           12           13           14           15           16 | Coutdoor ambient      Low temperature curve 1      Low temperature curve 3      Low temperature curve 4      Low temperature curve 4      Low temperature curve 7      Low temperature curve 7      Low temperature curve 7      High temperature curve 4      High temperature curve 4      High temperature | 1           35           34           32           31           30           29           28           26           52           50           49           47           45           42           40           37 | 2<br>35<br>34<br>32<br>31<br>30<br>29<br>28<br>26<br>52<br>50<br>49<br>47<br>45<br>42<br>40<br>37 | 3<br>34<br>33<br>32<br>31<br>30<br>29<br>28<br>26<br>52<br>50<br>49<br>47<br>45<br>42<br>40<br>37                                  | 4<br>34<br>33<br>32<br>31<br>30<br>29<br>28<br>26<br>52<br>50<br>49<br>47<br>45<br>42<br>40<br>37                                                             | 5<br>34<br>33<br>32<br>31<br>30<br>29<br>28<br>26<br>52<br>50<br>49<br>47<br>45<br>42<br>40<br>37                                                                                                    | 6           34           33           32           31           30           29           28           26           50           49           47           45           42           40           37 | 7<br>34<br>33<br>31<br>29<br>28<br>27<br>26<br>50<br>49<br>47<br>45<br>42<br>40<br>37       | 8<br>34<br>33<br>31<br>30<br>29<br>28<br>27<br>25<br>Set i<br>51<br>49<br>48<br>46<br>44<br>41<br>39<br>36                                                       | 9           33           32           31           30           29           28           27           25           n er           51           49           48           46           44           39           36 | 10           33           32           31           30           29           28           27           25           gine           51           49           48           46           44           39           36 | 11           33           32           31           30           29           28           27           25           eerin           51           49           48           46           44           39           36 | 12           33           32           31           30           29           28           27           25           g see           51           49           48           46           44           39           36 | 13           33           32           30           29           28           27           26           25           tting           49           48           46           44           39           36 | 14           33           32           30           29           28           27           26           25           51           49           48           46           44           39           36 | 15         32         31         30         29         28         27         26         25         51         49         48         46         44         39         36                   | 16           32           31           30           29           28           27           26           24           50           48           47           45           43           40           38           35 | 17           32           31           30           29           28           27           26           24           50           48           47           45           43           40           38           35 | 18           32           31           30           29           28           27           26           24           50           48           47           45           43           40           38           35 | 19           32           31           29           28           27           26           25           24           50           48           47           45           43           40           38           35 | <ul> <li>≥20</li> <li>32</li> <li>31</li> <li>29</li> <li>28</li> <li>27</li> <li>26</li> <li>25</li> <li>24</li> <li>50</li> <li>48</li> <li>47</li> <li>45</li> <li>43</li> <li>40</li> <li>38</li> <li>35</li> </ul> |    |

## 4. DHW setting

| DHW SETTING           | 1/1  |
|-----------------------|------|
| 1.HOT_WATER           | OFF  |
| 2.USE SETTING TEMP    | 35Ĉ  |
| 3.STERILIZATION TIMER |      |
| 4.FORCE HOT WATER     | OFF  |
| S.FORCE OPEN T HEAT   | OFF  |
| 6.DHW PUMP TIMER      |      |
| OK AV<>               | BACK |

| 1.TIM | ING STERI | LIZATION | J     | OFI  |
|-------|-----------|----------|-------|------|
| 2.STA | RT DATE   |          |       | мог  |
| 3.STA | RT TIME   |          | 0     | 0:0  |
|       |           |          |       |      |
|       |           |          |       |      |
|       |           |          |       |      |
| OK    | Λ         | V<>      | Br    | ЭCК  |
|       | DU        |          |       | A 24 |
|       | UH        | IN FUMP  |       | 1/1  |
| S/N   | START     | S/N      | START |      |
| 1.    | 00:00     | 4. 🗆     | 00:00 |      |
| 2.    | 00:00     | 5.       | 00:00 |      |
| 3.🗌   | 00:00     | 6. 🗆     | 00:00 |      |
|       |           |          |       |      |
|       |           |          |       |      |

The DHW zone setting mainly includes the DHW function ON/OFF setting and the DHW temperature setting as well as some specific functions (sterilization, forced water heating, water tank electric heating) in the DHW mode.

You can choose the entry or exit from the setting by pressing the [ < ] or [ > ] key or the [OK] key, and then set the parameters by pressing the [  $\land$  ] or [  $\checkmark$  ] key and saving the setting results by pressing the [OK] key.

## 5. Function lock

The child lock is used to prevent children from wrongly operating. The mode setting and temperature adjustment can be locked or unlocked by the child lock function. After you enter the interface "MENU-FUNCTION LOCK", the following content will be displayed:

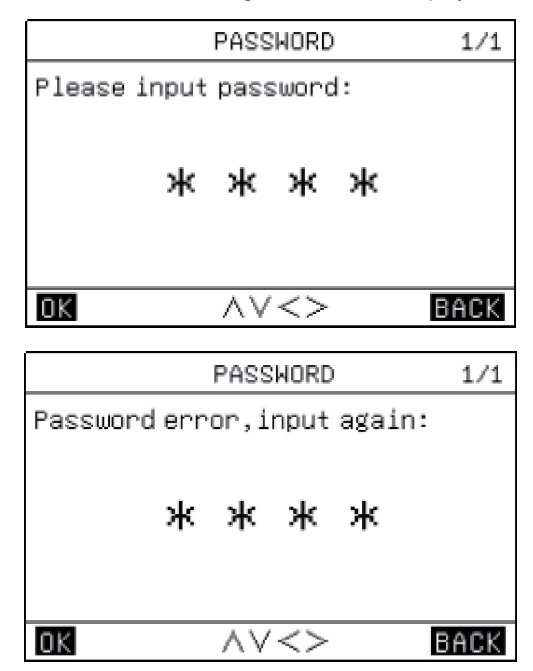

After you input the current password "2345", and the following page will appear:

After you input the current password "2345", and the following page will appear:

| FUNCTION LOCK           | 1/1    |
|-------------------------|--------|
| 1.COOL/HEAT SET TEMP    | UNLOCK |
| 2.COOL/HEAT ON/OFF      | UNLOCK |
| 3.COOL/HEAT MODE SWITCH | UNLOCK |
| 4.DHW SET TEMP          | UNLOCK |
| 5.DHW POWERED ON/OFF    | UNLOCK |
|                         |        |
| <u>ok</u> ~v<>          | BACK   |

You can use the [  $\backsim$  ], [  $\land$  ] [ < ], [ > ] and [OK] keys to choose the "LOCK" or "UNLOCK" setting.

• When [COOL HEAT SET TEMP] is locked, it cannot be adjusted.

| Heat or cool | l temp adjust |
|--------------|---------------|
| function is  | locked,       |
| confirm unl  | ock?          |
| OK           | BACK          |
|              |               |

• When the [COOL HEAT ON/OFF] is locked, it cannot be adjusted.

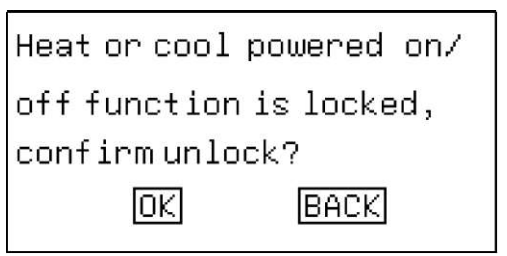

• When the [COOL/HEAT MODE SWITCH] function is locked, it cannot be adjusted.

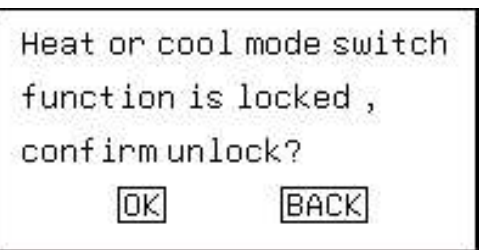

• When the [DHW SET TEMP] is locked, it cannot be adjusted.

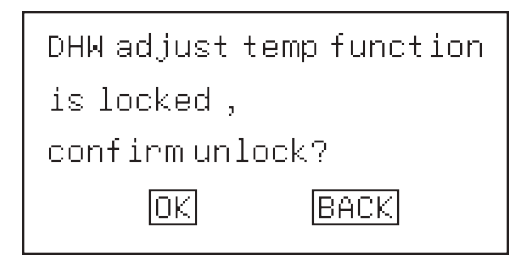

• When the [DHW POWERED ON/OFF] function is locked, it cannot be adjusted.

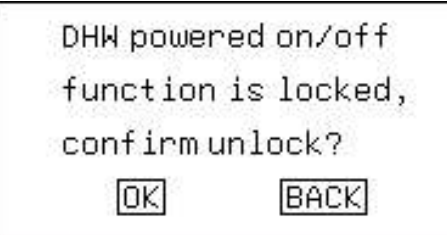

### 6. Options

| OPTION                  | 1/2  |
|-------------------------|------|
| 1.SILENT MODE           |      |
| 2.HOLIDAY AWAY          |      |
| 3.HOLIDAY HOME          |      |
| 4.FORCE AHS             | OFF  |
| 5.ECO MODE              |      |
| 6.FLOOR HEATING DRY UP  | OFF  |
| OK AV<>                 | BACK |
| 7.FLOOR HEATING PREHEAT | OFF  |

#### 6.1. Silent function setting

| SIL           | ENT MODE          | 1/1         |
|---------------|-------------------|-------------|
| 1.CURRENT STA | TE                | OFF         |
| 2.SILENT LEVE | L                 | Level 1     |
| 3.SILENT TIME | R 1               | OFF         |
| 4.TIME PERIOD | 1                 | 00:00-00:00 |
| 5.SILENT TIME | R 2               | OFF         |
| 6.TIME PERIOD | 2                 | 00:00-00:00 |
| OK /          | <b>∧∨&lt;&gt;</b> | BACK        |

The silent function is divided into two levels, the higher the level the better silent effect. If [CURRENT STATE] select ON, silent timer 1&2 sets OFF, the silent function is used all the time by default. When one timer is on, the silent function will be enabled according to the setting time period.

#### 6.2. Holiday away mode setting

| HOLID           | АҮ АМАҮ      | 1/1   |
|-----------------|--------------|-------|
| 1.CURRENT STATE |              | OFF   |
| 2.DATE          | 00.00.00-00. | 00.00 |
| 3.HEAT          |              | OFF   |
| 4.DHW           |              | OFF   |
| 5.STERILIZATION | OF DHW       | OFF   |
|                 |              |       |
| OK AV           | /<>          | BACK  |

If you intend to leave your home on holiday, you can use the holiday away from home mode to realize energy conservation and freeze prevention; you can set the following content:

- 1). Holiday away mode on/off;
- 2). Start date of holiday away;
- 3). End date of holiday away;
- 4). HEAT mode on/off;
- 5). Water heating mode on/off;
- 6). Timed sterilization function on/off.

Note 1: The holiday away mode and the holiday home mode are mutually exclusive and cannot run at the same time, and the holiday away from home mode takes priority over the holiday home mode;

Note 2: Before entering the holiday away from home mode, if the unit has entered the timed sterilization function, it cannot enter the holiday away mode until the timed sterilization process is completed.

You can choose the entry or exit from the setting by pressing the [ < ] or [ > ] key or the [OK] key, and then set the parameters by pressing the  $[ \land ]$  or  $[ \checkmark ]$  key and saving the setting results by pressing the [OK] key.

#### 6.3. Holiday home mode setting

If you intend to stay at home on holiday, you can use the holiday home mode and set a daily timer of holiday home to realize energy conservation and freeze prevention; in addition, you can distinguish the daily timer from previous daily or weekly timers in order not to modify the previously set daily or weekly timers; you can set the following content:

- 1). Holiday home mode on/off;
- 2). Start date of holiday home;
- 3). End date of holiday home;
- 4). Daily timer of holiday home.

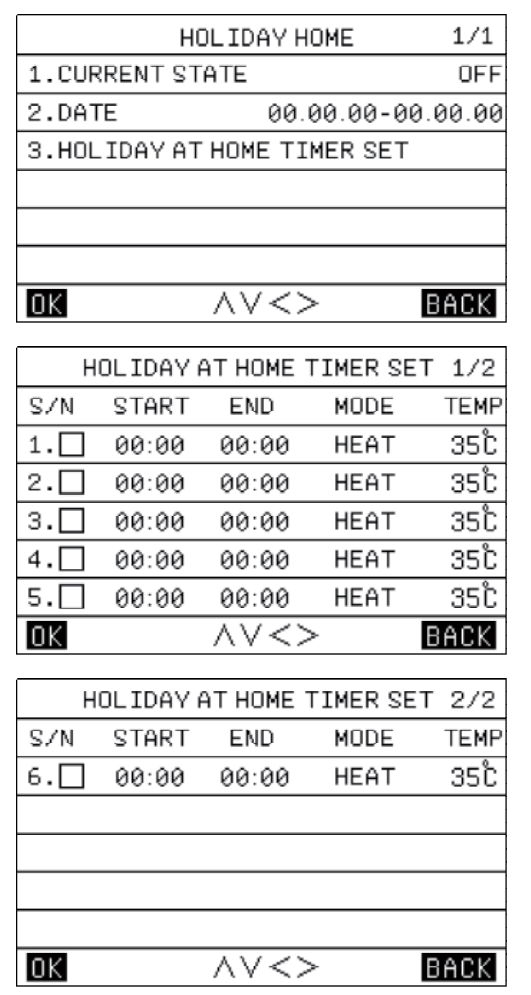

Note 1: The holiday away mode and the holiday home mode are mutually exclusive and cannot run at the same time, and the holiday away mode takes priority over the holiday home mode;

Note 2: Before entering the holiday home mode, if the unit has entered the timed sterilization function, it cannot enter the holiday home mode until the timed sterilization process is completed.

You can choose the entry or exit from the setting by pressing the [ < ] or [ > ] key or the [OK] key, and then set the parameters by pressing the [  $\land$  ] or [  $\checkmark$  ] key and saving the setting results by pressing the [OK] key.

#### 6.4. Force auxiliary heat source control

The wire controller can be set to be connected with an auxiliary heat source AHS:

It can be set to compulsorily switch on the auxiliary heat source.

#### 6.5. ECO mode setting

| ECO MODE        | 1/1         |
|-----------------|-------------|
| 1.CURRENT STATE | OFF         |
| 2.ECO MODE      | STANDARD    |
| 3.ECO TIMER     | OFF         |
| 4.TIME PERIOD   | 00:00-00:00 |
|                 |             |
|                 |             |
| <u>ok</u> ~~<>  | BACK        |

The ECO mode can be set to switch on and off. (ECO, Standard, Turbo,Auto).

#### 6.6. Floor heating dry up

After the drying function of the floor heating system is switched on,the unit will execute the drying function of the floor heating system.

#### 6.7. Floor heating preheat

After the preheating function of the floor heating system is switched on, the unit will execute the preheating function of the floor heating system.

## 7. Date, time and timing function setting

| TIME AND TIM     | IER SETTING | 1/1   |
|------------------|-------------|-------|
| 1.TIME AND DATE  | 01.01.2023  | 00:00 |
| 2.ALL OFF TIMER  |             |       |
| 3.WEEKLY SCHEDUL | LE SET      |       |
| 4.DAILY SCHEDULE | SET         |       |
|                  |             |       |
|                  |             |       |
| OK AV            | <>          | BACK  |

You can choose the entry or exit from the setting by pressing the [<] or [>] key or the [OK] key, and then set the parameters by pressing the [<] or [>] key and saving the setting results by pressing the [OK] key.

There are three timing statuses, namely "Disabled", "Weekly Timing" and "Daily Timing". When you choose the "Daily Timing" status, the icon [ $\overline{\Box}$ ] on the home page will be displayed; when you choose the "Weekly Timing" status, the icon [ $\bigcirc$ ] on the home page will be displayed.

#### 7.1. Weekly schedule setting

After entering the weekly timing page, you can choose the daily timing function enabling option by pressing the [ < ] or [ > ] key and then confirm the enabling on or off by pressing the [OK] key, choose the [SET TIME] option by pressing the [ < ] or [ > ] key and then enter the [WEEKLY SCHEDULE SET] by pressing the [OK] key. And then you can set the parameters by pressing the [  $\land$  ] or [  $\checkmark$  ] key and saving the setting results by pressing the [OK] key. There are three mode options: [COOL], [HEAT] and [DHW].

|     | WEEKLY  | SCHED          | ULE SET | 1/3  |
|-----|---------|----------------|---------|------|
| SUN | MON TUE | E WED          | THU FRI | SAT  |
|     |         | SET TIM        | 1E      |      |
| OK  |         | $\land \lor <$ | >       | BACK |
|     | WEEKLY  | SCHED          | ULE SET | 2/3  |
| S/N | START   | END            | MODE    | TEMP |
| 1.  | 00:00   | 00:00          | HEAT    | 35°C |
| 2.  | 00:00   | 00:00          | HEAT    | 35Ĉ  |
| з.🗆 | 00:00   | 00:00          | HEAT    | 35Ĉ  |
| 4.  | 00:00   | 00:00          | HEAT    | 35Ĉ  |
| 5.🗆 | 00:00   | 00:00          | HEAT    | 35Ĉ  |
| OK  |         | $\land \lor <$ | >       | BACK |
|     | WEEKLY  | SCHED          | ULE SET | 3/3  |
| S/N | START   | END            | MODE    | TEMP |
| 6.  | 00:00   | 00:00          | HEAT    | 35Ĉ  |
|     |         |                |         |      |
|     |         |                |         |      |
| ΩK  |         | AV<            | >       | BACK |

#### 7.2. Daily schedule setting

|            | DAIL                    | / SCHEDU                  | LE SET                 | 1/2                |
|------------|-------------------------|---------------------------|------------------------|--------------------|
| S/N        | START                   | END                       | MODE                   | TEMP               |
| 1.         | 00:00                   | 00:00                     | HEAT                   | 35Ĉ                |
| 2.         | 00:00                   | 00:00                     | HEAT                   | 35Ĉ                |
| з.🗆        | 00:00                   | 00:00                     | HEAT                   | 35Ĉ                |
| 4.         | 00:00                   | 00:00                     | HEAT                   | 35Ĉ                |
| 5.         | 00:00                   | 00:00                     | HEAT                   | 35Ĉ                |
| OK         |                         | $\land \lor <>$           | >                      | BACK               |
|            |                         |                           |                        |                    |
|            | DAIL                    | / SCHEDU                  | LE SET                 | 1/2                |
| S/N        | DAILN                   | / SCHEDUI<br>END          | LE SET<br>MODE         | 1/2<br>TEMP        |
| S/N<br>6.  | DAILN<br>START<br>00:00 | / SCHEDU<br>END<br>00:00  | LE SET<br>MODE<br>HEAT | 1/2<br>TEMP<br>35℃ |
| S/N<br>6.□ | DAILN<br>START<br>00:00 | / SCHEDUI<br>END<br>00:00 | LE SET<br>MODE<br>HEAT | 1/2<br>TEMP<br>35℃ |
| S/N<br>6.  | DAILN<br>START<br>00:00 | / SCHEDUI<br>END<br>00:00 | LE SET<br>MODE<br>HEAT | 1/2<br>TEMP<br>35℃ |
| S/N<br>6.  | DAILN<br>START<br>00:00 | / SCHEDUI<br>END<br>00:00 | LE SET<br>MODE<br>HEAT | 1/2<br>TEMP<br>35℃ |
| S/N<br>6.□ | DAILN<br>START<br>00:00 | / SCHEDUI<br>END<br>00:00 | LE SET<br>MODE<br>HEAT | 1/2<br>TEMP<br>35℃ |

#### 7.3. Clearing all timing settings

On the date and timing setting interface, you can clear the timing settings by pressing the [  $\land$  ], [  $\checkmark$  ] [  $\lt$  ] and [ > ] keys and then clear or disable the timing function by pressing the [OK] key.

## 8. Parameters settings

| PARAMETERS CONFIG          | 1/1  |
|----------------------------|------|
| 1.CONFIG PARA-SETTING      |      |
| 2.SYSTEM PARAMETERS        |      |
| 3.SPECIAL FUNCTION         | 4)   |
| 4.MODIFY PASSWARD          |      |
| 5.RESET                    |      |
| 6.RESTORE FACTORY PASSWORD |      |
|                            | BACK |

#### 8.1. Wire controller configuration parameter setting

| CONFIG PARA-SETTING       | 1/2    |
|---------------------------|--------|
| 1.SCREEN BRIGHT           | 00     |
| 2.KEY BUZZER              | ON     |
| 3.CHILD LOCK              | OFF    |
| 4.LANGUAGE                | EN     |
| 5. TEMP DISAPLAY TYPE     | INDOOR |
| 6.TEMP UNIT               | Ĉ      |
| 0K ~~~>                   | BACK   |
| CONFIG PARA-SETTING       | 2/2    |
| 7.RETURN TO HOMEPAGE TIME | 00S    |
| 8.MASTER/SLAVE SETTINGS   | MAS    |

#### 8.2. System parameter setting

Under the system parameter page, you could change the parameters in "USER PARAMETERS SETTING". Note: "INSTALLER SETTING" and "PROCUDER SETTING" are only open to installer and producer.

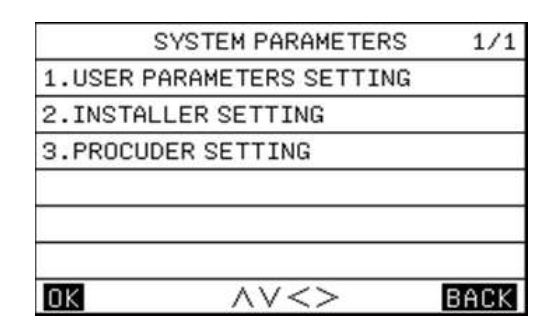

#### 8.3. Special function setting

The special function menu is as shown below, including the options of "TRIAL OPERATION FUNCTION", "FORCE DEFROST", "RECYCLE REFRIG" .

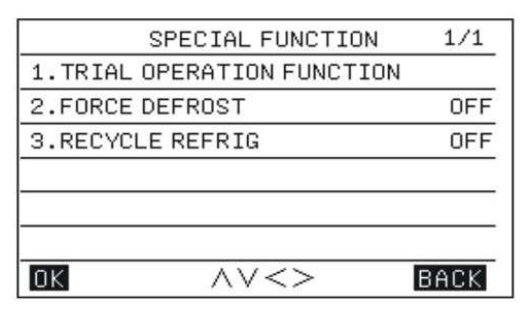

The sub-menu of the "TRIAL OPERATION FUNCTION" is as shown below, including the options of "CHECK AND TEST", "AIR EMPTYING TEST", "PUMP TEST", "COOL TEST", "HEAT TEST" and "HOT WATER TEST".

| TRIAL OPERATION FUNCTION | 1/1  |
|--------------------------|------|
| 1.CHECK AND TEST         |      |
| 2.AIR EMPTYING TEST      | OFF  |
| 3.PUMP TEST              | OFF  |
| 4.COOL TEST              | OFF  |
| 5.HEAT TEST              | OFF  |
| 6.HOT WATER TEST         | OFF  |
| OK //<>                  | BACK |

#### 8.3.1. Check and test

On the "CHECK AND TEST" page, you can press the [Up] or [Down] key for selection and then press the [OK] key to confirm the opening or closing of load.

• If the Unit receives the command to turn on the 3-way valve 1, the 3-way valve 1 will remain the "OFF" output; otherwise, it will remain the "ON" output; Same for other three 3-way valves.

· If the Unit receives the command to turn on the Inverter Water Pump will be turned on: otherwise, it will be turned off:

· If the Unit receives the command to turn on the DHW tank electric heater will be turned on; otherwise, it will be turned off;

• If the Unit receives the command to turn on the Auxiliary Electric Heating, the Auxiliary Electric Heating will be turned on; otherwise, it will be turned off.

#### Remarks:

1) When the DHW tank electric heater runs, the Auxiliary Electric Heating 1 or the Auxiliary Electric Heating 2 will remain the "OFF" state:

2) If a DIP switch is not equipped with the Auxiliary Electric Heating or the Auxiliary Electric Heating 2, the latter will remain the "OFF" state; 3) The DHW tank electric heater, the Auxiliary Electric Heating 1or the Auxiliary Electric Heating 2 will be automatically turned off after running for 5 s.

#### 8.3.2. Air emptying test

When the Unit is in the standby state and receives the command from the Wire Controller to "ENABLE THE AIR EMPTYING TEST", it will enter the function of "AIR EMPTYING TEST".

It will exit from the function of "AIR EMPTYING TEST" when any of the following conditions is met:

- It is disconnected from power supply;
- It receives the command from the Wire Controller to "Disable the AIR EMPTYING TEST";
- · It receives next test command.

#### 8.3.3. Pump test

When the Unit receives the command to enable the PUMP TEST, it will enter the function of "PUMP TEST".

It will exit from the function of "PUMP TEST" when any of the following conditions is met:

- It goes wrong with a deficiency of water flow;
- It receives the command from the Wire Controller to "Disable the PUMP TEST";
- · It receives next test command.

#### 8.3.4. Cool test

When the Unit receives the command to enable the COOL TEST and when the current energy regulating control temperature is higher than 7°C, it will enter the function of "COOL TEST":

• The target cooling temperature is fixed to be 7°C;

• The inverter water pump, the compressor, the solenoid three-way valves and other components act according to the actual situation.

It will exit from the function of "COOL TEST" when any of the following conditions is met:

• The Unit stops when reaching the temperature threshold;

· It receives next test command;

• It goes wrong for any reason.

#### 8.3.5. Heat test

1) When the Unit receives the command to enable the HEAT TEST and when the current energy regulating control temperature is lower than 35°C, it will enter the function of "HEAT TEST":

• The target heating temperature is fixed to be 35°C;

• The inverter water pump, the compressor, the three-way valves and other components respond according to the actual situation;

 See the Chapter of "Auxiliary Electric Heating" for details about the action logic of the Auxiliary Electric Heating.

It will exit from the function of "HEAT TEST" when any of the following conditions is met:

• The Unit stops when reaching the temperature threshold;

- · It receives next test command;
- · It goes wrong for any reason.

#### 8.3.6. Hot water test

When the Unit receives the command to enable the HOT WATER TEST and when the current energy regulating control temperature is lower than 55°C, it will enter the function of "HOT WATER TEST":

• The target hot water temperature is fixed to be 55°C;

• The inverter water pump, the compressor, the three-way valves and other components act according to the actual situation;

· See the Chapter of "Water Tank Electric Heater" for details about the action logic of the DHW tank electric heater.

It will exit from the function of "HOT WATER TEST" when any of the following conditions is met:

- The Unit stops when reaching the temperature threshold;
- It receives next test command:
- · It receives next test command;
- It goes wrong for any reason.

#### 8.3.7. Force defrost

When the Unit is started and in the "HEAT" mode, if the frost on the heat exchanger of the outdoor unit is thick, the heating effect will be affected; the function of "FORCE DEFROST" can be enabled only in the "HEAT" mode.

On the "SPECIAL FUNCTION SETTING" page of the Wire Controller, if you select "FORCE DEFROST" and set it to [Yes], the whole machine system will be forced to enter the "FORCE DEFROST" operation.

#### 8.3.8. Recycle refrig

On the "SPECIAL FUNCTION SETTING" page of the Wire Controller, if you select "RECYCLE REFRIG" mode and set it to [Yes], the whole machine system will enter the "RECYCLE REFRIG" mode.

It can exit from the "RECYCLE REFRIG" mode as long as any of the following conditions is met:

• During refrigerant recycle operation, if the Unit receives the refrigeration non-recycle setting single from the Wire Controller, the Unit will exit from the refrigerant recycle operation and execute the setting of the Wire Controller;

• During the refrigerant recycle operation, if the Unit receives a valid single from the Wi-Fi network, the Unit will exit from the refrigerant recycle operation and execute the setting of the Wi-Fi network;

• The Unit will automatically exit from the refrigerant recycle operation after refrigerant recycle operation lasts for 10 minutes;

• When the scheduled shutdown time is up, the Unit will exit from the refrigerant recycle operation and enter the standby state.

#### 8.4. Password setting

There are three password levels:

The user-level password is with the least settable parameters and the factory-level password is with the most settable parameters.

The initial user-level password is "2345".

Please refer to the parameter setting list for the actual settable content.

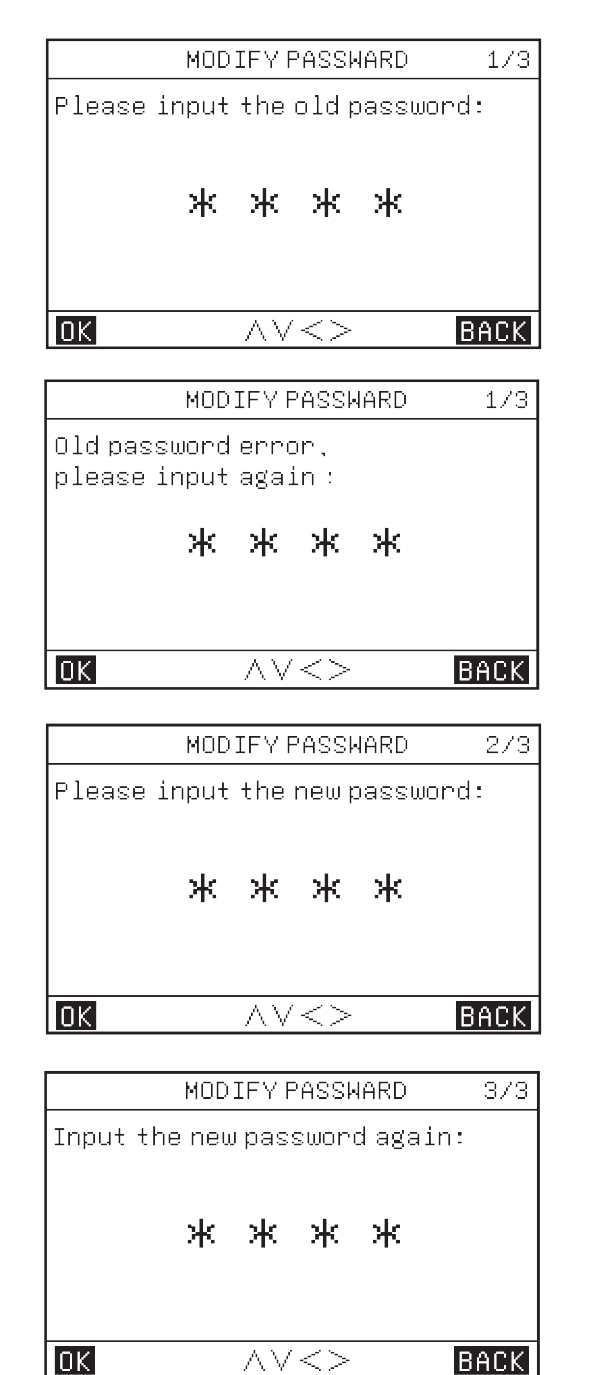

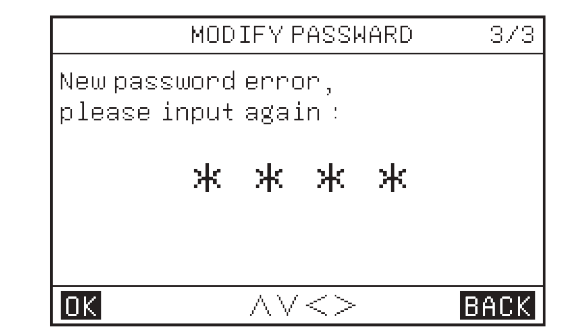

#### 8.5. Reset

When reset the parameters, entering the password, all the parameters will restore to factory default setting. (Password will not be restored.)

#### 8.6. Restore factory password

If the user forgets the password after changing it, the user can use this function to restore the default password.

### 9. Parameter query

On the parameter query page, there are two secondary menus, namely [Output Query] and [Analog Query].

| PARAMETER QUERY     | 1/1  |
|---------------------|------|
| 1.0UTPUT QUERY      |      |
| 2.ANALOG QUERY      |      |
|                     |      |
|                     |      |
|                     |      |
|                     |      |
| $OK \wedge \lor <>$ | BACK |

### 10. History Error

On the parameter query page, there are three secondary menus, namely [CURRENT ERROR], [HISTORY ERROR] and [CLEAR HISTORY ERROR]; the maximum number of current and historic faults is 64.

| HISTORY ERROR 1/1     |
|-----------------------|
| 1.CURRENT ERROR       |
| 2.HISTORY ERROR       |
| 3.CLEAR HISTORY ERROR |
|                       |
|                       |
|                       |
| OK AV<> BACK          |

#### 11. APP and reset WiFi

#### 11.1. WiFi setting

#### 1) APP download

Download "TSmart" APP from App store or Google Play and install it. **2)** Login APP

For the first time to use, please register an account and log in. If the user already registered an account, enter the account password to log in to the APP.

#### 3) Matching network

#### Method 1:

If you press the [MODE] key and the [ V ] key of the wire controller for 5 seconds at the same time, you can quickly reset the WiFi. When you hear a beep, release the button. At this time, the wire controller enters the configure network mode.

Method 2:

Enter the menu bar through [MENU], select [RESET WIFI] through [ $\land$ ] and [ $\lor$ ], and press [OK] to confirm. The wire controller enters the configure network mode.

| MENU                | 2/2  |
|---------------------|------|
| PARAMETERS CONFIG   |      |
| PARAMETER QUERY     |      |
| HISTORY ERROR       |      |
| RESET WIFI          |      |
| VERSION QUERY       |      |
|                     |      |
| OK AV               | BACK |
| ConfirmreconfigureW | IFI? |
| OK BACK             |      |

During the network configure process, the WiFi icon flashes. When the network has not been connected to the distribution network for eight consecutive minutes, the WiFi icon goes out. When the WiFi connects successfully, the WiFi icon is always on.

When the controller enters the distribution network mode, please use the "TSmart" APP to add devices according to the APP prompt, then you can always use the APP to remotely operate devices.

When the APP need you to scan QR code or put in actication code, see below. Activation code is : TCL QR code is as follows :

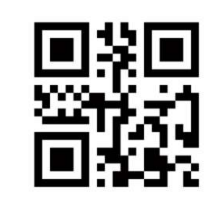

## 12. Version query

#### Key operations and display:

Go to [MENU]-[VERSION QUERY], and press [OK], the program versions of the current wire controller, indoor unit, and outdoor unit can be queried.

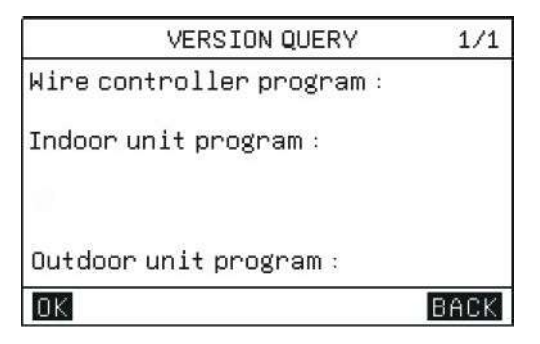

## 13. Thermostat control

If the wire controller is set with enabled thermostats, the on/off command and mode selection will be controlled by the thermostats:

1) If one of the thermostats is switched on, the unit will be switched on; if all the thermostats are switched off, the unit will be switched off.

2) When any thermostat sends the C signal, the unit will start to operate in the [COOL] mode.

3) When any thermostat sends the H signal, the unit will start to operate in the [HEAT] mode.

4) When any thermostat fails neither sends the C signal nor sends the H signal, the unit will be in the power-off status.

5) When the master control judges that there are two kinds of thermostat signals at the same time, it will judge the operation mode according to the logic of automatic mode wherein the following judgments are made:

a. When the set mode of one thermostat is the same as the mode judged by the automatic mode, the thermostat will be switched on; otherwise, it will not be switched on.

b. If the master control judges that the signals fall in the holding area according to the logic of automatic mode, it will send the signals to the outdoor unit according to the heating mode; if the outdoor unit meets the heating start conditions, it will execute the heating mode; otherwise, the outdoor unit will stop because the heating mode reaches the set target.

6) When one thermostat is switched on but the operating wire controller is switched off, it means that certain terminal is running and the wire controller can be used for switching off only after the control of the thermostat is canceled.

7) When one thermostat is chosen for control, it can control the water temperature only; if the user sets corresponding temperature curves, the user can choose the corresponding curves; if the user fails to choose, "Low Temperature Curve 4" will be used by default.

8) The thermostat switching on/off does not affect the relevant control of domestic hot water (DHW).

# V. Auxiliary Functions

## 1. Child lock

When the wire controller is powered on for the first time, the child lock is ineffective by default and the icon [ $\hat{r}$ ] goes out.

On the home page, when the icon  $[\[engage]$  goes out, if you continuously press the [OK] key for 5 seconds, the child lock will be effective and the icon  $[\[engage]$  will light.

On the home page, when the icon [ $\[mathcal{B}\]$ ] always lights, if you continuously press the [OK] key, the child lock will be ineffective and the icon [ $\[mathcal{B}\]$ ] will go out.

When the child lock is effective, the key operations other than the operation of switching off the child lock will be ineffective, but the icon [<sup>®</sup>] will flash five times with a frequency of 1Hz and a prompt message will pop up to remind the user of the current status of the child lock.

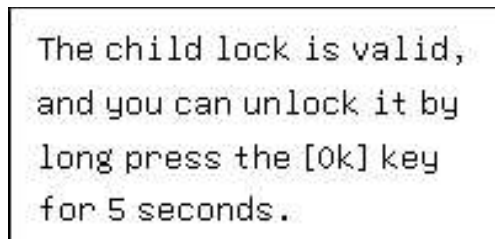

## 2. Double wire controller control

(1) The double wire controller function means that one indoor unit bus is connected with two wire controllers.

(2) When the indoor unit needs to be connected with two wire controllers, it is necessary to set the addresses of the wire controllers through parameter setting; the addresses of two wire controllers must be different in order to realize normal communication.

(3) If the set statuses (the zone on/off, the set temperature, the set mode, the ECO mode, the auxiliary electric heater control, etc.) of two wire controllers are inconsistent, the wire controller with the last setting change will prevail, and the such wire controller will cover the setting statuses to the other wire controller.

## 1. Parameter query

You can inquire the parameters no matter when the unit is switched on or off.

Key operations and display:

(1). Enter the parameter query interface:

In the menu bar, you can select the option [PARAMETER QUERY] to enter the parameter query interface; the time zone will display the parameter code and the inquired parameter code will flash.

(2). Switch the parameter codes: at the moment, you can switch the parameter codes by pressing the [^] or ['] key.

|      | Output query              |               |             |         |  |  |  |  |
|------|---------------------------|---------------|-------------|---------|--|--|--|--|
| S.N. | Name of parameter         | Query value   | Query range | Remarks |  |  |  |  |
| 1    | RUNNING SIGNAL            | Current value | ON/OFF      |         |  |  |  |  |
| 2    | DEFROST SIGNAL            | Current value | ON/OFF      |         |  |  |  |  |
| 3    | INVERTER COMPRESSOR       | Current value | ON/OFF      |         |  |  |  |  |
| 4    | WATER TANK ELECTRIC HEAT  | Current value | ON/OFF      |         |  |  |  |  |
| 5    | FOUR-WAY VALVE STATUS     | Current value | ON/OFF      |         |  |  |  |  |
| 6    | ELECTRIC CHASSIS HEATING  | Current value | ON/OFF      |         |  |  |  |  |
| 7    | AUXILIARY HEAT SOURCE     | Current value | ON/OFF      |         |  |  |  |  |
| 8    | EXT BACKUP ELECTRIC HEAT  | Current value | ON/OFF      |         |  |  |  |  |
| 9    | ANTIFREEZE HEATING BELT   | Current value | ON/OFF      |         |  |  |  |  |
| 10   | PIPE ELECTRIC HEATING 1   | Current value | ON/OFF      |         |  |  |  |  |
| 11   | PIPE ELECTRIC HEATING 2   | Current value | ON/OFF      |         |  |  |  |  |
| 12   | THREE-WAY VALVE 1         | Current value | ON/OFF      |         |  |  |  |  |
| 13   | THREE-WAY VALVE 2         | Current value | ON/OFF      |         |  |  |  |  |
| 14   | THREE-WAY VALVE 3         | Current value | ON/OFF      |         |  |  |  |  |
| 15   | THREE-WAY VALVE 4         | Current value | ON/OFF      |         |  |  |  |  |
| 16   | MAIN W-PUMP (FC)          | Current value | ON/OFF      |         |  |  |  |  |
| 17   | ZONE 1 WATER PUMP (EXT A) | Current value | ON/OFF      |         |  |  |  |  |
| 18   | ZONE 2 WATER PUMP (FH B)  | Current value | ON/OFF      |         |  |  |  |  |
| 19   | ZONE 3 WATER PUMP (FH C)  | Current value | ON/OFF      |         |  |  |  |  |
| 20   | SOLAR WATER PUMP          | Current value | ON/OFF      |         |  |  |  |  |
| 21   | PIPE NETWORK R W-PUMP (L) | Current value | ON/OFF      |         |  |  |  |  |
| 22   | ZONE 1 H THERMOSTAT       | Current value | ON/OFF      |         |  |  |  |  |
| 23   | ZONE 1 C THERMOSTAT       | Current value | ON/OFF      |         |  |  |  |  |
| 24   | ZONE 2 H THERMOSTAT       | Current value | ON/OFF      |         |  |  |  |  |
| 25   | ZONE 2 C THERMOSTAT       | Current value | ON/OFF      |         |  |  |  |  |
| 26   | ZONE 3 H THERMOSTAT       | Current value | ON/OFF      |         |  |  |  |  |
| 27   | ZONE 3 C THERMOSTAT       | Current value | ON/OFF      |         |  |  |  |  |
| 28   | W-TANK E-HEAT FEEDBACK    | Current value | ON/OFF      |         |  |  |  |  |
| 29   | PIPE E-HEAT FEEDBACK      | Current value | ON/OFF      |         |  |  |  |  |
| 30   | SOLAR SIGNAL INPUT        | Current value | ON/OFF      |         |  |  |  |  |
| 31   | FLOW SWITCH               | Current value | ON/OFF      |         |  |  |  |  |
| 32   | SMART GRID (PHOTOVOLTAIC) | Current value | ON/OFF      |         |  |  |  |  |
| 33   | SMART GRID (GRID)         | Current value | ON/OFF      |         |  |  |  |  |
| 34   | REMOTE SWITCH             | Current value | ON/OFF      |         |  |  |  |  |
| 35   | EF FEEDBACK               | Current value | ON/OFF      |         |  |  |  |  |

| Analog quantity query |                         |               |             |         |  |  |  |
|-----------------------|-------------------------|---------------|-------------|---------|--|--|--|
| S.N.                  | Name of parameter       | Query value   | Query range | Remarks |  |  |  |
| 1                     | DIAL 1 STATE            | Current value | 0-15        |         |  |  |  |
| 2                     | DIAL 2 STATE            | Current value | 0-15        |         |  |  |  |
| 3                     | DIAL 3 STATE            | Current value | 0-15        |         |  |  |  |
| 4                     | TURNTABLE STATUS        | Current value | 0-15        |         |  |  |  |
| 5                     | ZONE 1 INLET WATER TEMP | Current value | -30-100°C   |         |  |  |  |
| 6                     | ZONE 2 INLET WATER TEMP | Current value | -30-100°C   |         |  |  |  |
| 7                     | ZONE 3 INLET WATER TEMP | Current value | -30-100°C   |         |  |  |  |
| 8                     | ZONE 1 INDOOR TEMP      | Current value | -30-100°C   |         |  |  |  |
| 9                     | ZONE 2 INDOOR TEMP      | Current value | -30-100°C   |         |  |  |  |
| 10                    | ZONE 3 INDOOR TEMP      | Current value | -30-100°C   |         |  |  |  |
| 11                    | WATER TANK TEMP         | Current value | -30-100°C   |         |  |  |  |
| 12                    | PHE I W-TEMP            | Current value | -30-100°C   |         |  |  |  |
| 13                    | PHE O W-TEMP            | Current value | -30-100°C   |         |  |  |  |
| 14                    | PIPELINE E-H O W-T      | Current value | -30-100°C   |         |  |  |  |
| 15                    | PHE REF I TEMP          | Current value | -30-100°C   |         |  |  |  |
| 16                    | PHE REF O TEMP          | Current value | -30-100°C   |         |  |  |  |
| 17                    | BALANCE TANK I W-TEMP 1 | Current value | -30-100°C   |         |  |  |  |
| 18                    | BALANCE TANK I W-TEMP 2 | Current value | -30-100°C   |         |  |  |  |
| 19                    | SYS FINAL WATER O TEMP  | Current value | -30-100°C   |         |  |  |  |
| 20                    | SOLAR PANEL TEMP        | Current value | -30-100°C   |         |  |  |  |
| 21                    | OUTDOOR AMBIENT TEMP    | Current value | -30-100°C   |         |  |  |  |
| 22                    | CONDENSER O TUBE T(O)   | Current value | -30-100°C   |         |  |  |  |
| 23                    | EXHAUST TEMP            | Current value | -30-100°C   |         |  |  |  |
| 24                    | SUNCTION TEMP           | Current value | -30-100°C   |         |  |  |  |
| 25                    | ZONE 1 INDOOR T TR1 (A) | Current value | -30-100°C   |         |  |  |  |
| 26                    | ZONE 2 INDOOR T TR2 (A) | Current value | -30-100°C   |         |  |  |  |
| 27                    | ZONE 3 INDOOR T TR3 (A) | Current value | -30-100°C   |         |  |  |  |
| 28                    | WATER TANK T THWT (A)   | Current value | -30-100°C   |         |  |  |  |
| 29                    | O W-T PIPELINE E-H (A)  | Current value | -30-100°C   |         |  |  |  |
| 30                    | PHE W-TEMP(A)           | Current value | -30-100°C   |         |  |  |  |

3. Exit from parameter query:

(1) In the status of parameter query, you can exit from the query status by quickly pressing the [BACK] key at any time.

(2) In the status of parameter query, you can exit from the query status by pressing the [ $\oplus$ ] key at any time.

#### 2. Parameter setting

Remarks:

(1) The set parameters are required to be memorized;

Key operations and display:

(1) Enter the parameter setting interface:

On the main menu page, you need to first select the option [PARAMETERS CONFIG] and then select the option [SYSTEM PARAMETERS] to enter the parameter setting interface.

(2) Switch the parameter code: at the moment, you can switch the parameter code by pressing the [  $\land$  ] or [  $\checkmark$  ] key.

|    | Data classification: [00#module - user parameters] |                          |            |               |         |           |  |  |
|----|----------------------------------------------------|--------------------------|------------|---------------|---------|-----------|--|--|
| SN | First Menu                                         | Secondary Menu           | Third Menu | TERMINAL      | Default | Range     |  |  |
|    |                                                    |                          |            |               |         | COOL      |  |  |
| 1  | OPERATION MODE                                     | 1                        | /          | /             | HEAT    | HEAT      |  |  |
|    |                                                    |                          |            |               |         | AUTO      |  |  |
|    |                                                    |                          | 1          | /             | OFF     | OFF       |  |  |
|    |                                                    | CORRENT STATE            | 7          | /             | OFF     | ON        |  |  |
|    |                                                    | COOLING SET WATER TEMP   | 1          | FAN COIL      | 10°C    | 5~20°C    |  |  |
|    |                                                    |                          |            | FLOOR COOLING | 18°C    | 18 ~ 25°C |  |  |
| 2  | ZONE 1 SETTING                                     | COOLING SET AMBIENT TEMP | /          | /             | 26°C    | 16∼31°C   |  |  |
|    |                                                    |                          |            | FAN COIL      | 45°C    | 25~65°C   |  |  |
|    |                                                    | HEATING SET WATER TEMP   | /          | FLOOR HEATING | 35°C    | 25~45°C   |  |  |
|    |                                                    |                          |            | RADIATOR      | 55°C    | 25 ~ 65°C |  |  |
|    |                                                    | HEATING SET AMBIENT TEMP | /          | /             | 26°C    | 16~31°C   |  |  |
|    |                                                    |                          | 1          | ,             | 0.55    | OFF       |  |  |
|    |                                                    | CURRENT STATE            | /          | /             | OFF     | ON        |  |  |
|    |                                                    |                          | 1          | FAN COIL      | 10°C    | 5~20°C    |  |  |
|    |                                                    |                          |            | FLOOR COOLING | 18°C    | 18~25°C   |  |  |
| 3  | ZONE 2 SETTING                                     | COOLING SET AMBIENT TEMP | /          | /             | 26°C    | 16∼31°C   |  |  |
|    |                                                    | HEATING SET WATER TEMP   | 1          | FAN COIL      | 45°C    | 25 ~ 65°C |  |  |
|    |                                                    |                          |            | FLOOR HEATING | 35°C    | 25~45°C   |  |  |
|    |                                                    |                          |            | RADIATOR      | 55°C    | 25 ~ 65°C |  |  |
|    |                                                    | HEATING SET AMBIENT TEMP | /          | /             | 26°C    | 16~31°C   |  |  |
|    |                                                    |                          |            | /             |         | OFF       |  |  |
|    |                                                    | CURRENT STATE            | /          | /             | OFF     | ON        |  |  |
|    |                                                    |                          | 1          | FAN COIL      | 10°C    | 5~20°C    |  |  |
|    |                                                    | COOLING SET WATER TEMP   | 7          | FLOOR COOLING | 18°C    | 18~25°C   |  |  |
|    |                                                    | HEATING SET WATER TEMP   | /          | /             | 26°C    | 16~31°C   |  |  |
|    |                                                    |                          |            | FAN COIL      | 45°C    | 25 ~ 65°C |  |  |
| 4  | ZONE 3 SETTING                                     | HEATING SET WATER TEMP   | /          | FLOOR HEATING | 35°C    | 25~45°C   |  |  |
|    |                                                    |                          |            | RADIATOR      | 55°C    | 25 ~ 65°C |  |  |
|    |                                                    | HEATING SET AMBIENT TEMP | 1          | /             | 26℃     | 16∼31°C   |  |  |

| Data classification: [00#module - user parameters] |                 |                       |             |          |         |             |
|----------------------------------------------------|-----------------|-----------------------|-------------|----------|---------|-------------|
| SN                                                 | First Menu      | Secondary Menu        | Third Menu  | TERMINAL | Default | Range       |
|                                                    |                 |                       | STERILIZATI | 1        |         | OFF         |
|                                                    |                 |                       | ON TIMER    | 1        | OFF     | ON          |
|                                                    |                 |                       |             |          |         | MON         |
|                                                    |                 |                       |             |          |         | TUE         |
|                                                    |                 |                       |             |          |         | WED         |
|                                                    |                 | STERILIZATION TIMER   | START DATE  | /        | MON     | THU         |
| 5                                                  | DHW SETTING     |                       |             |          |         | FRI         |
|                                                    |                 |                       |             |          |         | SAT         |
|                                                    |                 |                       |             |          |         | SUN         |
|                                                    |                 |                       | START TIME  | /        | 0:00    | 00:00~23:59 |
|                                                    |                 |                       | 1           | 1        | OFF     | OFF         |
|                                                    |                 | FORGE HOT WATER       | 1           | 1        | OFF     | ON          |
|                                                    |                 | DHW PUMP TIMER        | START       | /        | 0:00    | 00:00~23:59 |
|                                                    |                 | ZONE 1 TEMP           | 1           | 1        | OFF     | OFF         |
|                                                    |                 |                       | /           | /        |         | ON          |
|                                                    |                 |                       |             |          |         | OFF         |
|                                                    |                 |                       |             |          |         | CURVE#1.L   |
|                                                    |                 |                       |             |          | OEE     | CURVE#2.L   |
|                                                    |                 |                       |             |          |         | CURVE#3.L   |
|                                                    |                 |                       |             |          |         | CURVE#4.L   |
|                                                    |                 |                       |             |          |         | CURVE#5.L   |
|                                                    |                 |                       |             |          |         | CURVE#6.L   |
|                                                    |                 |                       |             |          |         | CURVE#7.L   |
|                                                    |                 |                       |             |          |         | CURVE#8.L   |
|                                                    |                 |                       | ,           | ,        |         | CURVE#1.H   |
|                                                    |                 |                       |             |          |         | CURVE#2.H   |
| 6                                                  | WEATHER CONTROL |                       |             |          |         | CURVE#3.H   |
|                                                    |                 |                       |             |          |         | CURVE#4.H   |
|                                                    |                 |                       |             |          |         | CURVE#5.H   |
|                                                    |                 |                       |             |          |         | CURVE#6.H   |
|                                                    |                 |                       |             |          |         | CURVE#7.H   |
|                                                    |                 |                       |             |          |         | CURVE#8.H   |
|                                                    |                 |                       |             |          |         | CURVE#9     |
|                                                    |                 |                       |             |          |         | OFF         |
|                                                    |                 |                       |             |          |         | CURVE#1.L   |
|                                                    |                 |                       |             |          |         | CURVE#2.L   |
|                                                    |                 | ZONE 1 HEAT TEMP TYPE | 1           | /        | OFF     | CURVE#3.L   |
|                                                    |                 |                       |             |          |         | CURVE#4.L   |
|                                                    |                 |                       |             |          |         | CURVE#5.L   |
|                                                    |                 |                       |             |          |         | CURVE#6.L   |

|    |                 | Data classification: [00#n    | nodule - user par | ameters] |         |           |
|----|-----------------|-------------------------------|-------------------|----------|---------|-----------|
| SN | First Menu      | Secondary Menu                | Third Menu        | TERMINAL | Default | Range     |
|    |                 |                               |                   |          |         | CURVE#7.L |
|    |                 |                               |                   |          |         | CURVE#8.L |
|    |                 |                               |                   |          |         | CURVE#1.H |
|    |                 |                               |                   |          |         | CURVE#2.H |
|    |                 |                               |                   |          |         | CURVE#3.H |
|    |                 |                               |                   |          |         | CURVE#4.H |
|    |                 |                               |                   |          |         | CURVE#5.H |
|    |                 |                               |                   |          |         | CURVE#6.H |
|    |                 |                               |                   |          |         | CURVE#7.H |
|    |                 |                               |                   |          |         | CURVE#8.H |
|    |                 |                               |                   |          |         | CURVE#9   |
|    |                 |                               | 1                 | 1        | OFF     | OFF       |
|    |                 |                               | /                 | 1        | OIT     | ON        |
|    |                 |                               |                   |          |         | OFF       |
|    |                 |                               | /                 | 1        | OFF     | CURVE#1.L |
|    |                 |                               |                   |          |         | CURVE#2.L |
|    |                 | TROL<br>ZONE 2 COOL TEMP TYPE |                   |          |         | CURVE#3.L |
|    |                 |                               |                   |          |         | CURVE#4.L |
|    |                 |                               |                   |          |         | CURVE#5.L |
|    |                 |                               |                   |          |         | CURVE#6.L |
| 6  | WEATHER CONTROL |                               |                   |          |         | CURVE#7.L |
|    |                 |                               |                   |          |         | CURVE#8.L |
|    |                 |                               |                   |          |         | CURVE#1.H |
|    |                 |                               |                   |          |         | CURVE#2.H |
|    |                 |                               |                   |          |         | CURVE#3.H |
|    |                 |                               |                   |          |         | CURVE#4.H |
|    |                 |                               |                   |          |         | CURVE#5.H |
|    |                 |                               |                   |          |         | CURVE#6.H |
|    |                 |                               |                   |          |         | CURVE#7.H |
|    |                 |                               |                   |          |         | CURVE#8.H |
|    |                 |                               |                   |          |         | CURVE#9   |
|    |                 |                               |                   |          |         | OFF       |
|    |                 |                               |                   |          |         | CURVE#1.L |
|    |                 |                               |                   |          |         | CURVE#2.L |
|    |                 |                               |                   |          |         | CURVE#3.L |
|    |                 | ZONE 2 HEAT TEMP TYPE         | /                 | /        | OFF     | CURVE#4.L |
|    |                 |                               |                   |          |         | CURVE#5.L |
|    |                 |                               |                   |          |         | CURVE#6.L |
|    |                 |                               |                   |          |         | CURVE#7.L |
|    |                 |                               |                   |          |         | CURVE#8.L |

|    |                 | Data classification: [00#n | nodule - user para | ameters] |         |           |
|----|-----------------|----------------------------|--------------------|----------|---------|-----------|
| SN | First Menu      | Secondary Menu             | Third Menu         | TERMINAL | Default | Range     |
|    |                 |                            |                    |          |         | CURVE#1.H |
|    |                 |                            |                    |          |         | CURVE#2.H |
|    |                 |                            |                    |          |         | CURVE#3.H |
|    |                 |                            |                    |          |         | CURVE#4.H |
|    |                 | ZONE 2 HEAT TEMP TYPE      | /                  | /        | OFF     | CURVE#5.H |
|    |                 |                            |                    |          |         | CURVE#6.H |
|    |                 |                            |                    |          |         | CURVE#7.H |
|    |                 |                            |                    |          |         | CURVE#8.H |
|    |                 |                            |                    |          |         | CURVE#9   |
|    |                 |                            | 1                  | 1        | OFF     | OFF       |
|    |                 | ZONE 5 TEMP                | 7                  | /        | OFF     | ON        |
|    |                 |                            |                    |          |         | OFF       |
|    |                 |                            |                    |          |         | CURVE#1.L |
|    |                 |                            |                    |          |         | CURVE#2.L |
|    |                 |                            |                    |          | OFF     | CURVE#3.L |
|    |                 |                            |                    |          |         | CURVE#4.L |
|    |                 |                            |                    |          |         | CURVE#5.L |
|    |                 |                            |                    |          |         | CURVE#6.L |
|    |                 |                            |                    |          |         | CURVE#7.L |
| 6  | WEATHER CONTROL | ZONE 3 COOL TEMP TYPE      | P TYPE /           | 1        |         | CURVE#8.L |
|    |                 |                            |                    | /        |         | CURVE#1.H |
|    |                 |                            |                    |          |         | CURVE#2.H |
|    |                 |                            |                    |          |         | CURVE#3.H |
|    |                 |                            |                    |          |         | CURVE#4.H |
|    |                 |                            |                    |          |         | CURVE#5.H |
|    |                 |                            |                    |          |         | CURVE#6.H |
|    |                 |                            |                    |          |         | CURVE#7.H |
|    |                 |                            |                    |          |         | CURVE#8.H |
|    |                 |                            |                    |          |         | CURVE#9   |
|    |                 |                            |                    |          |         | OFF       |
|    |                 |                            |                    |          |         | CURVE#1.L |
|    |                 |                            |                    |          |         | CURVE#2.L |
|    |                 |                            |                    |          |         | CURVE#3.L |
|    |                 |                            |                    |          |         | CURVE#4.L |
|    |                 | ZONE 3 HEAT TEMP TYPE      | /                  | /        | OFF     | CURVE#5.L |
|    |                 |                            |                    |          |         | CURVE#6.L |
|    |                 |                            |                    |          |         | CURVE#7.L |
|    |                 |                            |                    |          |         | CURVE#8.L |
|    |                 |                            |                    |          |         | CURVE#1.H |
|    |                 |                            |                    |          |         | CURVE#2.H |

|    | Data classification: [00#module - user parameters] |                        |            |          |               |                |     |   |    |    |
|----|----------------------------------------------------|------------------------|------------|----------|---------------|----------------|-----|---|----|----|
| SN | First Menu                                         | Secondary Menu         | Third Menu | TERMINAL | Default       | Range          |     |   |    |    |
|    |                                                    |                        |            |          |               | CURVE#3.H      |     |   |    |    |
|    |                                                    |                        |            |          |               | CURVE#4.H      |     |   |    |    |
|    |                                                    |                        |            |          |               | CURVE#5.H      |     |   |    |    |
| 6  | WEATHER CONTROL                                    | ZONE 3 HEAT TEMP TYPE  | /          | 1        | OFF           | CURVE#6.H      |     |   |    |    |
|    |                                                    |                        |            |          |               | CURVE#7.H      |     |   |    |    |
|    |                                                    |                        |            |          |               | CURVE#8.H      |     |   |    |    |
|    |                                                    |                        |            |          |               | CURVE#9        |     |   |    |    |
|    |                                                    |                        | 1          |          |               | OFF            |     |   |    |    |
|    |                                                    | CORRENT STATE          | /          | 1        | OFF           | ON             |     |   |    |    |
|    |                                                    |                        |            |          |               | STANDARD       |     |   |    |    |
|    |                                                    |                        | 1          | ,        |               | ECO            |     |   |    |    |
| 7  | ECO SETTING                                        | ECO MODE               | /          | 1        | STANDARD      | TURBO          |     |   |    |    |
|    |                                                    |                        |            |          |               | AUTO           |     |   |    |    |
|    |                                                    |                        | 1          |          |               | OFF            |     |   |    |    |
|    |                                                    | ECO TIMER              | /          | 1        | OFF           | ON             |     |   |    |    |
|    |                                                    | TIME PERIOD            | /          | /        | 00:00-00:00   | 00:00~23:59    |     |   |    |    |
|    |                                                    |                        |            | 1        |               |                | OFF |   |    |    |
|    |                                                    |                        | /          | 1        | OFF           | ON             |     |   |    |    |
|    | SILENT LEVEL                                       |                        | 1          | 1        | l ovol1       | Level1         |     |   |    |    |
|    |                                                    | SILENT LEVEL           | /          | 1        | Leven         | Level2         |     |   |    |    |
| Q  | SILENT FUNCTION                                    | ILENT FUNCTION         | 1          | 1        | OFF           | OFF            |     |   |    |    |
| 0  | SETTING                                            | SETTING                | SETTING    | SETTING  | SETTING       | SILENT TIMER I | /   | 1 |    | ON |
|    |                                                    | TIME PERIOD 1          | /          | 1        | 00:00-00:00   | 00:00~23:59    |     |   |    |    |
|    |                                                    | SILENT TIMER 2         | 1          | 1        | OFF           | OFF            |     |   |    |    |
|    |                                                    |                        | _          |          | SILENT TIMENZ | /              | /   |   | ON |    |
|    |                                                    | TIME PERIOD 2          | /          | /        | 00:00-00:00   | 00:00~23:59    |     |   |    |    |
| a  |                                                    | 1                      | 1          | 1        | OFF           | OFF            |     |   |    |    |
|    |                                                    |                        | /          | /        |               | ON             |     |   |    |    |
|    |                                                    |                        | 1          | 1        | OFF           | OFF            |     |   |    |    |
|    |                                                    |                        | /          | /        |               | ON             |     |   |    |    |
|    |                                                    | DATE                   | 1          | 1        | 1             | 2020-1-1 ~     |     |   |    |    |
|    |                                                    |                        | /          | /        | /             | 2099-12-31     |     |   |    |    |
| 10 | HOLIDAY AWAY FROM                                  | HEAT                   | 1          | /        | OFF           | OFF            |     |   |    |    |
|    | HOME                                               |                        | ,          | ,        |               | ON             |     |   |    |    |
|    |                                                    | DHW                    | 1          | 1        | OFF           | OFF            |     |   |    |    |
|    |                                                    |                        | ,          | ,        |               | ON             |     |   |    |    |
|    |                                                    | STERII IZATION OF DHW  | 1          | /        | OFF           | OFF            |     |   |    |    |
|    |                                                    | STERILIZATION OF DHW / |            | ,        |               | ON             |     |   |    |    |
| 11 | HOLIDAY AT HOME                                    | HOI IDAY AT HOME       | 1          | /        | OFF           | OFF            |     |   |    |    |
|    | HOLIDAY AT HOME HOLIDAY AT HOME                    |                        | /          | 1        |               | ON             |     |   |    |    |

|    | Data classification: [00#module - user parameters] |                           |            |          |                       |                          |  |  |
|----|----------------------------------------------------|---------------------------|------------|----------|-----------------------|--------------------------|--|--|
| SN | First Menu                                         | Secondary Menu            | Third Menu | TERMINAL | Default               | Range                    |  |  |
|    |                                                    | DATE                      | /          | 1        | 0000-0-<br>0~0000-0-0 | 2020-1-1 ~<br>2099-12-31 |  |  |
|    |                                                    |                           | START      | /        | 0                     | 00:00-23:59              |  |  |
| 11 | HOI IDAY AT HOME                                   |                           | END        | /        | 0                     | 00:00-23:59              |  |  |
|    |                                                    |                           |            |          |                       | COOL                     |  |  |
|    |                                                    | HOLIDAY AT HOME TIMER SET | MODE       | /        | HEAT                  | HEAT                     |  |  |
|    |                                                    |                           |            |          |                       | DHW                      |  |  |
|    |                                                    |                           | TEMP       | 1        | 45°C                  | 5-65°C                   |  |  |
|    |                                                    | 1                         | /          | /        |                       | MON                      |  |  |
|    |                                                    | 1                         | /          | /        |                       | TUE                      |  |  |
|    |                                                    | 1                         | /          | /        |                       | WED                      |  |  |
|    |                                                    | 1                         | /          | /        | MON                   | THU                      |  |  |
|    |                                                    | 1                         | /          | /        |                       | FRI                      |  |  |
|    |                                                    | 1                         | /          | /        |                       | SAT                      |  |  |
| 12 | WEEKLY TIMER                                       | 1                         | /          | /        |                       | SUN                      |  |  |
|    |                                                    |                           | START      | /        | 0                     | 00:00-23:59              |  |  |
|    |                                                    |                           | END        | /        | 0                     | 00:00-23:59              |  |  |
|    |                                                    |                           |            |          |                       | COOL                     |  |  |
|    |                                                    | SETTIME                   | MODE       | /        | HEAT                  | HEAT                     |  |  |
|    |                                                    |                           |            |          |                       | DHW                      |  |  |
|    |                                                    |                           | TEMP       | /        | 45°C                  | 5-65°C                   |  |  |
|    |                                                    | START                     | /          | /        | 0                     | 00:00-23:59              |  |  |
|    |                                                    | END                       | /          | 1        | 0                     | 00:00-23:59              |  |  |
| 12 | DAILY SCHEDULE                                     |                           |            |          |                       | COOL                     |  |  |
| 13 | TIMER                                              | MODE                      | /          | /        | HEAT                  | HEAT                     |  |  |
|    |                                                    |                           |            |          |                       | DHW                      |  |  |
|    |                                                    | TEMP                      | /          | /        | 45°C                  | 5-65°C                   |  |  |

5. Exit from parameter setting

(1) In the status of parameter setting, when you press the [0] key at any time, it will exit from the setting status and return to the home page.

(2) After entering the parameter setting page, if there is no operation within 30 seconds, it will not save the set value(s) and exit from the parameter setting status and then return to the main interface.

6. Relevant parameters of master and slave indoor units:

(1) You can set the parameters of the master indoor unit only via the corresponding wire controller of such indoor unit; you cannot do so via any other wire controller;

(2) You can clear the settings of the master indoor unit via the corresponding wire controller of any indoor unit on the same network;

(3) You can inquire the address of the master indoor unit via the corresponding wire controller of any indoor unit on the same network.

7. Correction of temperature sensitive package

(1) Service value of temperature sensitive package = detected value of temperature sensitive package + correction value

## 3. Restoring to factory default settings

On the parameter setting page, if you first select the option [RESET] and then select the option [OK], you can restore the parameters of wire controller to factory default settings.

| Do you n      | estore the |
|---------------|------------|
| Tactory<br>OK | BACK       |
|               |            |

## 4. Error query

(1) On the query interface, you can select the error query interface by pressing the arrows  $[\land], [\lor], [\lt]$  and [>] keys; at the moment, you will see that the current fault list pops up and you can press the option [OK] behind every fault code to access the detailed fault description. You can go back to the fault list by pressing the option [BACK], go back to the query interface by pressing the option [BACK] again and then go back to the main menu interface by pressing the option [BACK] once again.

(2) On the query interface, you can select the historical fault query interface by pressing the arrows  $[ \land ], [ \lor ], [ \lt ]$  and  $[ \rbrace ]$  keys; at the moment, you will see that the historical fault list pops up and you can press the option [OK] behind every fault code to access the detailed fault description. You can go back to the fault list by pressing the option [BACK], go back to the query interface by pressing the option [BACK] again and then go back to the main menu interface by pressing the option [BACK] once again.

| HISTOR            | Y ERROR 🛛 🕄 | 1/1 | С          | URRENT ERROR    | 1/1  |            | HISTORY | EEROR    | 1/1   |
|-------------------|-------------|-----|------------|-----------------|------|------------|---------|----------|-------|
| 1.CURRENT ERROR   |             |     | ERROR CODE | NO.             |      | ERROR CODE | NO.     | OCCUR T  | IME   |
| 2.HISTORY ERROR   |             |     | E5         | 00#             |      | E5         | 00#     | 2023.1.4 | 15:30 |
| 3.CLEAR HISTORY E | RROR        |     |            |                 |      |            |         |          |       |
|                   |             |     |            |                 |      |            |         |          |       |
|                   |             |     |            |                 |      |            |         |          |       |
|                   |             |     |            |                 |      |            |         |          |       |
| OK AV             | <> BA       | CK  | OK         | $\land \lor <>$ | BACK | OK         | AV-     | <>       | BACK  |

## 5. Error List

| S.N. | Name of parameter | Description                                                                                 |  |  |  |
|------|-------------------|---------------------------------------------------------------------------------------------|--|--|--|
| 1    | d1                | Abnormal outlet water temperature after auxiliary heating                                   |  |  |  |
| 2    | d2                | Abnormal temperature of plate heat exchange inlet water                                     |  |  |  |
| 3    | d3                | Abnormal temperature of plate heat exchange outlet water                                    |  |  |  |
| 4    | d4                | Plate heat exchanger refrigerant gas pipe is abnormal                                       |  |  |  |
| 5    | d5                | Plate heat exchanger refrigerant liquid pipe is abnormal                                    |  |  |  |
| 6    | d6                | Abnormal final outlet water temperature of the system                                       |  |  |  |
| 7    | d7                | Zone 1 inlet water temperature abnormal                                                     |  |  |  |
| 8    | d8                | Zone 2 inlet water temperature abnormal                                                     |  |  |  |
| 9    | d9                | Zone 3 inlet water temperature abnormal                                                     |  |  |  |
| 10   | dA                | Zone 1 room temperature abnormal                                                            |  |  |  |
| 11   | db                | Zone 2 room temperature abnormal                                                            |  |  |  |
| 12   | dC                | Zone 3 room temperature abnormal                                                            |  |  |  |
| 13   | dF                | The inlet water temperature of the balance tank is abnormal                                 |  |  |  |
| 14   | dH                | The outlet water temperature of the balance tank is abnormal                                |  |  |  |
| 15   | dj                | Abnormal temperature of solar panel                                                         |  |  |  |
| 16   | dn                | Abnormal temperature of solar panel                                                         |  |  |  |
| 17   | L1                | The water temperature difference between plate heat exchanger inlet and outlet is too large |  |  |  |
| 18   | L2                | The water temperature difference between plate heat exchanger inlet and outlet is abnormal  |  |  |  |
| 19   | L3                | Plate heat exchanger outlet water temperature is too low                                    |  |  |  |
| 20   | L4                | Plate heat exchanger outlet water temperature is too high                                   |  |  |  |
| 21   | L5                | Plate heat exchanger inlet water temperature is too low                                     |  |  |  |
| 22   | L6                | Plate heat exchanger inlet water temperature is too high                                    |  |  |  |
| 23   | L7                | Water side antifreeze                                                                       |  |  |  |
| 24   | L8                | Insufficient water flow fault                                                               |  |  |  |
| 25   | Lb                | Auxiliary electric heating feedback failure                                                 |  |  |  |
| 26   | LC                | Water tank electric heating feedback failure                                                |  |  |  |
| 27   | Ld                | Emergency frequent defrosting                                                               |  |  |  |
| 28   | LE                | External water pump failure                                                                 |  |  |  |
| 29   | LP                | External water pump failure                                                                 |  |  |  |
| 30   | C1                | Multiple master control failure                                                             |  |  |  |
| 31   | C7                | WiFi communication failure                                                                  |  |  |  |
| 32   | E0                | Communication failure between indoor unit and outdoor unit                                  |  |  |  |
| 33   | E3                | The temperature sensor in the middle of the plate heat exchanger is faulty                  |  |  |  |
| 34   | E4                | System maintenance data abnormal                                                            |  |  |  |
| 35   | E5                | DIP abnormal                                                                                |  |  |  |
| 36   | E7                | Outdoor temperature sensor failure                                                          |  |  |  |
| 37   | E8                | Exhaust temperature sensor failure                                                          |  |  |  |
| 38   | EA                | Outdoor current sensor failure                                                              |  |  |  |
| 39   | Eb                | Communication failure between indoor unit and wire controller                               |  |  |  |
| 40   | EC                | Communication failure between drive board and main PCB                                      |  |  |  |
| 41   | Ed                | indoor unit EE error                                                                        |  |  |  |
| 42   | EE                | Outdoor EEPROM failure                                                                      |  |  |  |
| 43   | EF                | Outdoor DC fan failure                                                                      |  |  |  |
| 44   | EH                | Malfunction of outdoor air intake sensor                                                    |  |  |  |
| 45   | Ej                | Communication failure between indoor unit and thermostat                                    |  |  |  |

| S.N. | Name of parameter | Description                                                                                |  |
|------|-------------------|--------------------------------------------------------------------------------------------|--|
| 46   | En                | module communication error                                                                 |  |
| 47   | F2                | Outdoor exhaust temperature sensor failure protection                                      |  |
| 48   | F3                | Outdoor coil temperature sensor failure protection                                         |  |
| 49   | F5                | PFC protection                                                                             |  |
| 50   | F6                | Compressor loss/reverse phase protection                                                   |  |
| 51   | F7                | Module temperature protection                                                              |  |
| 52   | F8                | 4 way valve reversing failure (heating mode)                                               |  |
| 53   | FA                | Compressor phase current detection failure                                                 |  |
| 54   | Fy                | lack of refrigerant                                                                        |  |
| 55   | H1                | High pressor switch protection                                                             |  |
| 56   | H2                | Low pressor switch protection                                                              |  |
| 57   | H3                | High pressure sensor failure                                                               |  |
| 58   | P0                | IPM module protection, compressor overcurrent, IPM overcurrent, inverter module protection |  |
| 59   | P1                | DC bus overvoltage, undervoltage, voltage overvoltage, undervoltage, AC input undervoltage |  |
| 60   | P2                | High Outdoor ExhaustAC input overcurrent                                                   |  |
| 61   | P4                | Anti-Exhaust temperature too high protection                                               |  |
| 62   | P5                | Refrigeration anti-overcooling failure                                                     |  |
| 63   | P6                | Refrigeration prevents overheating failure                                                 |  |
| 64   | P7                | Heating protection against overheating                                                     |  |
| 65   | P8                | Outdoor ambient temperature too high and too low protection                                |  |

## 1. Material chart list

| Serial number | Name                | Quantity |
|---------------|---------------------|----------|
| 1             | Communication cable | x1       |
| 2             | Wire controller     | x1       |
| 3             | Screw               | x2       |

## 2. Installation steps for installing the wire controller separately to the indoor wall

1). Use the tool to pry the front and rear covers of the wire controller from the lower buckle.

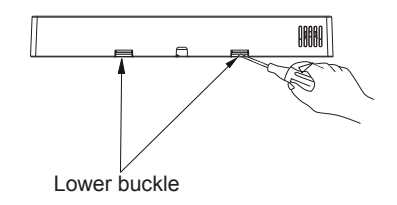

2) Pass the communication cable of the accessory through the opening of the rear cover, and stick the communication cable in the cable slot of the rear cover. Reserve 50mm-60mm length in the wire controller.

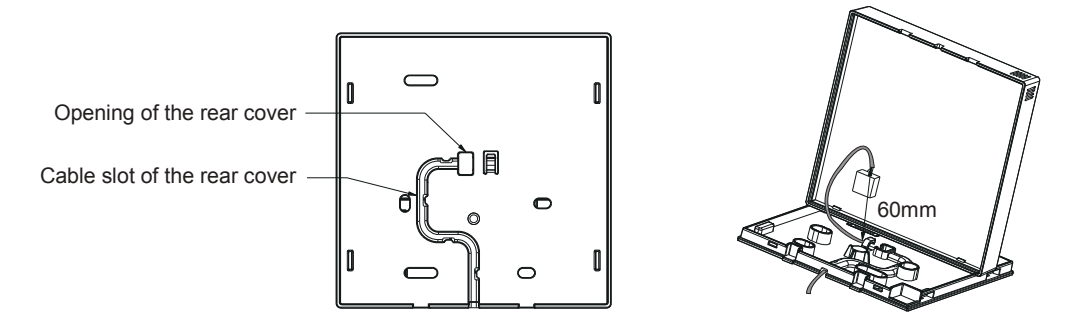

3).Use the screws(accessory) to install the rear cover of the wire controller on the wall.

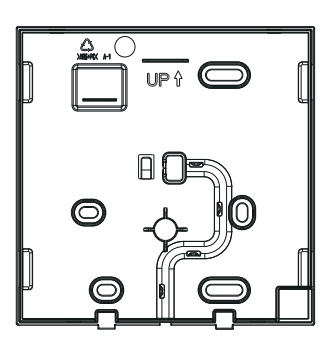

4).Connect the communication cable to the main board of the wire controller.

5).Fasten the front cover and rear cover of the wire controller.